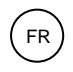

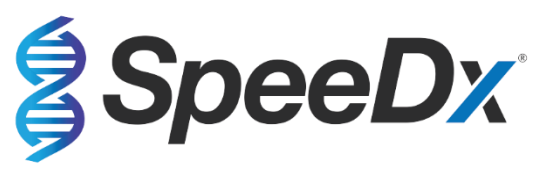

# ResistancePlus® MG

# Test de PCR multiplexe en temps réel pour l'identification de *Mycoplasma genitalium* et la détection des mutations associées à la résistance à l'azithromycine

| CE0123 IVD UK<br>IVDR Certified                 |                  |             |         |           |
|-------------------------------------------------|------------------|-------------|---------|-----------|
| Produit                                         | Plateforme       | Taille      | Référei | nce       |
|                                                 |                  | (réactions) |         |           |
| ResistancePlus <sup>®</sup> MG                  | LC480 II         | 100         | REF     | 20001L-01 |
| ResistancePlus® MG                              | LC480 II         | 25          | REF     | 2000125   |
| ResistancePlus® MG(550)                         | ABI 7500 Fast    | 100         | BEF     | 2000201   |
|                                                 | ABI 7500 Fast Dx |             |         |           |
| ResistancePlus® MG(550)                         | ABI 7500 Fast    | 25          | REF     | 2000225   |
|                                                 | ABI 7500 Fast Dx |             |         |           |
| ResistancePlus <sup>®</sup> MG <sub>(675)</sub> | CFX96™ Dx        | 100         | REF     | 2000301   |
|                                                 | CFX96™ Touch     |             |         |           |
| ResistancePlus <sup>®</sup> MG <sub>(675)</sub> | CFX96™ Dx        | 25          | REF     | 2000325   |
|                                                 | CFX96™ Touch     |             |         |           |
| Produits accessoires – Logiciel d'analyse       |                  |             |         |           |
| ResistancePlus® MG (LC480)                      |                  |             | REF     | 99003     |
| ResistancePlus <sup>®</sup> MG (7500)           |                  |             | REF     | 99002     |
| ResistancePlus® MG (CFX)                        |                  |             | REF     | 99008     |
|                                                 |                  |             |         |           |

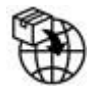

MedEnvoy Prinses Margrietplantsoen 33 – Suite 123 2595 AM La Haye Les Pays-Bas

EC REP

SpeeDx Pty Ltd Suite 102 National Innovation Centre 4 Cornwallis Street, Eveleigh NSW 2015, Australie Tél : +61 2 9209 4170, E-mail : <u>tech@speedx.com.au</u>

RÉSERVÉ À UN USAGE PROFESSIONNEL Non destiné à la vente aux États-Unis

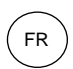

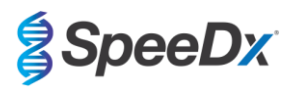

# Contenus

| 1  | [                                     | Desci             | ription du produit                                                                                                    | 5        |
|----|---------------------------------------|-------------------|----------------------------------------------------------------------------------------------------|----------|
| 2  | ι                                     | Jtilisa           | ation prévue                                                                                                    | 5        |
| 3  | I                                     | nforn             | nations sur les pathogènes                                                                                                    | 5        |
| 4  | (                                     | Conte             | enu du kit                                                                                                    | 6        |
| 5  | E                                     | Expé              | dition et stockage                                                                                                    | 7        |
| 6  | , , , , , , , , , , , , , , , , , , , | Avert             | issements et precautions                                                                                                    | 8        |
|    | 6.1                                   |                   | Généralités                                                                                                    | 8        |
|    | 6.2                                   |                   | A l'intention des laboratoires                                                                                                    | 8        |
|    | 6.3                                   |                   | Manipulation des échantillons                                                                                                    | 8        |
|    | 6.4                                   |                   | Test                                                                                                    | 8        |
|    | 6.5                                   |                   | Précautions de sécurité                                                                                                    | 8        |
|    | 6.6                                   |                   | Plug-ins du test : avertissements/précautions/limites                                                                                      | 8        |
| 7  | F                                     | Produ             | uits et consommables associés                                                                                                    | 9        |
| 8  | F                                     | Princi            | pe technologique1                                                                                                    | 1        |
| 9  | <i>۲</i>                              | Aperç<br>Dina a á | cu de la procédure                                                                                                    | 3        |
| 10 | J F                                   | roce              | Coure detaillée                                                                                                    | 4        |
|    | 10.1                                  |                   | Prelevement, transport et conservation des echantilions                                                                                    | 4        |
|    | 10                                    | 0.1.1             | Dispositifs valides pour le prelevement des echantillons                                                                                   | 4        |
|    | 10                                    | ).1.2             | Prélèvement, transport et conservation des échantillons d'urine pure 1                                                                     | 4        |
|    | 10                                    | ).1.3             | Prélèvement, transport et conservation des frottis secs 1                                                                                  | 4        |
|    | 10<br>(A                              | ).1.4<br>bbott    | Prélèvement, transport et conservation d'échantillons prélevés à l'aide d'un kit multi-Collect Specimen Collection K<br>, n° réf. 9K12-01) | Cit<br>4 |
|    | 10                                    | ).1.5             | Prélèvement, transport et conservation des kits pour prélèvement d'urine Aptima® (Hologic, n° réf. 301040)1                                | 5        |
|    | 10                                    | ).1.6             | Prélèvement, transport et conservation des kits pour écouvillonnage Aptima® Multitest (Hologic, n° réf. PRD-0354<br>15                     | ô)       |
|    | 10<br>30                              | ).1.7<br>)4278    | Prélèvement, transport et conservation des kits DeltaSwab ViCUM <sup>®</sup> 2 mL + écouvillon floqué standard (deltalab, n° ré<br>) 16    | ef.      |
|    | 10                                    | ).1.8             | Prélèvement, transport et conservation des flacons Vacumed <sup>®</sup> Urine sans conservateur (FL medical, n° réf. 44950<br>16           | 0)       |
|    | 10<br>35                              | ).1.9<br>(9C)     | Prélèvement, transport et conservation des kits Regular FLOQSwab <sup>™</sup> dans 1 mL de milieu UTM <sup>™</sup> (Copan, n° ré<br>16     | ef.      |
|    | 10                                    | .1.10             | Prélèvement, transport et conservation des milieux PCR cobas <sup>®</sup> (Roche, n° réf. 06466281190)1                                    | 6        |
|    | 10                                    | ).1.11            | Extraits d'échantillon validés1                                                                                                    | 7        |
|    | 10.2                                  |                   | Traitement des échantillons1                                                                                                    | 7        |
|    | 10.3                                  |                   | Cellules de contrôle interne (CI)                                                                                                    | 7        |
|    | 10                                    | .3.1              | Contrôle interne sur MagNA Pure 961                                                                                                    | 8        |
|    | 10                                    | .3.2              | Contrôle interne sur MICROLAB STARIet IVD1                                                                                                 | 8        |
|    | 10                                    | ).3.3             | Contrôle interne sur QIAsymphony® SP                                                                                                    | 8        |
|    | 10                                    | ).3.4             | Contrôle interne sur easvMAG <sup>®</sup>                                                                                                  | 9        |
|    | 10.4                                  |                   | Préparation de la PCR en temps réel                                                                                                    | 20       |
|    | 10                                    | .4.1              | Préparation du mastermix                                                                                                    | 20       |
|    | 10                                    | .4.2              | Stabilité du mastermix                                                                                                    | 20       |
| 11 | 1 F                                   | Parar             | nétrage et analyse                                                                                                    | 21       |
| 12 | 2 1                                   | nterp             | rétation des résultats                                                                                                    | 21       |
| 13 | 3 L                                   | _<br>imita        | ations                                                                                                    | 22       |

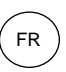

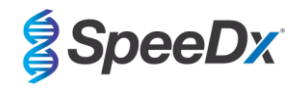

| 14 | Contr  | ôle qualité                                                                           | . 22 |
|----|--------|---------------------------------------------------------------------------------------|------|
| 15 | Instru | ctions d'utilisation de ResistancePlus <sup>®</sup> MG Positive Control               | . 23 |
| 1  | 5.1    | Instructions d'utilisation                                                            | . 23 |
| 16 | Carao  | ctéristiques de performance                                                           | . 24 |
| 10 | 6.1    | Performances cliniques                                                                | . 24 |
|    | 16.1.1 | Étude clinique 1                                                                      | . 24 |
|    | 16.1.2 | Étude clinique 2                                                                      | . 25 |
|    | 16.1.3 | Étude clinique 3                                                                      | . 26 |
|    | 16.1.4 | Étude clinique 4                                                                      | . 28 |
|    | 16.1.5 | Étude clinique 5                                                                      | . 29 |
|    | 16.1.6 | Étude clinique 6                                                                      | . 30 |
|    | 16.1.7 | Étude clinique 7                                                                      | . 32 |
| 10 | 6.2    | Performances analytiques                                                              | . 33 |
|    | 16.2.1 | Reproductibilité et répétabilité                                                      | . 33 |
|    | 16.2.2 | Sensibilité analytique                                                                | . 36 |
|    | 16.2.3 | Spécificité analytique                                                                | . 36 |
|    | 16.2.4 | Substances potentiellement perturbatrices                                             | . 37 |
|    | 16.2.5 | Réactivité croisée avec les autres mutations affectant l'ARNr 23S                     | . 39 |
| 17 | Servi  | ce clients et assistance technique                                                    | . 39 |
| 18 | Référ  | ences                                                                                 | . 40 |
| 19 | Anne   | xe 1 : LightCycler <sup>®</sup> 480 instrument II                                     | . 41 |
| 19 | 9.1    | Configuration du LightCycler® 480 Instrument II (LC480 II)                            | . 41 |
| 19 | 9.2    | Compensation des couleurs pour l'instrument LightCycler® 480 II                       | . 46 |
| 19 | 9.3    | Interprétation des résultats                                                          | . 48 |
| 20 | Anne   | xe 2 : Applied Biosystems <sup>®</sup> 7500 Fast                                      | . 49 |
| 20 | 0.1    | Programmation du système Applied Biosystems <sup>®</sup> 7500 Fast                    | . 49 |
| 20 | 0.2    | Interprétation des résultats                                                          | . 52 |
| 21 | Anne   | xe 3 : Applied Biosystems® 7500 Fast Dx                                               | . 53 |
| 2  | 1.1    | Programmation du système Applied Biosystems <sup>®</sup> 7500 Fast Dx                 | . 53 |
| 2  | 1.2    | Interprétation des résultats                                                          | . 56 |
| 22 | Anne   | xe 4 : Système de PCR en temps réel Bio-Rad CFX96™ Dx et CFX96 Touch™                 | . 57 |
| 22 | 2.1    | Programmation des systèmes de PCR en temps réel CFX96™ Dx et CFX96 Touch <sup>™</sup> | . 57 |
| 22 | 2.2    | Interprétation des résultats                                                          | . 60 |
| 23 | Anne   | xe A : interprétation des résultats                                                   | . 61 |
| 23 | 3.1    | Plate-forme FastFinder : configuration informatique minimale requise                  | . 61 |
| 23 | 3.2    | Plugin de FastFinder (nouvel utilisateur)                                             | . 62 |
| 23 | 3.3    | Dénomination des échantillons                                                         | . 63 |
| 23 | 3.4    | Analyse                                                                               | . 63 |
| 23 | 3.5    | Résultats                                                                             | . 65 |
|    | 23.5.1 | Onglet Résumé                                                                         | . 65 |
|    | 23.5.2 | Onglet Détails                                                                        | . 67 |
| 23 | 3.6    | Courbe de référence                                                                   | . 68 |
| 23 | 3.7    | Exporter des résultats                                                                | . 68 |

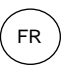

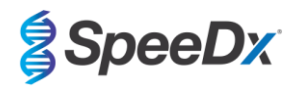

| 23.8 |       | Récupération des analyses autorisées                                                                               | 66 |
|------|-------|----------------------------------------------------------------------------------------------------|----|
| 23.9 |       | Graphiques d'exemple de témoins                                                                                    | 66 |
| 23   | .9.1  | Témoin négatif de <i>M. genitalium</i> (Na) (échantillon négatif)                                                  | 69 |
| 23   | .9.2  | Controle sans matrice (No template control)                                                                        | 69 |
| 23   | .9.3  | <i>M. genitalium</i> , témoin mutant de l'ARNr 23S (Pa)                                                            | 70 |
| 23   | .9.4  | <i>M. genitalium</i> , témoin de type sauvage de l'ARNr 23S (Pb)                                                   | 71 |
| 23.1 | 0     | Exemples                                                                                                    | 72 |
| 23   | .10.1 | Exemple 1. Échantillon <i>M. genitalium</i> , échantillon ARNr 23S de type sauvage avec un nombre faible de copies | 72 |
| 23   | .10.2 | Exemple 2. Échantillon <i>M. genitalium</i> , échantillon ARNr 23S de type sauvage avec un nombre faible de copies | 73 |
| 23   | .10.3 | Exemple 3. Échantillon M. genitalium, échantillon ARNr 23S de type mutant avec un nombre élevé de copies           | 74 |
| 23   | .10.4 | Exemple 4. Échantillon M. genitalium, échantillon ARNr 23S de type mutant avec un nombre faible de copies          | 75 |
| 23   | .10.5 | Exemple 5. Échantillon négatif                                                                                     | 76 |
| 23   | .10.6 | Exemple 6. Échantillon non valide                                                                                  | 77 |
| 24 ( | Gloss | aire                                                                                                    | 78 |

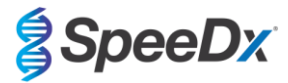

# 1 Description du produit

Le kit **Resistance**Plus<sup>®</sup> MG détecte simultanément *M. genitalium* et 4 mutations aux positions 2058 and 2059 du gène codant l'ARNr 23S (numération d'*E. coli*), associées à la résistance à l'azithromycine (antibiotique de la famille des macrolides). Le kit **Resistance**Plus<sup>®</sup> MG est un test PCR multiplexe à 1 puits, en temps réel, comprenant 3 lectures. La lecture 1 indique la présence ou l'absence de *M. genitalium* en détectant le gène MgPa. La lecture 2 indique la présence de la mutation A2059G, A2058G, A2058T ou A2058C du gène codant l'ARNr 23S. La lecture 3 est un contrôle interne permettant de vérifier l'efficacité de l'extraction et l'inhibition par qPCR. Le kit **Resistance**Plus<sup>®</sup> MG utilise **Plex**Zyme<sup>®</sup> et **Plex**Prime<sup>®</sup> afin de garantir sa spécificité et ses capacités de multiplexage supérieures. Le test est validé sur des échantillons extraits au moyen des dispositifs MagNA Pure 96 System (Roche), MICROLAB STARlet IVD (Hamilton), QIAsymphony<sup>®</sup> SP (QIAGEN), NUCLISENS<sup>®</sup> easyMAG<sup>®</sup> (Biomérieux), avec détection en temps réel sur dispositif Roche LightCycler<sup>®</sup> 480 Instrument II (LC480 II), ainsi que sur les systèmes de détection par PCR en temps réel Applied Biosystems<sup>®</sup> 7500 Fast (7500 Fast), Applied Biosystems<sup>®</sup> 7500 Fast Dx, Bio-Rad CFX96<sup>™</sup> Dx (CFX96 Dx) et CFX96 Touch<sup>™</sup> (CFX96 Touch).

# 2 Utilisation prévue

Le kit **Resistance**Plus<sup>®</sup> MG est un dispositif de diagnostic *in vitro*. Il s'agit d'un test PCR qualitatif multiplexé en temps réel permettant d'identifier *M. genitalium* et de détecter 4 mutations du gène codant l'ARNr 23S (A2058G, A2059G, A2058T et A2058C, numération d'*Escherichia coli*), associées à une résistance à l'azithromycine (antibiotique de la famille des macrolides). Il est destiné à contribuer au diagnostic de *M. genitalium* et détecte les mutations associées à la résistance à l'azithromycine chez *M. genitalium*. Il convient de l'utiliser en association avec les informations cliniques et les autres résultats biologiques du patient.

Le kit *ResistancePlus®* MG peut être utilisé avec les échantillons suivants prélevés chez des patients aussi bien symptomatiques qu'asymptomatiques: urine masculine et féminine et frottis vaginaux.

Un résultat négatif n'exclut pas une infection par *M. genitalium* et ne confirme pas l'existence d'une sensibilité à l'azithromycine, les échecs thérapeutiques pouvant être dus à d'autres mécanismes.

Le kit *ResistancePlus®* MG est destiné à être utilisé dans un cadre professionnel, par exemple hôpitaux et laboratoires de référence ou d'État. Il n'est pas destiné à être utilisé en tant qu'auto-test, à domicile ou dans les cabinets médicaux.

### 3 Informations sur les pathogènes

*M. genitalium* est une petite bactérie qui se trouve dans le tractus urogénital humain. *M. genitalium* s'associe à une vaste panoplie d'infections sexuellement transmissibles (IST). Chez l'homme, elle constitue la deuxième cause la plus fréquente d'urétrite non gonococcique (UNG) et s'associe également à la prostatite, l'épididymite et la balanoposthite, une inflammation du gland et du prépuce<sup>1</sup>. Chez la femme, elle s'associe à la cervicite et aux maladies inflammatoires pelviennes (MIP), notamment à l'endométrite (inflammation de l'endomètre) et à la salpingite (inflammation des trompes de Fallope)<sup>1.2.3</sup>.

L'azithromycine est fréquemment utilisée pour le traitement des infections à *M. genitalium* et pour la prise en charge syndromique des IST telles que l'UNG et la cervicite. L'azithromycine fait partie de la famille des macrolides, une classe d'antibiotiques. Elle agit en se liant à l'ARNr 23S pour inhiber la synthèse protéique. Certaines mutations ponctuelles du gène codant pour l'ARNr 23S, à savoir A2058G, A2059G, A2058T, A2058C et A2059C (numération d'*E. coli*), s'associent à un échec thérapeutique et/ou une résistance *in vitro* à l'azithromycine<sup>4.5</sup>. Les mutations les plus fréquentes sont A2058G et A2059G : d'après une étude récente, elles contribuent à 89 % des mutations responsables de la résistance aux macrolides<sup>6</sup>.

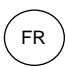

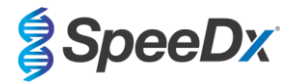

# 4 Contenu du kit

| Tableau 1. Contenu des kits ResistancePlus <sup>®</sup> MG |                               |                                                                                                    |                                       |                                    |  |
|------------------------------------------------------------|-------------------------------|----------------------------------------------------------------------------------------------------|---------------------------------------|------------------------------------|--|
| Couleur du<br>capuchon                                     | Contenu                       | Description                                                                                                    | N° réf.: 20001L-01<br>(100 réactions) | N° réf.: 2000125<br>(25 réactions) |  |
| Bleu                                                       | <b>Plex</b> Mastermix, 2 x    | Mastermix contenant tous les composants<br>nécessaires à la qPCR : dNTP, MgCl <sub>2</sub> , ADN<br>polymérase et tampon                                                     | 1 x 1 mL                              | 1 x 250 µL                         |  |
| Marron                                                     | Mélange MG+23S, 20x           | Mélange contenant les oligonucléotides <sup>^</sup><br>nécessaires à l'amplification et la détection de <i>M.</i><br><i>genitalium</i> et des mutations affectant l'ARNr 23S | 1 x 100 µL                            | 1 x 25 µL                          |  |
| Blanc                                                      | Mélange de contrôle 1, 20 x   | Mélange contenant les oligonucléotides^<br>nécessaires à l'amplification et la détection aux<br>fins des tests de contrôle interne sur LC480                                 | 1 x 100 µL                            | 1 x 25 µL                          |  |
| Rouge                                                      | Cellules de contrôle interne# | Cellules de contrôle interne, contenant une<br>matrice ADN pour contrôle interne permettant<br>de vérifier l'efficacité de l'extraction et de<br>l'amplification             | 1 x 500 μL                            | 1 x 100 µL                         |  |
| Incolore                                                   | Eau sans nucléase             | Eau pour PCR                                                                                                    | 1 x 1 mL                              | 1 x 1 mL                           |  |

# Conserver les tubes de modèles séparément des matrices d'oligonucléotides, à savoir dans la pièce dédiée à la manipulation des matrices ou des acides nucléiques

^ Les oligonucléotides se présentent sous la forme de couples d'amorces pour PCR (y compris amorces *PlexPrime®*), d'enzymes *PlexZyme®* et de sondes fluorescentes

| Tableau 2. Contenu des kits ResistancePlus <sup>®</sup> MG <sub>(550)</sub> |                                           |                                                                                                    |                                     |                                    |  |  |
|-----------------------------------------------------------------------------|-------------------------------------------|----------------------------------------------------------------------------------------------------|-------------------------------------|------------------------------------|--|--|
| Couleur du<br>capuchon                                                      | Contenu                                   | Description                                                                                                    | N° réf.: 2000201<br>(100 réactions) | N° réf.: 2000225<br>(25 réactions) |  |  |
| Bleu                                                                        | <b>Plex</b> Mastermix, 2 x                | Mastermix contenant tous les composants<br>nécessaires à la qPCR: dNTP, MgCl <sub>2</sub> , ADN<br>polymérase et tampon                                               | 1 x 1 mL                            | 1 x 250 μL                         |  |  |
| Marron                                                                      | Mélange MG+23S, 20x                       | Mélange contenant les oligonucléotides <sup>A</sup><br>nécessaires à l'amplification et la détection de <i>M.</i><br>genitalium et des mutations affectant l'ARNr 23S | 1 x 100 µL                          | 1 x 25 μL                          |  |  |
| Blanc                                                                       | Mélange de contrôle 2, 20 x               | Mélange contenant les oligonucléotides^<br>nécessaires à l'amplification et la détection aux fins<br>des tests de contrôle interne sur 7500 Fast et<br>7500 Fast Dx   | 1 x 100 μL                          | 1 x 25 µL                          |  |  |
| Rouge                                                                       | Cellules de contrôle interne <sup>#</sup> | Cellules de contrôle interne, contenant une matice<br>ADN pour contrôle interne permettant de vérifier<br>l'efficacité de l'extraction et de l'amplification          | 1 x 500 µL                          | 1 x 100 μL                         |  |  |
| Incolore                                                                    | Eau sans nucléase                         | Eau pour PCR                                                                                                    | 1 x 1 mL                            | 1 x 1 mL                           |  |  |

# Conserver les tubes de modèles séparément des matice d'oligonucléotides, à savoir dans la pièce dédiée à la manipulation des matice ou des acides nucléiques

^ Les oligonucléotides se présentent sous la forme de couples d'amorces pour PCR (y compris amorces *PlexPrime®*), d'enzymes *PlexZyme®* et de sondes fluorescentes

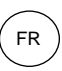

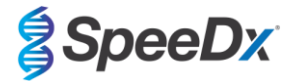

| Tableau 3. Contenu des kits ResistancePlus <sup>®</sup> MG <sub>(675)</sub> |                                           |                                                                                                    |                                     |                                    |  |  |
|-----------------------------------------------------------------------------|-------------------------------------------|----------------------------------------------------------------------------------------------------|-------------------------------------|------------------------------------|--|--|
| Couleur du<br>capuchon                                                      | Contenu                                   | Description                                                                                                    | N° réf.: 2000301<br>(100 réactions) | N° réf.: 2000325<br>(25 réactions) |  |  |
| Bleu                                                                        | <b>Plex</b> Mastermix, 2 x                | Mastermix contenant tous les composants<br>nécessaires à la qPCR : dNTP, MgCl <sub>2</sub> ,<br>ADN polymérase et tampon                                          | 1 x 1 mL                            | 1 x 250 µL                         |  |  |
| Marron                                                                      | Mélange MG+23S, 20x                       | Mélange contenant les oligonucléotides^<br>nécessaires à l'amplification et la<br>détection de <i>M. genitalium</i> et des<br>mutations affectant l'ARNr 23S      | 1 x 100 µL                          | 1 x 25 μL                          |  |  |
| Blanc                                                                       | Mélange de contrôle 3, 20 x               | Mélange contenant les oligonucléotides^<br>nécessaires à l'amplification et la<br>détection aux fins des tests de contrôle<br>interne sur CFX96 Dx et CFX96 Touch | 1 x 100 µL                          | 1 x 25 μL                          |  |  |
| Rouge                                                                       | Cellules de contrôle interne <sup>#</sup> | Cellules de contrôle interne, contenant<br>une matice ADN pour contrôle interne<br>permettant de vérifier l'efficacité de<br>l'extraction et de l'amplification   |                                     | 1 x 100 µL                         |  |  |
| Incolore                                                                    | Eau sans nucléase                         | Eau pour PCR                                                                                                    | 1 x 1 mL                            | 1 x 1 mL                           |  |  |

# Conserver les tubes de modèles séparément des matice d'oligonucléotides, à savoir dans la pièce dédiée à la manipulation des matice ou des acides nucléiques

^ Les oligonucléotides se présentent sous la forme de couples d'amorces pour PCR (y compris amorces *PlexPrime®*), d'enzymes *PlexZyme®* et de sondes fluorescentes

# 5 Expédition et stockage

- Les composants des kits *ResistancePlus*<sup>®</sup>MG sont expédiés sur glace carbonique ou packs de gel réfrigérant. Après réception, tous les composants doivent être conservés à une température de -25 °C à -15 °C. Il est recommandé de ne pas effectuer plus de 15 cycles de congélation/décongélation.
- Dans les bonnes conditions de conservation et de manipulation, l'activité du kit est préservée jusqu'à la date de péremption indiquée sur l'étiquette. Ne pas utiliser après la date de péremption.
- Les incidents graves doivent être signalés à SpeeDx à l'adresse tech@speedx.com.au

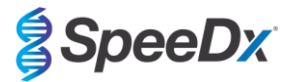

# 6 Avertissements et précautions

# 6.1 Généralités

- Usage réservé au diagnostic in vitro.
- Lire attentivement le manuel avant utilisation. Afin de garantir la fiabilité des résultats, suivre scrupuleusement les procédures telles qu'elles sont décrites. Tout écart par rapport à ces procédures peut affecter les performances du test.
- Les utilisateurs doivent avoir été dûment formés à l'utilisation du test *ResistancePlus*® MG.
- Les incidents graves doivent être signalés au fabricant et à l'autorité compétente de l'État membre où résident l'utilisateur et/ou le patient.

### 6.2 À l'intention des laboratoires

- Il est recommandé de réaliser la préparation/l'extraction des échantillons, la préparation du mastermix, l'ajout des échantillons et le thermocyclage dans des espaces physiquement séparés. Au minimum, l'instrument PCR devrait dans l'idéal être placé dans une pièce distincte des espaces de préparation des réactifs.
- Il convient de suivre les précautions habituellement appliquées au sein du laboratoire. Lors de la manipulation des réactifs, porter un équipement de protection personnel adapté, par exemple gants, lunettes de protection et blouse de laboratoire.
- Les échantillons cliniques peuvent contenir des organismes pathogènes. Traiter tous les échantillons biologiques comme potentiellement infectieux et suivre les procédures de sécurité en vigueur dans votre établissement lors de la manipulation de produits chimiques et d'échantillons biologiques.
- Suivre les procédures de votre établissement en matière d'élimination des déchets dangereux pour éliminer correctement les échantillons, les réactifs et les autres matériaux potentiellement contaminés.

### 6.3 Manipulation des échantillons

 Les échantillons doivent être prélevés, transportés et conservés conformément aux techniques de laboratoire standard ou aux instructions qui accompagnent les kits de prélèvement.

### 6.4 Test

- Les précautions de base pour prévenir la contamination des réactions PCR sont, notamment : l'utilisation de filtres pour pointes de pipettes stériles, l'utilisation d'une nouvelle pointe de pipette pour chaque pipetage et la séparation des étapes du flux de travail.
- Les tests PCR sont sensibles à la contamination par les produits de PCR précédents. Ne jamais ouvrir les récipients de réaction une fois la PCR achevée.
- Les réactifs du test contiennent un tampon IDTE qui peut provoquer des irritations oculaires graves. Il est recommandé de manipuler les réactifs dans une zone bien ventilée et de porter un équipement de protection personnel adapté, par exemple gants, lunettes de protection et blouse de laboratoire.

### 6.5 Précautions de sécurité

- Les fiches de données de sécurité (FDS) sont disponibles sur demande. Contactez <u>tech@speedx.com.au</u> pour plus d'informations.

### 6.6 Plug-ins du test : avertissements/précautions/limites

- Lorsqu'il est utilisé avec l'instrument PCR correspondant, le logiciel SpeeDx contrôle uniquement l'analyse des données brutes générées par le kit de test. Il ne contrôle pas la préparation des échantillons, le paramétrage de l'équipement ni la mise à disposition du traitement.
- Les utilisateurs doivent être dûment formés à l'utilisation du logiciel d'analyse *ResistancePlus®* MG. L'accès au logiciel doit être restreint à chaque utilisateur individuel assigné.
- Il est recommandé d'implémenter un système d'authentification des utilisateurs pour accéder au logiciel, ainsi que des mesures de cybersécurité, telles qu'un logiciel antivirus ou un pare-feu, au sein de l'infrastructure informatique utilisée pour son utilisation.
- En cas de détection d'un incident de cybersécurité, tel qu'un accès non autorisé ou un attaque par ransomware, contacter tech@speedx.com.au pour obtenir de l'aide.

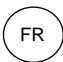

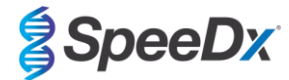

# 7 Produits et consommables associés

### Matériel de contrôle positif

- Kit de contrôle positif *ResistancePlus®* MG (SpeeDx, Cat. nº 95001)

# Consommables de laboratoire divers

- Gants et blouses de laboratoire propres
- Agitateur vortex
- Centrifugeuse de paillasse pour tubes 0,5 mL et 1,5 mL
- Micropipettes
- Pointes de pipettes stériles résistantes aux aérosols
- Tubes de 0,5 mL et 1,5 mL (compatibles PCR)
- Tubes de 2,0 mL (pour prédilution des cellules de contrôle interne)

# Pour le MagNA Pure 96 Instrument

- Phosphate Buffered Saline (PBS) (Tampon phosphate salin) 1x
- MagNA Pure 96 Internal Control Tube (Tube de contrôle interne, Roche, réf. 06374905001)
- MagNA Pure 96 DNA et Viral NA Small Volume Kit (kit petit volume, Roche, réf. 06543588001)
- MagNA Pure 96 DNA et Viral NA Large Volume Kit (kit grand volume, Roche réf. 06374891001)
- MagNA Pure 96 System Fluid (external) (Système de fluide externe, Roche, réf. 06640729001)
- MagNA Pure 96 Processing Cartridge (Cartouche de traitement, Roche, réf. 06241603001)
- MagNA Pure 96 Pure tip 1000 µL (Embout, Roche, réf. 6241620001)
- MagNA Pure 96 Output Plate (plaque de sortie, Roche, réf. 06241611001)
- MagNA Pure Sealing Foil (feuille d'hermétisation, Roche, réf. 06241638001)

# Pour l'instrument MICROLAB STARlet

- Phosphate Buffered Saline (PBS) (Tampon phosphate salin) 1x
- STARMag 96 X 4 Universal Cartridge kit (384T) (Kit de cartouche universelle, Seegene, réf. 744300.4.UC384)
- Tubes de 2,0 mL

# Pour l'instrument QIAsymphony<sup>®</sup> SP

- Phosphate Buffered Saline (PBS) (Tampon phosphate salin) 1x
- Cartouches de préparation d'échantillon, 8 puits (Qiagen, réf. 997002)
- Manchons 8 barreaux (Qiagen, réf. 997004)
- Pointes de filtre, 200 µL et 1500 µL (Qiagen, réf. 990332 et 997024)
- Tubes 2 mL (Sarstedt, réf. 72.639 ou 72.694)
- Tubes en polystyrène 14 mL (Corning, réf. 352051)
- Kit DSP Virus/Pathogen Mini (QIAGEN, Cat no 937036)

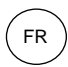

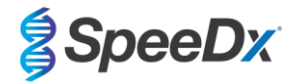

# Pour le NucliSENS® easyMAG® instrument

- Phosphate Buffered Saline (PBS) (Tampon phosphate salin) 1x
- NucliSENS<sup>®</sup> easyMAG<sup>®</sup> Lys BUffer 4 X 1 I (tampon lyse Biomérieux, réf. 280134)
- NucliSENS® easyMAG® Lysis Buffer 2 mL 48T (tampon lyse Biomérieux, réf. 200292)
- NucliSENS® easyMAG® Magnetic Silica (Silice magnétique, Biomerieux, réf. 280133)
- NucliSENS® easyMAG® Extraction buffer 1 (Tampon d'extraction 1, Biomerieux, réf. 280130)
- NucliSENS® easyMAG® Extraction buffer 2 (Tampon d'extraction 2, Biomerieux, réf. 280131)
- NucliSENS® easyMAG® Extraction buffer 3 (Tampon d'extraction 3, Biomerieux, réf. 280132)
- NucliSENS® easyMAG® Disposables (Jetables, Biomerieux, réf. 280135)

# Pour le LightCycler<sup>®</sup> 480 Instrument II et l'analyseur

- PlexPCR<sup>®</sup> Colour Compensation (CC) kit (Kit de compensation de couleur, SpeeDx, Cat no 90001)
- LightCycler® 480 Multiwell Plate 96 (plaque à 96 puits, Roche, réf. 04729692001)
- LightCycler® 480 Sealing Foil (feuille d'hermétisation, Roche, réf. 04729757001)

# Pour le système Applied Biosystems® 7500 Fast et le système 7500 Fast Dx

- MicroAmp® Optical 96-well reaction plates (plaques de réaction à 96 puits, ThermoFisher Scientific, réf. 4316813)
- MicroAmp® Optical Adhesive Film (film optique adhésif, ThermoFisher Scientific, réf. 4360954)

# Pour le Bio-Rad CFX96™ Dx et le CFX96 Touch™ Real-time PCR Detection System

- Multiplate<sup>™</sup> 96-well PCR plates (plaques PCR à 96 puits, Bio-Rad, réf. MLP9601)
- Microseal® 'B' PCR Plate Sealing Film, adhesive, optical (film adhésif et optique d'hermétisation, Bio-Rad, réf. MSB1001)

# Dispositifs de prélèvement d'échantillons

- Kit de prélèvement d'échantillons Multi-Collect (Abbott, Cat. n° 9K12-01)
- Kit de prélèvement d'urine Aptima<sup>®</sup> (Hologic, Cat. n° 301040)
- Kit de prélèvement d'échantillon par frottis unisexe Aptima® (Hologic, Cat. n° 301041)
- DeltaSwab ViCUM<sup>®</sup> 2 mL + écouvillon floqué standard (deltalab, Cat. n° 304278)
- Urine Vacumed<sup>®</sup> sans conservateur (FL medical, Cat. n° 44950)
- FLOQSwab<sup>™</sup> standard dans 1 mL de milieu UTM<sup>™</sup> (Copan Cat. n° 359C)
- Milieu cobas<sup>®</sup> PCR (Roche, Cat. n° 06466281190)

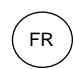

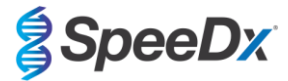

# 8 Principe technologique

La PCR en temps réel (qPCR) sert à amplifier et détecter les acides nucléiques de pathogènes spécifiquement ciblés. *PlexPCR*<sup>®</sup> est une technologie de qPCR utilisant les enzymes *PlexZyme*<sup>®</sup> qui détectent et signalent la présence du produit amplifié en générant un signal fluorescent (**Figure 1**). Les amorces *PlexPrime*<sup>®</sup> servent à l'amplification spécifique de séquences mutées, associée à la détection de mutations spécifiques avec *PlexZyme*<sup>®</sup> (**Figure 2**).

Les enzymes **PlexZyme®** sont des complexes ADN catalytiques composés de deux oligonucléotides d'ADN, appelés « enzymes partielles ». Chaque enzyme partielle possède une région spécifique à la cible, un noyau catalytique et un région universelle de liaison à la sonde. En présence du produit cible, les deux enzymes partielles se lient de manière adjacente afin de former la **PlexZyme®** active, qui possède l'activité nécessaire pour cliver une sonde marquée. Ce clivage sépare le fluophore et les quenchers, produisant un signal fluorescent qui peut être surveillé en temps réel. Les enzymes **PlexZyme®** offrent davantage de spécificité que les autres technologies de détection, étant donné que la liaison de deux enzymes partielles est nécessaire pour permettre la détection. Les enzymes **PlexZyme®** sont également des enzymes à renouvellement multiple, il est donc possible de cliver plusieurs sondes lors de chaque cycle de PCR, ce qui aboutit à un signal fort et sensible. Les tests **PlexZyme®** sont hautement sensibles et spécifiques. Ils sont idéalement adaptés à la détection multiplexée d'agents pathogènes.

Les amorces *PlexPrime*<sup>®</sup> possèdent trois régions fonctionnelles. La région 5' longue ancre l'amorce à une région spécifique, tandis que la région 3' courte cible de manière sélective l'extension à partir de la base mutante. Une séquence d'insertion se situe entre les régions 5' et 3' et agit comme une structure de liaison qui insère une séquence indépendante de la cible dans l'amplicon résultant, augmentant ainsi la pression sélective de la région 3'. Dans le multiplexe, chaque amorce *PlexPrime*<sup>®</sup> est conçue pour cibler une base mutante spécifique et intègre une séquence d'insertion unique, produisant ainsi des séquences d'amplicon mutant distinctes. Contrairement aux autres technologies de détection par sonde, l'enzyme *PlexPrime*<sup>®</sup> peut être superposée à l'amorce *PlexZyme*<sup>®</sup> pour cibler l'amplificon mutant spécifique contenant la base mutante et la séquence d'insertion incorporée. Cette association unique de sondes *PlexPrime*<sup>®</sup> et d'enzyme *PlexZyme*<sup>®</sup> permet l'amplification spécifique de séquences mutantes ainsi que la détection sensible et spécifique dans le multiplexe.

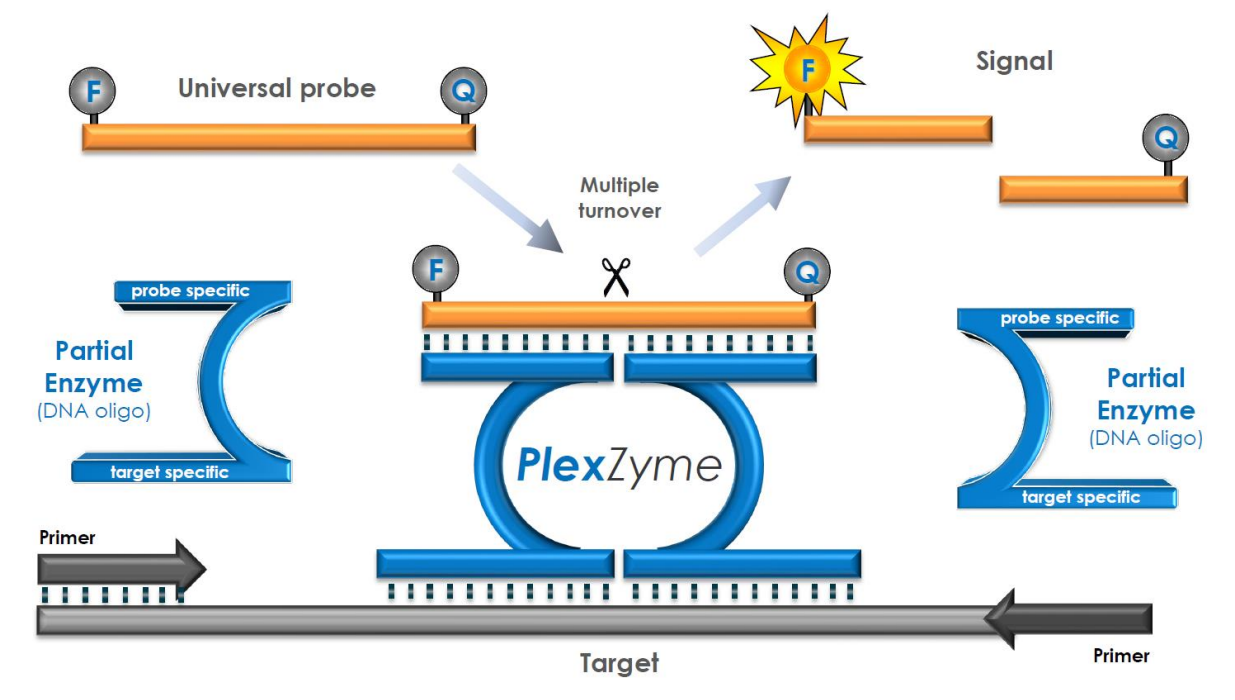

### Figure 1. Représentation schématique de la détection et de la signalisation universelle par PlexZyme®

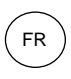

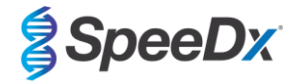

Figure 2. Représentation schématique de l'amorce *PlexPrime*<sup>®</sup> associée à la détection par *PlexZyme*<sup>®</sup>. L'amorce *PlexPrime*<sup>®</sup> amplifie spécifiquement la séquence mutante et les enzymes *PlexZyme*<sup>®</sup> détectent spécifiquement l'amplicon.

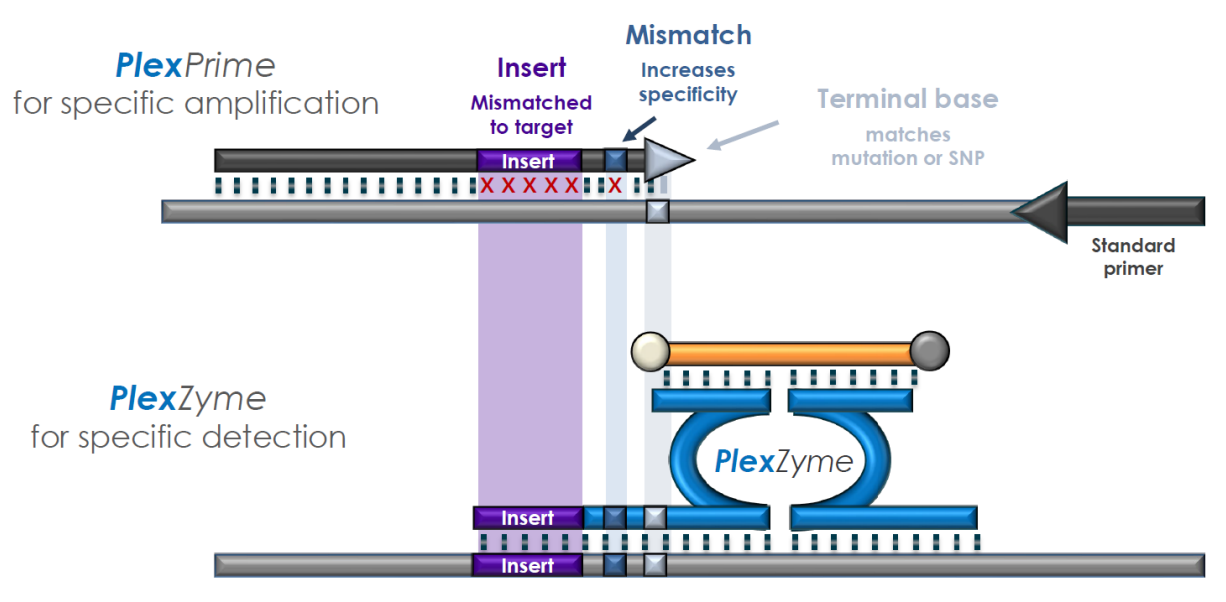

**Plex**Prime amplicon

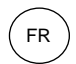

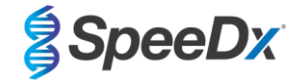

# 9 Aperçu de la procédure

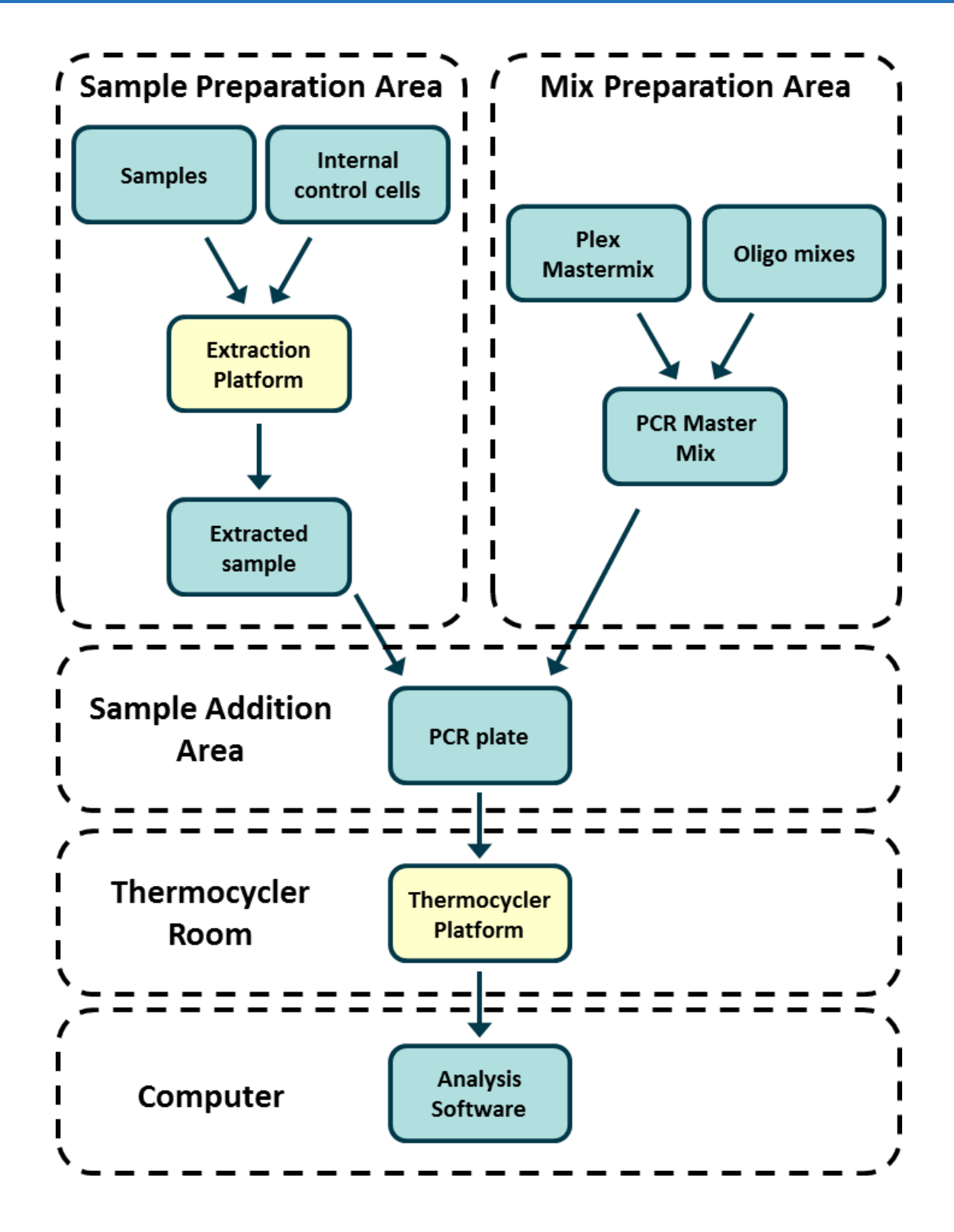

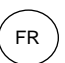

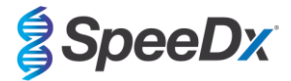

# 10 Procédure détaillée

Remarque : les réactifs fournis sont indiqués en italiques, suivis de la couleur du capuchon entre parenthèses.

# 10.1 Prélèvement, transport et conservation des échantillons

Les échantillons d'urine masculine et féminine et de frottis vaginaux, prélevés auprès de patients symptomatiques ou non, doivent être prélevés, transportés et conservés conformément aux techniques de laboratoire standard ou aux instructions qui accompagnent les kits de prélèvement.

### 10.1.1 Dispositifs validés pour le prélèvement des échantillons

En cas de prélèvement, de conservation ou de transport inadéquat ou inapproprié des échantillons, les résultats du test risquent d'être faussés. Il est fortement recommandé d'être dûment formé au prélèvement d'échantillons afin de garantir leur qualité et leur stabilité.

Les dispositifs de prélèvement d'échantillons validés pour le kit **Resistance**Plus<sup>®</sup> MG sont énumérés ci-dessous, avec quelques conseils relatifs aux instructions du fabricant du dispositif en matière de prélèvement, de manipulation et de transport. Ces conseils n'ont pas vocation à remplacer ou outrepasser les instructions du fabricant. Se référer systématiquement aux instructions de prélèvement fournies par le fabricant du dispositif afin d'appliquer les méthodes appropriées.

Avant tout prélèvement, les membres dûment formés du personnel doivent s'assurer de bien comprendre le dispositif et la méthodologie. Il convient de vérifier au minimum les éléments suivants : types d'échantillons, volume suffisant, procédure(s), matériel nécessaire pour le prélèvement, préparation du patient et instructions de manipulation et de conservation.

### 10.1.2 <u>Prélèvement, transport et conservation des échantillons d'urine pure</u>

- 1. Pour le prélèvement autonome d'urine par le patient, il est conseillé d'utiliser un flacon stérile spécialement prévu à cet usage, ne contenant aucun conservateur ni milieu de transport.
- 2. Le patient doit recueillir 20 à 50 ml de ses premières urines émises, puis fermement reboucher ou revisser le capuchon.
- 3. Il est recommandé d'emballer doublement le flacon d'urine lors de son transport, en utilisant des lingettes absorbantes. La température de conservation de l'urine dépend des temps de traitement prévus.

# 10.1.3 Prélèvement, transport et conservation des frottis secs

Les échantillons vaginaux peuvent être prélevés par frottis sec, réalisé par le médecin ou la patiente. Les méthodes de prélèvement étant variables, consulter la notice fournie par le fabricant.

# 10.1.4 <u>Prélèvement, transport et conservation d'échantillons prélevés à l'aide d'un kit multi-Collect Specimen Collection Kit (Abbott, n° réf. 9K12-01)</u>

Les instructions pour le prélèvement et le transport d'échantillons d'urine et de frottis vaginaux prélevés à l'aide d'un kit multi-Collect Specimen Collection Kit (Abbott, n° réf. 9K12-01) sont résumées ci-dessous.

# 10.1.4.1 <u>Prélèvement, transport et conservation des échantillons d'urine</u>

- 1. Le patient doit s'abstenir d'uriner pendant au moins une heure avant le prélèvement de l'échantillon.
- 2. Éliminer l'écouvillon : il n'est pas requis pour le prélèvement d'urine.
- 3. Le patient doit prélever les 20 à 30 premiers millilitres des urines émises (première partie du jet) dans un flacon prévu à cet usage.
- 4. Dévisser le capuchon du tube de transport en faisant attention à ne pas renverser le tampon de transport qu'il contient.
- 5. Manipuler soigneusement le capuchon et le tube afin d'éviter toute contamination.
- 6. Transférer l'urine du flacon de prélèvement dans le tube de transport à l'aide de la pipette de transfert en plastique, jusqu'à atteindre le niveau indiqué par la fenêtre transparente de l'étiquette sur le flacon de transport. Si cela n'est pas possible, prélever un nouvel échantillon. Ne pas sur-remplir. Il pourrait être nécessaire d'exercer un peu plus d'une pression complète sur le bulbe de la pipette de transfert pour obtenir le volume d'urine requis.
- 7. Reboucher soigneusement le tube de transport. Vérifier que le tube est fermement bouché.
- 8. Apposer une étiquette adhésive d'identification de l'échantillon, mentionnant la date de prélèvement, sur le tube de transport. Faire attention à ne pas cacher la fenêtre de remplissage sur le tube de transport.
- 9. Après le recueil, transporter et conserver le tube de transport à une température comprise entre 2 et 30 °C pendant une durée maximale de 14 jours. Si une conservation plus longue est nécessaire, conserver à une température de 10 °C ou moins pendant 90 jours maximum.

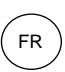

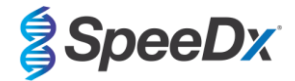

### 10.1.4.2 Prélèvement, transport et conservation des échantillons de frottis vaginaux

- 1. Éliminer la pipette de transfert jetable : elle n'est pas requise pour le prélèvement d'un frottis vaginal.
- 2. Retirer l'écouvillon stérile de son emballage, en faisant attention à ne pas toucher l'embout de l'écouvillon et à ne le poser sur aucune surface.
- 3. Insérer l'embout blanc de l'écouvillon dans l'ouverture du vagin à une profondeur de 5 cm environ.
- 4. Pivoter délicatement l'écouvillon pendant 15 à 30 secondes contre les parois du vagin.
- 5. Retirer doucement l'écouvillon.
- 6. Manipuler soigneusement le capuchon et le tube afin d'éviter toute contamination.
- 7. Dévisser le capuchon du tube de transport et placer immédiatement l'écouvillon dans le tube, l'embout blanc vers le bas.
- 8. Casser soigneusement l'écouvillon au niveau de la ligne marquée sur la tige, en faisant attention à ne pas déverser le contenu.
- 9. Reboucher le tube de transport. Vérifier que le tube est fermement bouché.
- 10. Apposer une étiquette adhésive d'identification de l'échantillon, mentionnant la date de prélèvement, sur le tube de transport.
- 11. Après le recueil, transporter et conserver le tube de transport à une température comprise entre 2 et 30 °C pendant une durée maximale de 14 jours. Si une conservation plus longue est nécessaire, conserver à une température de 10 °C ou moins pendant 90 jours maximum.

# 10.1.5 <u>Prélèvement, transport et conservation des kits pour prélèvement d'urine Aptima® (Hologic, n° réf. 301040)</u>

Les instructions de prélèvement et de transport des échantillons d'urine masculine et féminine avec les kits de prélèvement d'urine Aptima<sup>®</sup> sont résumées ci-dessous (Hologic, n° réf. 301040). Veuillez noter que les performances cliniques de ce dispositif de prélèvement ont été démontrées uniquement sur des échantillons extraits sur l'instrument MagNA Pure 96, en utilisant le kit MagNA Pure 96 DNA and Viral NA Large Volume. Voir les rubriques 10.2 et 16.1.5 pour plus d'informations.

- 1. Pour le prélèvement autonome d'urine par le patient, il est conseillé d'utiliser un flacon stérile spécialement prévu à cet usage, ne contenant aucun conservateur ni milieu de transport.
- 2. Indiquer au patient de prélever 20 à 30 mL des premières urines émises dans le flacon de prélèvement. Les patientes de sexe féminin ne doivent pas faire de toilette intime (région labiale) avant de prélever l'échantillon.
- 3. Utiliser le matériel inclus dans le kit de prélèvement d'urine Aptima® pour transférer 2 ml d'urine à l'aide de la pipette dans le tube de transport débouché. Le niveau d'urine doit être compris entre les lignes de remplissage noires indiquées sur le tube de transport. L'urine doit être transférée du flacon à urine stérile transparent au tube à essai Aptima dans les 24 heures qui suivent le prélèvement.
- 4. Reboucher fermement le tube de transport.
- 5. Après le prélèvement, les échantillons d'urine traités contenus dans les tubes de transport Aptima doivent être transportés et conservés à une température comprise entre 2 et 30 °C jusqu'à analyse. Pour plus d'informations sur les conditions optimales de conservation, voir les instructions du fabricant.

### 10.1.6 <u>Prélèvement, transport et conservation des kits pour écouvillonnage Aptima® Multitest (Hologic, n° réf. PRD-03546)</u>

Les instructions pour le prélèvement et le transport de frottis vaginaux prélevés à l'aide d'un kit pour écouvillonnage Aptima<sup>®</sup> Multitest (Hologic, n° réf. PRD-03546) sont résumées ci-dessous. Veuillez noter que les performances cliniques de ce dispositif de prélèvement ont été démontrées uniquement sur des échantillons extraits sur l'instrument MagNA Pure 96, en utilisant le kit MagNA Pure 96 DNA and Viral NA Large Volume. Voir les rubriques 10.2 et 16.1.5 pour plus d'informations.

### 10.1.6.1 Prélèvement, transport et conservation des échantillons de frottis vaginaux

- 1. Ouvrir partiellement l'emballage de l'écouvillon. Retirer l'écouvillon. Ne pas toucher l'embout doux ni poser l'écouvillon. Si l'embout tombe ou s'il est posé ou touché, utiliser un nouveau kit Aptima Multitest.
- 2. Maintenir l'écouvillon en plaçant l'index et le pouce au milieu de la tige, de manière à couvrir la ligne indiquée. Ne pas tenir la tige de l'écouvillon en-dessous de cette ligne.
- 3. Insérer doucement l'écouvillon dans le vagin, jusqu'à une profondeur d'environ 5 cm après l'introïtus, et pivoter délicatement dans les sens horaire pendant 10 à 30 secondes. S'assurer que l'écouvillon touche les parois du vagin, de manière à ce qu'il absorbe l'humidité présente, puis retirer l'écouvillon sans toucher la peau.
- 4. Dévisser le capuchon du tube tout en maintenant l'écouvillon sans le changer de main. Ne pas renverser le contenu du tube. Si le contenu du tube se renverse, utiliser un nouveau kit pour écouvillonnage Aptima Multitest.
- 5. Placer immédiatement l'écouvillon dans le tube de transport, de manière à ce que la ligne se trouve en haut du tube.
- 6. Casser soigneusement la tige de l'écouvillon au niveau de la ligne en appuyant contre la paroi du tube.
- 7. Jeter immédiatement la partie supérieure de la tige.
- 8. Reboucher fermement le tube. Après le recueil, transporter et conserver l'écouvillon dans son tube de transport à une température comprise entre 2 et 30 °C, jusqu'à analyse.

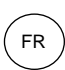

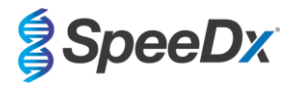

#### Prélèvement, transport et conservation des kits DeltaSwab ViCUM® 2 mL + écouvillon floqué standard (deltalab, n° réf. 10 1 7 304278)

Les instructions pour le prélèvement et le transport de frottis vaginaux prélevés à l'aide d'un kit DeltaSwab ViCUM® 2 mL + écouvillon floqué standard (deltalab, nº réf. 304278) sont résumées ci-dessous.

- Ouvrir le sachet en tirant vers des côtés opposés à l'aide deux mains.
- 2. Agiter doucement le tube.
- Ouvrir le sachet à soufflet et prélever l'échantillon à l'aide de l'écouvillon. 3.
- Ouvrir le tube avec l'autre main et placer l'écouvillon à l'intérieur, de sorte qu'il soit immergé dans le milieu. 4.
- Aligner la partie cassable de l'écouvillon avec la partie supérieure du tube en exerçant une légère pression vers le bas sur 5. l'écouvillon. Casser l'écouvillon au niveau de la cassure en l'appuyant sur le rebord interne du tube.
- 6. Jeter le morceau de tige restant, revisser fermement le capuchon et remuer l'échantillon afin de le diluer dans le milieu.
- Après le recueil, transporter et conserver l'écouvillon dans son tube de transport à une température comprise entre 4 et 7. 25 °C, jusqu'à analyse.

#### 10.1.8 Prélèvement, transport et conservation des flacons Vacumed® Urine sans conservateur (FL medical, n° réf. 44950)

Les instructions de prélèvement et de transport des échantillons d'urine masculine et féminine avec les flacons de prélèvement Vacumed® Urine sans conservateur (FL medical, n° réf. 44950).

- Ouvrir le capuchon du flacon à urine et le poser à l'envers sur une surface propre. 1.
- Ne pas toucher les surfaces internes du flacon et du capuchon. 2.
- Recueillir l'échantillon d'urine. Remplir le flacon aux 3/4 de sa capacité. 3.
- 4 Remettre le capuchon en place et le serrer fermement en tournant dans le sens horaire.
- Remuer doucement l'échantillon. 5.
- 6. Soulever partiellement l'étiquette de protection (ne pas l'enlever entièrement).
- Insérer le tube à essai en exerçant une légère pression. Le tube doit rester connecté jusqu'à ce qu'il soit plein (fin du débit). 7.
- 8. Retirer le tube à essai et recoller intégralement l'étiquette de protection.
- 9. Conserver le tube à essai à une température de 4 à 25 °C, jusqu'à analyse.

#### 10.1.9 Prélèvement, transport et conservation des kits Regular FLOQSwab<sup>™</sup> dans 1 mL de milieu UTM<sup>™</sup> (Copan, n° réf. 359C)

Les instructions pour le prélèvement et le transport de frottis vaginaux prélevés à l'aide d'un kit Regular FLOQSwab<sup>™</sup> dans 1 ml de milieu UTM<sup>™</sup> (Copan, nº réf. 359C) sont résumées ci-dessous.

- 1. Ouvrir l'emballage du kit UTM et retirer le tube à essai contenant le milieu ainsi que la pochette interne contenant l'écouvillon stérile
- 2. Retirer l'écouvillon stérile de la pochette et prélever l'échantillon clinique. S'assurer que l'embout de l'écouvillon entre en contact uniquement avec le site de prélèvement afin d'éviter tout risque de contamination.
- 3. Une fois l'échantillon recueilli, dévisser et retirer le capuchon du tube à essai en prêtant attention à ne pas renverser le milieu.
- 4 Insérer l'écouvillon dans le tube à essai, jusqu'à ce que la cassure soit au même niveau que l'ouverture du tube.
- Plier et casser l'écouvillon au niveau de la cassure, en gardant le tube à essai à l'écart du visage, et jeter la partie en excès. 5. Revisser le capuchon sur le tube à essai et le sceller hermétiquement. 6.
- 7.
- Traiter l'échantillon contenu dans l'UTM dans les 48 heures suivant le prélèvement, en conservant le tube à essai à une température comprise entre 2 et 25 °C.
- Passer à l'agitateur vortex pendant 20 secondes avant traitement afin de favoriser la libération de l'échantillon par 8. l'écouvillon et d'homogénéiser le milieu.

### 10.1.10 Prélèvement, transport et conservation des milieux PCR cobas<sup>®</sup> (Roche, n° réf. 06466281190)

Les instructions de prélèvement et de transport des échantillons d'urine masculine et féminine dans le milieu PCR cobas® (Roche, n° réf. 06466281190) sont résumées ci-dessous.

- Mélanger et transférer l'urine dans le tube de milieu PCR cobas® à l'aide d'une pipette jetable (non fournie). Remarque : 1. l'urine peut être conservée à une température comprise entre 2 °C et 30 °C pendant 24 heures maximum avant transfert dans le tube de milieu PCR cobas®.
- 2. Le volume d'urine nécessaire est atteint lorsque son niveau est compris entre les deux lignes noires marquées sur l'étiquette du tube.
- Reboucher fermement le tube de milieu PCR cobas®. 3.
- Retourner le tube à 5 reprises pour mélanger. L'échantillon est prêt pour le transport et l'analyse. 4
- Transporter et conserver le tube de milieu PCR cobas® contenant l'urine stabilisée à une température comprise entre 2 °C 5. et 30 °C.

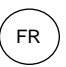

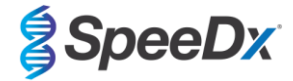

# 10.1.11 Extraits d'échantillon validés

Les extraits d'échantillon dont l'utilisation a été validée sont les suivants:

- cobas® x480 (protocole CT/NG)

# 10.2 Traitement des échantillons

Le kit ResistancePlus® MG a été validé sur les instruments d'extraction énumérés dans le Tableau 4.

Voir la rubrique 10.3 pour les instructions d'utilisation du contrôle interne.

| Tableau 4. Protocoles d'extraction validés |                                                     |                                |                                                                                                    |                    |  |
|--------------------------------------------|-----------------------------------------------------|--------------------------------|----------------------------------------------------------------------------------------------------|--------------------|--|
| Instrument                                 | Kit d'extraction                                    | Volume d'échantillon Protocole |                                                                                                    | Volume de dilution |  |
| MagNA Pure 96 <sup>a</sup>                 | Kit MagNA Pure 96 DNA and<br>Viral NA Small Volume  | 200 µL                         | Pathogen Universal 200                                                                                                    | 50 μL ou 100 μL    |  |
| MagNA Pure 96 <sup>a</sup>                 | Kit MagNA Pure 96 DNA and<br>Viral NA Large Volume  | 1 000 µL^                      | Viral NA Universal LV 1000 3.1                                                                                                    | 100 µL             |  |
| MICROLAB<br>STARIet IVD <sup>b</sup>       | Kit STARMag 96 x 4 Universal<br>Cartridge (Seegene) | 200 µL                         | Ajout de 10 µl de cellules de contrôle interne<br>par échantillon<br>Sélectionner « Pause before PCR setup »<br>(Mise en pause avant paramétrage de la<br>PCR) pour réaliser uniquement l'extraction<br>d'échantillon | 100 µL             |  |
| QIAsymphony SP <sup>c</sup>                | Kit DSP Virus/Pathogen Mini                         | 200 µL                         | Complex200_V6_DSP                                                                                                    | 110 µL             |  |
|                                            | Réactifs NucliSENS®                                 | Écouvillon de 200 μL           | Generic 2.01; Flux de travail « On-board »                                                                                                    | 100 µL             |  |
| easymag                                    | easymag                                             | 1 000 µL d'urine               | Generic 2.01; Flux de travail « Off-board »                                                                                                    | 100 µL             |  |

<sup>a</sup> Voir la rubrique 10.3.1 pour les instructions d'utilisation du contrôle interne avec MagNA Pure 96

<sup>b</sup> Voir la rubrique 10.3.2 pour les instructions d'utilisation du contrôle interne avec STARlet IVD

<sup>c</sup> Voir la rubrique 10.3.3 pour les instructions d'utilisation du contrôle interne avec QIAsymphony SP

<sup>d</sup> Voir la rubrique 10.3.4 pour les instructions d'utilisation du contrôle interne avec NucliSENS® easyMAG®

^ Les performances cliniques des échantillons prélevés avec les kits Aptima® ont été prouvées uniquement avec ce protocole de prélèvement. Veuillez consulter la rubrique 16.1.5 pour obtenir plus d'informations.

## 10.3 Cellules de contrôle interne (CI)

Ce kit comprend un contrôle interne pour surveiller l'efficacité de l'extraction et l'inhibition par qPCR. Le test de contrôle interne se présente sous la forme du mélange de contrôle (**BLANC**) et des cellules de contrôle interne (**ROUGE**). Le mélange de contrôle est ajouté au mastermix PCR (**Tableau 11**). Les cellules de contrôle interne contiennent le modèle ADN de contrôle interne. Les cellules de contrôle interne sont diluées et traitées comme détaillé ci-dessous, en fonction des différents instruments d'extraction. Le modèle ADN de contrôle interne est donc extrait en même temps que l'échantillon et co-amplifié pendant la réaction.

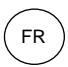

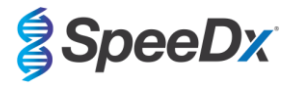

### 10.3.1 Contrôle interne sur MagNA Pure 96

Diluer les *cellules de contrôle interne* (**ROUGE**) à 1 pour 200 dans 1x PBS (**Tableau 5**). (Ajuster le volume comme requis en appliquant le même facteur de dilution (voir le manuel du kit d'extraction afin de déterminer le volume minimal pour le nombre désiré d'échantillons). Les cellules de contrôle interne diluées sont chargées dans le tube de contrôle interne de MagNA Pure 96:

- Pour le kit MagNA Pure 96 DNA and Viral NA Small Volume (protocole Pathogen Universal 200), un volume de 20 μL est automatiquement ajouté à chaque échantillon (par défaut).
- Pour le kit MagNA Pure 96 DNA and Viral NA Large Volume (protocole Viral NA Universal LV 1000 3.1), l'échantillon est divisé et traité dans deux puits séparés de la cartouche MagNA Pure 96 Processing Cartridge. Au total, 40 μL de cellules de contrôle interne diluées sont automatiquement ajoutés à chaque échantillon (20 μL par puits de la cartouche de traitement).

Remarque: NE PAS conserver les cellules de contrôle interne diluées.

| Tableau 5. Dilution des cellules de contrôle interne sur MagNA Pure 96 (dilution à 1:200)                 |      |      |    |  |  |
|----------------------------------------------------------------------------------------------------|------|------|----|--|--|
| Cellules de contrôle interne (ROUGE) (µL) 1x PBS (µL) Volume total (µL) Volume ajouté à l'échantillon (µL |      |      |    |  |  |
| 18                                                                                                    | 3582 | 3600 | 20 |  |  |

### 10.3.2 Contrôle interne sur MICROLAB STARlet IVD

Diluer les *cellules de contrôle interne* (**ROUGE**) à 1 pour 20 dans 1x PBS (**Tableau 6**). Ajuster le volume comme requis en appliquant le même facteur de dilution (voir le manuel du kit d'extraction afin de déterminer le volume minimal pour le nombre désiré d'échantillons). Les cellules de contrôle interne diluées sont chargées dans un tube de 2 mL et placées sur le plateau de réactifs, 10 µL étant automatiquement ajoutés à chaque échantillon.

Remarque: NE PAS conserver les cellules de contrôle interne diluées.

| Tableau 6. Dilution des cellules de contrôle interne sur MICROLAB STARIet IVD (dilution à 1:20)           |     |      |    |  |  |
|----------------------------------------------------------------------------------------------------|-----|------|----|--|--|
| Cellules de contrôle interne (ROUGE) (μL) 1x PBS (μL) Volume total (μL) Volume ajouté à l'échantillon (μL |     |      |    |  |  |
| 50                                                                                                    | 950 | 1000 | 10 |  |  |

### 10.3.3 Contrôle interne sur QIAsymphony<sup>®</sup> SP

Diluer les *cellules de contrôle interne* (**ROUGE**) à 1 pour 50 dans 1x PBS **(Tableau 7**). Ajuster le volume comme requis en appliquant le même facteur de dilution, en fonction du nombre désiré d'échantillons.

Remarque: NE PAS conserver les cellules de contrôle interne diluées.

| Tableau 7. Dilution des cellules de contrôle interne sur QIAsymphony® SP (dilution à 1:50) |      |      |  |  |  |  |
|--------------------------------------------------------------------------------------------|------|------|--|--|--|--|
| Cellules de contrôle interne (ROUGE) (μL) 1x PBS (μL) Volume total (μL)                    |      |      |  |  |  |  |
| 40                                                                                         | 1950 | 2000 |  |  |  |  |

Les cellules de contrôle interne diluées sont ensuite utilisées pour préparer un mélange contrôle interne + ARN entraîneur + tampon AVE, comme montré dans le **Tableau 8** ci-dessous. Ajuster le volume comme requis en appliquant le même facteur de dilution en fonction du nombre désiré d'échantillons (voir le manuel du kit d'extraction afin de déterminer le volume minimal pour le nombre désiré d'échantillons). Le mélange contrôle interne + ARN entraîneur + tampon AVE doit être préparé immédiatement avant de commencer l'analyse.

Le mélange contrôle interne + ARN entraîneur + tampon AVE est ajouté à un tube qui est placé sur un support de tube et chargé dans l'emplacement A du tiroir à tubes de QIAsymphony<sup>®</sup> SP. Par défaut, 120 µL de mélange sont ajoutés à chaque échantillon.

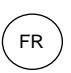

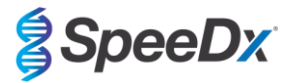

| Tableau 8. Préparation du mélange contrôle interne + ARN entraîneur + tampon AVE pour QIAsymphony SP |                              |                                          |                        |                    |                   |  |
|----------------------------------------------------------------------------------------------------|------------------------------|------------------------------------------|------------------------|--------------------|-------------------|--|
| Type de tube                                                                                         | Nombre<br>d'échantillons     | Volume de cellules<br>de CI diluées (µL) | ARN entraîneur<br>(µL) | Tampon AVE<br>(µL) | Volume total (μL) |  |
| -                                                                                                    | 1                            | 10                                       | 3                      | 107                | 120               |  |
| 2 ml                                                                                                 | 1 + volume vide^             | 40                                       | 12                     | 428                | 480               |  |
| 14 ml                                                                                                | 1 + volume vide <sup>#</sup> | 60                                       | 18                     | 642                | 720               |  |

^ Pour un tube de 2 mL, 3 échantillons supplémentaires (360 µL) sont nécessaires pour tenir compte du volume vide.

<sup>#</sup> Pour un tube de 14 mL, 5 échantillons supplémentaires (600 μL) sont nécessaires pour tenir compte du volume vide.

### 10.3.4 Contrôle interne sur easyMAG®

Diluer les *cellules de contrôle interne* (**ROUGE**) à 1 pour 200 dans 1x PBS (**Tableau 9**) Ajuster le volume comme requis en appliquant le même facteur de dilution. Préparer un « pré-mélange » de cellules de contrôle interne diluées et de silice magnétique NucliSENS<sup>®</sup> easyMAG<sup>®</sup> pour le nombre désiré d'échantillons (**Tableau 10**). Chaque échantillon nécessite 100 µL de pré-mélange de silice.

Remarque: NE PAS conserver les cellules de contrôle interne diluées.

| Tableau 9. Dilution des cellules de contrôle interne sur NucliSENS <sup>®</sup> easyMAG <sup>®</sup> (dilution à 1:200) |      |      |     |  |  |  |
|----------------------------------------------------------------------------------------------------|------|------|-----|--|--|--|
| Cellules de contrôle interne (ROUGE) (μL) 1x PBS (μL) Volume total (μL) Facteur de dilution                             |      |      |     |  |  |  |
| 10                                                                                                    | 1990 | 2000 | 200 |  |  |  |

| Tableau 10. Pré-mélange de silice magnétique NucliSENS <sup>®</sup> easyMAG <sup>®</sup> et de cellules de contrôle interne diluées |                                          |                                    |     |  |  |  |
|----------------------------------------------------------------------------------------------------|------------------------------------------|------------------------------------|-----|--|--|--|
| Nombre d'échantillons                                                                                                    | Volume de cellules de Cl<br>diluées (µL) | Volume ajouté à l'échantillon (µL) |     |  |  |  |
| 1                                                                                                    | 50                                       | 50                                 | 100 |  |  |  |

En fonction du type d'échantillon, le flux de travail « on-board » ou « off-board » sera utilisé. Le flux de travail « off-board » est utilisé pour une récupération optimale d'acide nucléique dans les échantillons d'urine. Voir le manuel d'utilisateur NucliSENS<sup>®</sup> easyMAG<sup>®</sup> pour plus d'informations.

### Flux de travail « on-board » (écouvillons)

Transférer les échantillons dans les récipients à échantillons.

Transférer les récipients sur easyMAG.

Programmer les requêtes d'extraction suivantes :

Protocol: Generic 2.0.1 (pour la version 2.0 du logiciel)

Matrix: Other

Volume (mL): 0,200

Eluate (µL): 100 µL

Type: Primary

Après la lyse on-board, ajouter 100 µL de pré-mélange de silice à chaque échantillon.

Poursuivre le processus d'extraction.

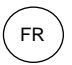

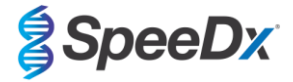

### Flux de travail « off-board » (urine)

Centrifuger brièvement le tube de tampon de lyse NucliSENS et ajouter 1 000 µL d'urine. Vortexer le tube.

Laisser le mélange reposer à température ambiante pendant 10 minutes.

Après la lyse, transférer les lysats dans les récipients à échantillon et les charger sur easyMAG.

Ajouter 100 µL de pré-mélange de silice à chaque échantillon.

Programmer les requêtes d'extraction suivantes :

Protocol: Generic 2.0.1 (pour la version 2.0 du logiciel)

Matrix: Other

Volume (mL): 1000

Eluate (µL): 100 µL

Type: Lysed

Poursuivre le processus d'extraction.

# 10.4 Préparation de la PCR en temps réel

Remarque : décongeler entièrement les réactifs et les mélanger soigneusement en les passant brièvement à l'agitateur vortex avant utilisation.

Voir Tableau 1 – Tableau 3 pour la description du contenu des kits.

# 10.4.1 Préparation du mastermix

Préparer le mastermix comme détaillé dans lle Tableau 11.

Pour une réaction d'un volume de 20 µL, 15 µL de mastermix et 5 µL d'échantillon sont nécessaires. Pipeter le mastermix sur le plateau PCR, puis ajouter l'échantillon extrait à la réaction.

Un contrôle sans modèle (NTC, no template control) doit être inclus à chaque cycle d'analyses. Pour la réaction NTC, ajouter de l'eau sans nucléase (INCOLORE) à la place de l'échantillon.

Sceller le plateau, centrifuger et transférer dans le thermocycleur.

| Tableau 11. Master Mix                                    |               |                                        |  |  |  |  |
|-----------------------------------------------------------|---------------|----------------------------------------|--|--|--|--|
| Réactif                                                   | Concentration | Volume pour une réaction de 20 µL (µL) |  |  |  |  |
| Eau sans nucléase (INCOLORE)                              | S.O.          | 3,0                                    |  |  |  |  |
| Plex Mastermix (BLEU)                                     | 2 x           | 10,0                                   |  |  |  |  |
| Mélange MG+23S (MARRON)                                   | 20 x          | 1,0                                    |  |  |  |  |
| Mélange de contrôle <sup>*</sup> ( <b>BLANC</b> )         | 20 x          | 1,0                                    |  |  |  |  |
| Volume total (µL)                                         |               | 15,0                                   |  |  |  |  |
| Ajouter 5 μL d'échantillon pour un volume final de 20 μL. |               |                                        |  |  |  |  |

<sup>\*</sup>Le mélange de contrôle inclus à chaque kit est spécifique à l'instrument utilisé ; voir **Tableau 1 – Tableau 3** pour déterminer le mélange de contrôle à utiliser

### 10.4.2 Stabilité du mastermix

Le mastermix peut être préparé par lots et conservé à une température de -20 °C pendant 4 semaines au maximum, ou 4 °C pendant 1 semaine maximum.

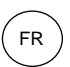

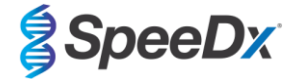

# 11 Paramétrage et analyse

Pour plus d'informations sur le paramétrage et l'analyse, voir les rubriques 19 - 22.

Le kit *ResistancePlus®* MG possède trois canaux de détection pour*M. genitalium*, les mutations affectant l'ARNr 23SA et le contrôle interne (**Tableau 12**).

| Tableau 12. Canaux pour les cibles de <i>ResistancePlus<sup>®</sup></i> MG |                                          |                                |                  |  |  |  |  |
|----------------------------------------------------------------------------|------------------------------------------|--------------------------------|------------------|--|--|--|--|
| Instrument                                                                 | Canal A Canal B Canal                    |                                |                  |  |  |  |  |
|                                                                            | Détection de <i>M. genitalium</i> (MgPa) | Mutations affectant l'ARNr 23S | Contrôle interne |  |  |  |  |
| LC480 II                                                                   | 465-510                                  | 533-580                        | 533-640          |  |  |  |  |
| 7500 Fast et 7500 Fast Dx                                                  | FAM                                      | JOE                            | TAMRA            |  |  |  |  |
| CFX96 Dx et CFX Touch                                                      | FAM                                      | HEX                            | Quasar 705       |  |  |  |  |

# 12 Interprétation des résultats

Le logiciel d'analyse **Resistance**Plus<sup>®</sup> MG est nécessaire pour l'analyse des données. Bien que les amorces **Plex**Prime<sup>®</sup> offrent une spécificité supérieure à celle des autres amorces allèles-spécifiques, une certaine amplification non spécifique peut être observée dans les tests de détection des mutations affectant l'ARNr 23S lorsque l'échantillon présente une concentration élevée en ARNr 23S de*M. genitalium* de type sauvage. Le logiciel d'analyse **Resistance**Plus<sup>®</sup> MG automatise l'interprétation des résultats de l'amplification et simplifie le flux de travail. Pour les instructions d'utilisation du logiciel d'analyse, voir la **rubrique 23**.

Voir le **Tableau 13** pour déterminer le logiciel d'analyse adapté à chaque instrument de PCR en temps réel. Le logiciel d'analyse peut être fourni sur demande. Contactez tech@speedx.com.au pour plus d'informations.

| Tableau 13. Logiciel d'analyse <i>ResistancePlus<sup>®</sup></i> MG |                                                |                                 |  |  |  |  |
|---------------------------------------------------------------------|------------------------------------------------|---------------------------------|--|--|--|--|
| N° réf.                                                             | Logiciel d'analyse*                            | Instrument de PCR en temps réel |  |  |  |  |
| 99003                                                               | <b>Resistance</b> Plus <sup>®</sup> MG (LC480) | LC480 II                        |  |  |  |  |
| 99002                                                               | <b>Resistance</b> Plus <sup>®</sup> MG (7500)  | 7500 Fast et 7500 Fast Dx       |  |  |  |  |
| 99008                                                               | ResistancePlus <sup>®</sup> MG (CFX)           | CFX96 Dx et CFX96 Touch         |  |  |  |  |

\* Consultez le site Internet <u>https://plexpcr.com/products/sexually-transmitted-infections/resistanceplus-mg/#resources</u> pour vous assurer d'utiliser la version la plus récente du logiciel d'analyse.

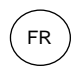

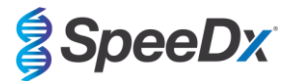

# 13 Limitations

- Le test ResistancePlus<sup>®</sup> MG détecte le gène MgPa de M. genitalium et les mutations aux positions 2058 et 2059 du gène codant l'ARNr 23S (A2058G, A2059G, A2058T et A2058C, numération d'E. coli), associées à la résistance à l'azithromycine (antibiotique de la famille des macrolides).
- La réaction croisée du test *ResistancePlus*<sup>®</sup> MG avec *M. genitalium* et les séquences mutantes A2059C affectant l'ARNr 23S a été démontrée.
- Les études de performances cliniques réalisées avec *ResistancePlus*<sup>®</sup> MG, résumées dans la rubrique 16.1, comprennent des tests réalisés sur de l'urine masculine et féminine ainsi que sur des frottis vaginaux. D'autres types d'échantillons ont également été testés, notamment des écouvillons rectaux, cervicaux, endocervicaux, urétraux, péniens, du méat pénien et pharyngés. Toutefois, les données en faveur de l'utilisation de ces types d'échantillons sont limitées à ce jour.
- Le test **Resistance**Plus<sup>®</sup> MG doit être réalisé exclusivement par des professionnels dûment formés à la procédure et conformément aux présentes instructions d'utilisation.
- La fiabilité des résultats dépend du transport, de la conservation et du traitement adéquats des échantillons. Le non-respect des procédures à l'une de ces étapes peut entraîner des résultats erronés.
- Le test *ResistancePlus*<sup>®</sup> MG est un test qualitatif qui ne fournit pas de valeurs quantitatives ni d'informations sur la charge organique.
- Les résultats des tests doivent être corrélés aux antécédents médicaux, aux données épidémiologiques, aux résultats biologiques et aux autres informations à disposition du médecin.
- La prévalence de *M. genitalium* et la résistance aux macrolides se répercute sur les valeurs prédictives positives et négatives du test.
- La détection de marqueurs de résistance aux antibiotiques n'est pas forcément liée à l'expression phénotypique d'un gène.
- Compte tenu du fait que les acides nucléiques peuvent rester présents après un traitement antimicrobien approprié, les résultats du test ne permettent pas de prédire l'échec ou la réussite thérapeutique.
- Un résultat négatif n'exclut pas la possibilité d'une infection et peut découler d'une procédure erronée de prélèvement d'échantillon, d'une erreur technique, de la présence d'inhibiteurs, d'une confusion entre échantillons ou d'un faible nombre d'organismes dans l'échantillon clinique.
- Un dépistage de marqueurs de résistance négatif ne garantit pas la sensibilité des micro-organismes détectés ; en effet, des marqueurs de résistance non mesurés par le test ou d'autres mécanismes potentiels d'antibiorésistance peuvent être présents.
- Des résultats faux positifs sont possibles en cas de contamination croisée avec les organismes cibles, leurs acides nucléiques ou le produit amplifié.

# 14 Contrôle qualité

Le kit **Resistance**Plus<sup>®</sup> MG comprend un contrôle interne pour surveiller l'efficacité de l'extraction et l'inhibition par qPCR (**rubrique 10.3**).

Il est recommandé d'utiliser le kit **Resistance**Plus<sup>®</sup> MG Positive Control (n° réf. 95001) comme matériel de contrôle positif pour l'amplification de l'acide nucléique. Voir la **rubrique 15** pour les instructions d'utilisation des **Resistance**Plus<sup>®</sup> MG Positive Controls. Il est recommandé d'utiliser un échantillon négatif confirmé en tant que contrôle négatif.

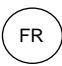

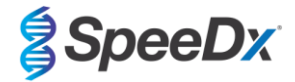

# 15 Instructions d'utilisation de *ResistancePlus*<sup>®</sup> MG Positive Control

Le kit **Resistance**Plus<sup>®</sup> MG Positive Control contient du matériel de contrôle positif pour les mutations affectant l'ARNr 23S de *M. genitalium* et un ARNr 23S de *M. genitalium* de type sauvage (**Tableau 14**).

| Tableau 14. Contenu du kit ResistancePlus <sup>®</sup> MG Positive Control (n° réf. 95001) |                              |                                                                                                    |                            |  |  |  |
|--------------------------------------------------------------------------------------------|------------------------------|----------------------------------------------------------------------------------------------------|----------------------------|--|--|--|
| Couleur du capuchon Contenu Description                                                    |                              | Description                                                                                             | Quantité<br>(10 réactions) |  |  |  |
| Incolore                                                                                   | MG, ARNr 23S de type sauvage | Modèle de contrôle positif pour la détection de <i>M. genitalium</i> ,<br>ARNr 23S de type sauvage      | 1 x 50 µL                  |  |  |  |
| Vert                                                                                       | MG, ARNr 23S A2058G          | Modèle de contrôle positif pour la détection de <i>M. genitalium</i> ,<br>ARNr 23S avec mutation A2058G | 1 x 50 µL                  |  |  |  |
| Rouge                                                                                      | MG, ARNr 23S A2059G          | Modèle de contrôle positif pour la détection de <i>M. genitalium</i> ,<br>ARNr 23S avec mutation A2059G | 1 x 50 µL                  |  |  |  |
| Bleu                                                                                       | MG, ARNr 23S A2058T          | Modèle de contrôle positif pour la détection de <i>M. genitalium</i> ,<br>ARNr 23S avec mutation A2058T | 1 x 50 μL                  |  |  |  |
| Jaune                                                                                      | MG, ARNr 23S A2058C          | Modèle de contrôle positif pour la détection de <i>M. genitalium</i> ,<br>ARNr 23S avec mutation A2058C | 1 x 50 μL                  |  |  |  |

# 15.1 Instructions d'utilisation

Préparer les réactions qPCR comme décrit dans la rubrique 10.4 en utilisant un contrôle positif comme échantillon.

Le logiciel d'analyse *ResistancePlus®* MG est nécessaire pour l'analyse des données. Voir **rubrique 23.9** pour des exemples de résultats.

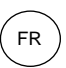

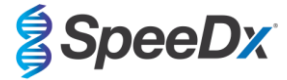

# 16 Caractéristiques de performance

# 16.1 Performances cliniques

# 16.1.1 <u>Étude clinique 1</u>

Une étude prospective-rétrospective a été menée au Royal Women's Hospital (RWH), Melbourne, Australie. Les échantillons ont été prélevés entre mai et juin 2016. 144 échantillons ont été sélectionnés sur la base des résultats biologiques pour être inclus dans l'étude. Ces 144 échantillons comprenaient 84 échantillons d'urine masculine, 33 échantillons d'urine féminine, 14 frottis vaginaux et 13 frottis cervico-vaginaux. Afin de déterminer les performances du kit ResistancePlus® MG, les résultats de la détection de M. genitalium ont été comparés aux résultats d'analyses biologiques obtenus à l'aide d'un dépistage d'ARNr 16S par qPCR selon une méthode bien établie, utilisée par le RWH pour les diagnostics de routine<sup>1</sup>; la détection de la mutation ARNr 23S a également été comparée à un séquençage de Sanger<sup>8</sup>. Le kit ResistancePlus® MG a été analysé sur LC480 II après extraction d'échantillon sur instrument MagNA Pure 96 à l'aide d'un kit MagNA Pure 96 DNA and Viral NA Small Volume selon le protocole Universal Pathogen 200. Pour la détection de M. genitalium, une référence composite à été utilisée pour les échantillons aberrants en utilisant une troisième réaction qPCR ciblant le gène MgPa<sup>9</sup>. Pour la détection de l'ARNr 23S mutant, le résultat obtenu par séquençage de Sanger a été considéré comme véridique. Les résultats résolus ainsi que la sensibilité et la spécificité du kit ResistancePlus®MG pour la détection de M. genitalium et de l'ARNr 23S mutant sont indiqués dans le Tableau 15 Deux échantillons ont été exclus en raison de résultats non valides au contrôle interne (1 échantillon d'urine féminine et 1 d'urine masculine). L'analyse de la détection de la mutation affectant l'ARNr 23S a porté uniquement sur les échantillons pour lesquels le statut de la mutation a pu être déterminé. L'analyse des résultats en fonction du type d'échantillon est présentée dans le Tableau 16. L'analyse des mutations affectant l'ARNr 23S est présentée dans le Tableau 17.

| Tableau 15. Évaluation clinique du kit <i>ResistancePlus<sup>®</sup></i> MG (étude clinique 1) |                                                           |                                                         |                     |             |                                         |                                  |                                  |
|------------------------------------------------------------------------------------------------|-----------------------------------------------------------|---------------------------------------------------------|---------------------|-------------|-----------------------------------------|----------------------------------|----------------------------------|
|                                                                                                |                                                           | Détection de <i>M. genitalium</i><br>par qPCR, ARNr 16S |                     |             | Détection de l'ARNr 23S n<br>Séquençage |                                  | e l'ARNr 23S mutant<br>équençage |
|                                                                                                |                                                           | Résultat<br>positif                                     | Résultat<br>négatif |             |                                         | Mutant                           | Type sauvage                     |
| ResistancePlus <sup>®</sup> MG                                                                 | Résultat<br>positif                                       | 83                                                      | 0                   |             | Mutant détecté                          | 52                               | 2                                |
|                                                                                                | Résultat<br>négatif                                       | 1                                                       | 58^                 |             | Mutant non détecté                      | 2                                | 21                               |
|                                                                                                | Sensibilité 98,8 % (IC à 95 % : 93,5-<br>100,0 %)         |                                                         |                     |             | Sensibilité                             | 96,3 % (IC à 95 % : 87,3-99,6 %) |                                  |
|                                                                                                | <b>Spécificité</b> 100,0 % (IC à 95 % : 93,8-<br>100,0 %) |                                                         |                     | Spécificité | 91,3 % (IC ;                            | à 95 % : 72,0-98,9 %)            |                                  |

IC à 95 % : intervalle de confiance à 95 % ; Mutant : mutation affectant l'ARNr 23S aux positions A2058G, A2059G, A2058T et A2058C (numération d'*E. coli*) ; Type sauvage : absence de mutation sur ces positions

^ Le kit **Resistance**Plus<sup>®</sup> MG a détecté 1 résultat vrai négatif pour *M. genitalium* en utilisant une référence composite ; le tableau indique les résultats résolus

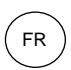

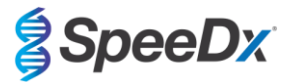

| Tableau 16. Analyse des résultats cliniques en fonction des échantillons^ (étude clinique 1) |                                                                            |                                                                                             |                                                                                       |  |  |  |  |
|----------------------------------------------------------------------------------------------|----------------------------------------------------------------------------|---------------------------------------------------------------------------------------------|---------------------------------------------------------------------------------------|--|--|--|--|
| Échantillon                                                                                  | Résultat attendu pour le<br>dépistage de<br><i>M. genitalium</i> : négatif | Résultat attendu pour le<br>dépistage de<br><i>M. genitalium</i> : ARNr 23S<br>type sauvage | Résultat attendu pour le<br>dépistage de<br><i>M. genitalium</i> : ARNr 23S<br>mutant |  |  |  |  |
| Urine masculine                                                                              | 28/28                                                                      | 8/10 <sup>1</sup>                                                                           | 41/42 <sup>1</sup>                                                                    |  |  |  |  |
| Urine féminine                                                                               | 12/13                                                                      | 11/11                                                                                       | 4/6 <sup>2</sup>                                                                      |  |  |  |  |
| Frottis vaginal                                                                              | 8/8                                                                        | 1/1                                                                                         | 2/2 <sup>3</sup>                                                                      |  |  |  |  |
| Frottis cervico-vaginal                                                                      | 9/9                                                                        | 1/1                                                                                         | 4/44                                                                                  |  |  |  |  |

Mutant : mutation affectant l'ARNr 23S aux positions A2058G, A2059G, A2058T et A2058C (numération d'*E. coli*) ; Type sauvage : absence de mutation sur ces positions

^ 2 échantillons d'urine féminine, 3 échantillons d'urine masculine et 1 frottis vaginal ont été exclus en raison d'un échec du séquençage et de l'impossibilité de déterminer le statut de la mutation

<sup>1</sup> Urine masculine : 2 erreurs de qualification de *M. genitalium* en type sauvage suite à la détection de *M. genitalium* mutant, 18 A2058G, 20 A2059G et 3 A2058T correctement détectés ; 1 erreur de qualification en A2058G suite à la non-détection de *M. genitalium* 

<sup>2</sup> Urine féminine : 1 A2058G, 3 A2059G correctement détectés ; 2 erreurs de qualification en A2059G suite à la détection de *M. genitalium* sans mutation

<sup>3</sup> Frottis vaginal : 2 A2059G correctement détectés

<sup>4</sup> Frottis cervico-vaginal : 3 A2058G, 1 A2059G correctement détectés

| Tableau 17. Analyse des mutations affectant l'ARNr 23S de <i>M. genitalium</i> (étude clinique 1) |                                         |  |  |  |
|---------------------------------------------------------------------------------------------------|-----------------------------------------|--|--|--|
| Résultat de référence^                                                                            | Résultat ResistancePlus <sup>®</sup> MG |  |  |  |
| Type sauvage                                                                                      | 21/33 <sup>1</sup>                      |  |  |  |
| A2058G                                                                                            | 22/23 <sup>2</sup>                      |  |  |  |
| A2059G                                                                                            | 26/28 <sup>3</sup>                      |  |  |  |
| A2058T                                                                                            | 3/3                                     |  |  |  |

^ Uniquement pour les échantillons positifs à *M. genitalium* 

<sup>1</sup> Type sauvage 2 erreurs de qualification pour des échantillons d'urine masculine suite à la détection de *M. genitalium* mutant

<sup>2</sup> A2058G : 1 erreur de qualification pour des échantillons d'urine masculine suite à l'absence de détection de *M. genitalium* 

<sup>3</sup> A2059G : 2 erreurs de qualification pour des échantillons d'urine féminine suite à l'absence de détection de M. genitalium mutant

### 16.1.2 Étude clinique 2

Un sous-ensemble d'échantillons extraits issus de l'étude 1 ont été testés sur l'instrument ABI 7500 Fast. Les résultats ont été comparés aux résultats cliniques d'un dépistage d'ARNr 16S par qPCR (Twin 2011) et par séquençage de Sanger (Twin 2012). Les échantillons ayant donné des résultats aberrants pour la détection de *M. genitalium* ont été re-testés au moyen d'un dépistage d'ARNr 16S par qPCR (Twin 2011) en raison d'une suspicion de dégradation de l'échantillon. Les résultats résolus ainsi que la sensibilité et la spécificité du kit *ResistancePlus*®MG<sub>(550)</sub> pour la détection de *M. genitalium* et de l'ARNr 23S mutant sont indiqués dans le **Tableau 18.** L'analyse de la détection de la mutation affectant l'ARNr 23S a porté uniquement sur les échantillons pour lesquels le statut de la mutation a pu être déterminé.

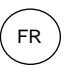

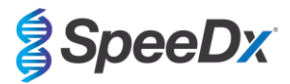

| Tableau 18. Évaluation clinique du kit <i>ResistancePlus<sup>®</sup></i> MG <sub>(550)</sub> (étude clinique 2) |                     |                                            |                 |                             |                                |                                      |                      |
|----------------------------------------------------------------------------------------------------|---------------------|--------------------------------------------|-----------------|-----------------------------|--------------------------------|--------------------------------------|----------------------|
| Détection de <i>M. genitalium</i><br>par qPCR, ARNr 16S                                                         |                     |                                            |                 | Détection de<br>mu<br>Séque | e l'ARNr 23S<br>tant<br>ençage |                                      |                      |
| Résultat Résultat<br>positif négatif                                                                            |                     |                                            |                 | Mutant                      | Type<br>sauvage                |                                      |                      |
| ResistancePlus®                                                                                                 | Résultat<br>positif | 79                                         | 0^              |                             | Mutant détecté                 | 47                                   | 1                    |
| MG                                                                                                    | Résultat<br>négatif | 2                                          | 43 <sup>#</sup> | Mutant non détecté          | 4                              | 19                                   |                      |
|                                                                                                    |                     |                                            |                 | 1                           |                                |                                      |                      |
|                                                                                                    | Sensibilité         | ilité 97,5 % (IC à 95 % : 91,4-<br>99,7 %) |                 |                             | Sensibilité                    | 92,2 % (IC à<br>97,8                 | 95 % : 81,1-<br>3 %) |
|                                                                                                    | Spécificité         | 100,0 % (IC à 95 % : 91,8-<br>100,0 %)     |                 |                             | Spécificité                    | 95,0 % (IC à 95 % : 75,1-<br>99,9 %) |                      |

IC à 95 % : intervalle de confiance à 95 % ; Mutant : mutation affectant l'ARNr 23S aux positions A2058G, A2059G, A2058T et A2058C (numération d'*E. coli*) ; Type sauvage : absence de mutation sur ces positions

^ Le kit **Resistance**Plus<sup>®</sup> MG<sub>(550)</sub> a détecté 1 résultat vrai négatif pour *M. genitalium* en utilisant un test de référence ; le tableau indique les résultats résolus

<sup>#</sup> Le kit **Resistance**Plus<sup>®</sup> MG<sub>(550)</sub> a détecté 10 résultats vrais négatifs pour *M. genitalium* en utilisant un test de référence ; le tableau indique les résultats résolus

# 16.1.3 <u>Étude clinique 3</u>

Une étude clinique rétrospective a été menée à Canterbury Health Laboratories (CHL), Christchurch, Nouvelle-Zélande, sur des échantillons caractérisés et archivés, datant de 2010-2016, prélevés au moyen du kit multi-Collect Specimen Collection (Abbott). Les 137 échantillons comprenaient 110 échantillons d'urine masculine, 11 échantillons d'urine féminine et 15 frottis vaginaux, 1 frottis vaginal/urétral et 1 frottis vaginal/cervical. Afin de déterminer les performances du kit *ResistancePlus®* MG, les résultats de la détection de *M. genitalium* ont été comparés aux résultats d'analyses biologiques obtenus à l'aide d'un dépistage de MgPa par qPCR selon une méthode bien établie, utilisée par le CHL pour les diagnostics de routine (Jensen 2004) ; la détection de la mutation ARNr 23S a été comparée à un séquençage de Sanger (Jensen 2008). Le kit *ResistancePlus®* MG a été analysé sur LC480 II après extraction d'échantillon sur instrument MagNA Pure 96 à l'aide d'un kit MagNA Pure 96 DNA and Viral NA Small Volume selon le protocole Universal Pathogen 200. Pour la détection de *M. genitalium*, le dépistage de MgPa de routine a été renouvelé pour les échantillons aberrants. Pour la détection de l'ARNr 23S mutant, le résultat obtenu par séquençage de Sanger a été considéré comme véridique. La sensibilité et la spécificité du kit *ResistancePlus®* MG pour la détection de *M. genitalium* et de l'ARNr 23S mutant sont indiquées dans le **Tableau 19.** Un échantillon a été exclu en raison d'un résultat non valide au contrôle interne. L'analyse de la détection a pu être déterminé. L'analyse des résultats en fonction du type d'échantillon est présentée dans le **Tableau 20.** L'analyse des mutations affectant l'ARNr 23S est présentée dans le **Tableau 21.** 

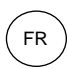

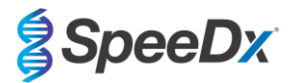

| Tableau 19. Évaluation clinique du kit <i>ResistancePlus<sup>®</sup></i> MG (étude clinique 3) |                     |                                                  |                     |                                              |                    |            |                       |
|------------------------------------------------------------------------------------------------|---------------------|--------------------------------------------------|---------------------|----------------------------------------------|--------------------|------------|-----------------------|
| Détection de <i>M.</i> g<br>par qPCR, AR                                                       |                     | tion de <i>M. genitalium</i><br>r qPCR, ARNr 16S |                     | Détection de l'ARNr 23S mutant<br>Séquençage |                    |            |                       |
|                                                                                                |                     | Résultat<br>positif                              | Résultat<br>négatif |                                              |                    | Mutant     | Type sauvage          |
| ResistancePlus® MG                                                                             | Résultat<br>positif | 76                                               | 0                   |                                              | Mutant détecté     | 52         | 1                     |
|                                                                                                | Résultat<br>négatif | 3                                                | 57^                 |                                              | Mutant non détecté | 5          | 19                    |
| Sensibilité 96,2 % (IC à 95 %: 89,3-<br>99,2 %)                                                |                     |                                                  | Sensibilité         | 91,2 % (IC à 95 % : 80,7-97,1 %)             |                    |            |                       |
|                                                                                                | Spécificité         | 100,0 % (IC à 95 %: 93,7-<br>100,0 %)            |                     |                                              | Spécificité        | 95,0 % (IC | à 95 % : 75,1-99,9 %) |

IC à 95 % : intervalle de confiance à 95 % ; Mutant : mutation affectant l'ARNr 23S aux positions A2058G, A2059G, A2058T et A2058C (numération d'*E. coli*) ; Type sauvage : absence de mutation sur ces positions

^ Le tableau répertorie les résultats résolus

| Tableau 20. Analyse des résultats cliniques en fonction des échantillons (étude clinique 3) |                                                                            |                                                                                    |                                                                                       |  |  |  |  |
|---------------------------------------------------------------------------------------------|----------------------------------------------------------------------------|------------------------------------------------------------------------------------|---------------------------------------------------------------------------------------|--|--|--|--|
| Échantillon                                                                                 | Résultat attendu pour le<br>dépistage de<br><i>M. genitalium</i> : négatif | Résultat attendu pour le<br>dépistage de<br><i>M. genitalium</i> : type<br>sauvage | Résultat attendu pour le<br>dépistage de<br><i>M. genitalium</i> : ARNr 23S<br>mutant |  |  |  |  |
| Urine masculine                                                                             | 45/45                                                                      | 17/18 <sup>1</sup>                                                                 | 38/45 <sup>1</sup>                                                                    |  |  |  |  |
| Urine féminine                                                                              | 4/4                                                                        | 1/1                                                                                | 6/6 <sup>2</sup>                                                                      |  |  |  |  |
| Frottis vaginal                                                                             | 6/6                                                                        | 1/1                                                                                | 8/8 <sup>3</sup>                                                                      |  |  |  |  |
| Frottis urétral/vaginal :                                                                   | 1/1                                                                        | 0/0                                                                                | 0/0                                                                                   |  |  |  |  |
| Frottis vaginal/cervical :                                                                  | 1/1                                                                        | 0/0                                                                                | 0/0                                                                                   |  |  |  |  |

Mutant : mutation affectant l'ARNr 23S aux positions A2058G, A2059G, A2058T et A2058C (numération d'*E. coli*) ; Type sauvage : absence de mutation sur ces positions

<sup>1</sup> Urine masculine : 1 erreur de qualification de *M. genitalium* en type sauvage suite à la détection de *M. genitalium* mutant, 4 A2058G, 32 A2059G, 1 A2058T et 1 A2058C correctement détectés ; 1 erreur de qualification en A2058G et 1 en A2059G suite à la non-détection de *M. genitalium*, 3 erreurs de détection en A2058G et 2 en A2059G suite à l'absence de détection de *M. genitalium* mutant

<sup>2</sup> Urine féminine : 2 A2058G, 4 A2059G correctement détectés

<sup>3</sup> Frottis vaginal : 1 A2058G, 7 A2059G correctement détectés

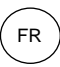

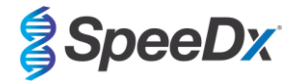

# Tableau 21. Analyse des mutations affectant l'ARNr 23S de *M. genitalium* (étude clinique 3)

|                        | Dásultat Dasistera Dius® NO             |
|------------------------|-----------------------------------------|
| Resultat de reference^ | Resultat ResistancePlus <sup>®</sup> MG |
| Type sauvage           | 19/20 <sup>1</sup>                      |
| A2058G                 | 7/10 <sup>2</sup>                       |
| A2059G                 | 43/45 <sup>3</sup>                      |
| A2058T                 | 1/1                                     |
| A2058C                 | 1/1                                     |

^ Uniquement pour les échantillons positifs à M. genitalium

<sup>1</sup> Type sauvage 1 erreur de qualification pour un échantillon d'urine masculine suite à la détection de *M. genitalium* mutant

<sup>2</sup> A2058G : 3 erreurs de qualification pour des échantillons d'urine masculine suite à l'absence de détection de *M. genitalium* mutant

<sup>3</sup> A2059G : 2 erreurs de qualification pour des échantillons d'urine masculine suite à l'absence de détection de *M. genitalium* mutant

### 16.1.4 <u>Étude clinique 4</u>

Une étude clinique rétrospective a été réalisée à l'hôpital universitaire Vall d'Hebron (HUVH), Barcelone, Espagne, afin d'évaluer les performances du kit *ResistancePlus*<sup>®</sup> MG<sub>(675)</sub> pour la détection de *M. genitalium* et des mutations associées à la résistance à l'azithromycine dans des échantillons recueillis rétrospectivement entre décembre 2017 et avril 2018. Les frottis ont été prélevés au moyen de DeltaSwab ViCUM<sup>®</sup> (Deltalab, Espagne), tandis que les échantillons d'urine ont été recueillis au moyen de Vacumed<sup>®</sup> Urine (FL medical, Italie). Les 86 échantillons comprenaient 46 échantillons urinaires et 40 frottis vaginaux. Les échantillons ont été extraits sur STARlet IVD (Hamilton) et testés sur CFX96 Dx (Bio-Rad). Pour évaluer les performances du kit, la détection de *M. genitalium* a été comparée aux résultats obtenus avec Allplex<sup>™</sup> STI Essential (Seegene) et avec les kits *ResistancePlus<sup>®</sup>* MG (SpeeDx) sur LC480 II, aussi bien pour la détection de *M. genitalium* que pour le statut des mutations affectant l'ARNr 23S. La sensibilité et la spécificité du kit *ResistancePlus<sup>®</sup>* MG<sub>(675)</sub> pour la détection de M. genitalium mutant par comparaison avec Allplex<sup>™</sup> STI Essential (Seegene) sont indiquées dans le **Tableau 22.** La sensibilité et la spécificité de *ResistancePlus<sup>®</sup>* MG<sub>(675)</sub> par comparaison avec *ResistancePlus<sup>®</sup>* MG sont présentées dans le tableau **Tableau 23.** L'analyse des résultats en fonction du type d'échantillon est présentée dans le **Tableau 24**.

| Tableau 22. Comparaison du kit <i>ResistancePlus<sup>®</sup></i> MG <sub>(675)</sub> kit et d'Allplex™ STI essential (étude clinique 4) |                  |                                                             |                  |  |  |
|----------------------------------------------------------------------------------------------------|------------------|-------------------------------------------------------------|------------------|--|--|
|                                                                                                    |                  | Détection de <i>M. genitalium</i><br>Allplex™ STI Essential |                  |  |  |
|                                                                                                    |                  | Résultat positif                                            | Résultat négatif |  |  |
|                                                                                                    | Résultat positif | 40                                                          | 0                |  |  |
| ResistancePlus® MG <sub>(675)</sub>                                                                                                    | Résultat négatif | 0                                                           | 46               |  |  |
|                                                                                                    |                  |                                                             |                  |  |  |
|                                                                                                    | Sensibilité      | 100,0 % (IC à 95 % : 91,2-100,0 %)                          |                  |  |  |
| Spécificité                                                                                                    |                  | 100,0 % (IC à 95 % : 92,3-100,0 %)                          |                  |  |  |

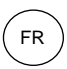

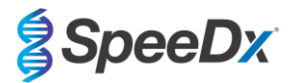

| Tableau 23. Évaluation clinique du kit <i>ResistancePlus<sup>®</sup></i> MG <sub>(675)</sub> (étude clinique 4) |                                                    |                                                                              |    |             |                    |                                        |                                                                 |
|----------------------------------------------------------------------------------------------------|----------------------------------------------------|------------------------------------------------------------------------------|----|-------------|--------------------|----------------------------------------|-----------------------------------------------------------------|
|                                                                                                    |                                                    | Détection de <i>M. genitalium</i><br><i>ResistancePlus®</i> MG<br>(LC480 II) |    |             |                    | Détection de l<br><i>Resista</i><br>(L | 'ARNr 23S mutant <sup>#</sup><br><i>ncePlus®</i> MG<br>C480 II) |
|                                                                                                    |                                                    | Résultat Résultat positif négatif                                            |    |             |                    | Mutant<br>détecté                      | Mutant non<br>détecté                                           |
| ResistancePlus®                                                                                                 | Résultat<br>positif                                | 40                                                                           | 0  |             | Mutant détecté     | 20                                     | 0                                                               |
| MG <sub>(675)</sub>                                                                                             | Résultat<br>négatif                                | 0                                                                            | 46 |             | Mutant non détecté | 1                                      | 20                                                              |
|                                                                                                    |                                                    | [                                                                            |    |             | ſ                  |                                        |                                                                 |
|                                                                                                    | Sensibilité 100,0 % (IC à 95 % : 91,2-<br>100,0 %) |                                                                              |    | Sensibilité | 100,0 % (IC à 9    | 95 % : 83,2-100,0 %)                   |                                                                 |
|                                                                                                    | Spécificité 100,0 % (IC à 95 % : 92,3-<br>100,0 %) |                                                                              |    | Spécificité | 100,0 % (IC à 9    | 95 % : 83,2-100,0 %)                   |                                                                 |

IC à 95 % : intervalle de confiance à 95 % ; Mutant : mutation affectant l'ARNr 23S aux positions A2058G, A2059G, A2058T et A2058C (numération d'*E. coli*) ; Type sauvage : absence de mutation sur ces positions

<sup>#</sup> 1 échantillon, ayant obtenu un résultat de séquençage mixte (type sauvage/mutant), a été exclu de l'analyse

| Tableau 24. Analyse des résultats cliniques en fonction des échantillons (étude clinique 4) |                                                                            |                                                                                             |                                                                                       |  |  |  |
|---------------------------------------------------------------------------------------------|----------------------------------------------------------------------------|---------------------------------------------------------------------------------------------|---------------------------------------------------------------------------------------|--|--|--|
| Échantillon                                                                                 | Résultat attendu pour le<br>dépistage de<br><i>M. genitalium</i> : négatif | Résultat attendu pour le<br>dépistage de<br><i>M. genitalium</i> : ARNr 23S<br>type sauvage | Résultat attendu pour le<br>dépistage de<br><i>M. genitalium</i> : ARNr 23S<br>mutant |  |  |  |
| Urine masculine                                                                             | 26/26                                                                      | 5/5                                                                                         | 15/15                                                                                 |  |  |  |
| Frottis vaginal                                                                             | 20/20                                                                      | 15/15                                                                                       | 5/5                                                                                   |  |  |  |

# 16.1.5 <u>Étude clinique 5</u>

Une étude clinique rétrospective a été réalisée au Royal Women's Hospital (RWH), Melbourne, Australie, sur des échantillons d'urine et des écouvillons prélevés à l'aide d'Aptima<sup>®</sup> entre juin et novembre 2017. Des échantillons patient assortis ont été recueillis sous forme d'urine pure (échantillon de routine) ou à l'aide du kit de prélèvement d'urine Aptima<sup>®</sup> (Hologic), ou bien sous forme d'écouvillon sec (échantillon de routine) ou à l'aide du kit d'écouvillonnage Aptima<sup>®</sup> Unisex Swab Specimen Collection (Hologic). Les 147 échantillons comprenaient 122 échantillons urinaires et 25 frottis vaginaux. Afin de déterminer les performances des échantillons prélevés avec Aptima<sup>®</sup> et analysés avec un kit **Resistance**Plus<sup>®</sup> MG, la détection de *M. genitalium* et d'ARNr 23S mutant a été comparée aux résultats diagnostiques obtenus avec un kit **Resistance**Plus<sup>®</sup> MG (SpeeDx) sur un échantillon de routine. Les échantillons prélevés avec Aptima<sup>®</sup> ont été analysés sur LC480 II après extraction d'échantillon sur instrument MagNA Pure 96 à l'aide d'un kit MagNA Pure 96 DNA and Viral NA Small Volume selon le protocole Universal Pathogen 1000. Les résultats diagnostiques obtenus par le RWH sur échantillon assorti testé à l'aide d'un kit **Resistance**Plus<sup>®</sup> MG (SpeeDx) ont été considérés comme véridiques pour *M. genitalium*. Pour la détection de l'ARNr 23S mutant, le résultat a été comparé au résultat diagnostique et au séquençage de Sanger.

La sensibilité et la spécificité du kit **Resistance**Plus<sup>®</sup>MG pour la détection de *M. genitalium* et de l'ARNr 23S mutant sont indiquées dans le **Tableau 25**. L'analyse de la détection de la mutation affectant l'ARNr 23S a porté uniquement sur les échantillons pour lesquels le statut de la mutation a pu être déterminé. L'analyse des résultats en fonction du type d'échantillon est présentée dans le **Tableau 26**.

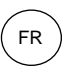

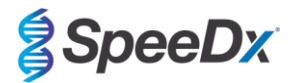

| Tableau 25. Évaluation clinique du kit <i>ResistancePlus<sup>®</sup></i> MG (étude clinique 5) |                     |                                                                                            |              |               |                      |                                           |                                                                     |
|------------------------------------------------------------------------------------------------|---------------------|--------------------------------------------------------------------------------------------|--------------|---------------|----------------------|-------------------------------------------|---------------------------------------------------------------------|
|                                                                                                |                     | Détection de <i>M. genitalium</i><br><i>ResistancePlus®</i> MG<br>(échantillon de routine) |              |               |                      | Détection de<br><i>Resist</i><br>(échanti | e l'ARNr 23S mutant<br>ancePlus <sup>®</sup> MG<br>llon de routine) |
| Résultat Résultat<br>positif négatif                                                           |                     |                                                                                            |              | Mutant        | Type sauvage         |                                           |                                                                     |
| ResistancePlus <sup>®</sup><br>MG (avec                                                        | Résultat<br>positif | 77                                                                                         | 3            | _             | Mutant détecté       | 51                                        | 0                                                                   |
| échantillon<br>Aptima de 1 ml)                                                                 | Résultat<br>négatif | 3                                                                                          | 64           |               | Mutant non détecté   | 2                                         | 24                                                                  |
| Sensibilité 96,3 % (IC à 95 % : 89,4-                                                          |                     |                                                                                            | 95 % : 89,4- |               | Sensibilité          | 96,2 % (IC à                              | 95 % : 87,0-99,5 %)                                                 |
| 99,2 %)   Spécificité 95,5 % (IC à 95 % : 87,5-<br>99,1 %)                                     |                     |                                                                                            | Spécificité  | 100,0 % (IC à | 95 % : 86,0-100,0 %) |                                           |                                                                     |

# Tableau 26. Analyse des résultats cliniques en fonction des échantillons (étude clinique 5)

| Échantillon     | Résultat attendu pour le<br>dépistage de <i>M. genitalium</i> :<br>négatif | Résultat attendu pour le<br>dépistage de <i>M. genitalium</i> :<br>type sauvage | Résultat attendu pour le dépistage de<br><i>M. genitalium</i> : ARNr 23S mutant |
|-----------------|----------------------------------------------------------------------------|---------------------------------------------------------------------------------|---------------------------------------------------------------------------------|
| Urine           | 50/52 <sup>1</sup>                                                         | 21/22 <sup>1</sup>                                                              | 45/48 <sup>1</sup>                                                              |
| Frottis vaginal | 14/15 <sup>2</sup>                                                         | 3/4 <sup>2</sup>                                                                | 6/6                                                                             |

Mutant : mutation affectant l'ARNr 23S aux positions A2058G, A2059G, A2058T et A2058C (numération d'*E. coli*) ; Type sauvage : absence de mutation sur ces positions

<sup>1</sup> Urine : 2 erreurs de qualification d'échantillons négatifs à *M. genitalium* en *M. genitalium* de type sauvage et mutant, respectivement ; 1 erreur de qualification de *M. genitalium* de type sauvage en échantillon négatif à *M. genitalium* ; 2 erreurs de *M. genitalium* mutants en *M. genitalium* de type sauvage ; 1 erreur de qualification de *M. genitalium* mutant en échantillon négatif à *M. genitalium* mutant en échantillon négatif à *M. genitalium* 

<sup>2</sup> Frottis vaginal : 1 erreur de qualification d'échantillon négatif à *M. genitalium* en *M. genitalium* de type sauvage ; 1 erreur de qualification de *M. genitalium* de type sauvage en échantillon négatif à *M. genitalium* 

### 16.1.6 <u>Étude clinique 6</u>

Une étude rétrospective a été menée à l'University of Queensland Centre for Clinical Research (UQCCR), Australie, sur cobas<sup>®</sup> x480, avec des extraits d'échantillons d'urine et de frottis recueillis entre février 2017 et février 2019. Les échantillons étaient recueillis sous forme d'urine pure ou au moyen de kits de milieu PCR cobas<sup>®</sup>(Roche), puis extraits sur instrument cobas<sup>®</sup> x480 (cobas<sup>®</sup> 4800, Roche) en appliquant le protocole « Full Workflow » et « CT/NG », sans ajout de cellules de contrôle interne SpeeDx. Les 109 échantillons d'urine to frottis vaginaux, 5 frottis cervico-vaginaux, ainsi que 84 échantillons d'urine masculine et 10 échantillons d'urine féminine.

Afin de déterminer les performances du kit **Resistance**Plus<sup>®</sup> MG<sub>(550)</sub> sur extraits cobas®, la détection de M. genitalium a été comparée aux résultats diagnostiques de routine (dépistage de MgPa par PCR (Trembizki *et al.*, 2017)) et la détection d'ARNr 23S mutant a été comparée au séquençage de Sanger. Les kits **Resistance**Plus<sup>®</sup> MG<sub>(550)</sub> étaient analysés sur ABI 7500 Fast Dx. La sensibilité et la spécificité du kit **Resistance**Plus<sup>®</sup> MG<sub>(550)</sub> pour la détection de M. genitalium et de l'ARNr 23S mutant sont indiquées dans le **Tableau 27**. L'analyse de la détection de la mutation affectant l'ARNr 23S a porté uniquement sur les échantillons pour lesquels le statut de la mutation a pu être déterminé. L'analyse des résultats en fonction du type d'échantillon est présentée dans le **Tableau 28**. L'analyse des mutations affectant l'ARNr 23S est présentée dans le **Tableau 29**.

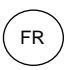

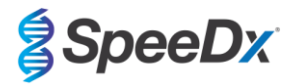

| Tableau 27. Évaluation clinique du kit <i>ResistancePlus<sup>®</sup></i> MG <sub>(550)</sub> (étude clinique 6) |                                                   |                                                |                     |               |                      |                        |                                       |
|----------------------------------------------------------------------------------------------------|---------------------------------------------------|------------------------------------------------|---------------------|---------------|----------------------|------------------------|---------------------------------------|
|                                                                                                    |                                                   | Détection de <i>M. genitalium</i><br>MgPa qPCR |                     |               |                      | Détection de<br>Séquen | e l'ARNr 23S mutant<br>çage de Sanger |
|                                                                                                    |                                                   | Résultat<br>positif                            | Résultat<br>négatif |               |                      | Mutant                 | Type sauvage                          |
| ResistancePlus®                                                                                                 | Résultat<br>positif                               | 54                                             | 0                   | -             | Mutant détecté       | 37^                    | 0                                     |
| MG <sub>(550)</sub>                                                                                             | Résultat<br>négatif                               | 1                                              | 51                  |               | Mutant non détecté   | 0                      | 17                                    |
|                                                                                                    |                                                   | <b>-</b>                                       |                     |               | 1                    | <b>-</b>               |                                       |
|                                                                                                    | Sensibilité 98,2 % (IC à 95 % : 90,3-<br>100,0 %) |                                                |                     | Sensibilité   | 100,0 % (IC à        | 95 % : 90,5-100,0 %)   |                                       |
| Spécificité 100,0 % (IC à 95 % : 93,0-<br>100,0 %)                                                              |                                                   |                                                | Spécificité         | 100,0 % (IC à | 95 % : 80,5-100,0 %) |                        |                                       |

^ 1 échantillon vaginal a donné un résultat de séquençage mixte (type sauvage/A2059G) et a été correctement identifié comme mutant par le test *ResistancePlus®* MG<sub>(550)</sub>

| Tableau 28. Analyse des résultats cliniques en fonction des échantillons (étude clinique 6) # |                                                                            |                                                                                             |                                                                                    |  |  |  |
|-----------------------------------------------------------------------------------------------|----------------------------------------------------------------------------|---------------------------------------------------------------------------------------------|------------------------------------------------------------------------------------|--|--|--|
| Échantillon                                                                                   | Résultat attendu pour le<br>dépistage de<br><i>M. genitalium</i> : négatif | Résultat attendu pour le<br>dépistage de<br><i>M. genitalium</i> : ARNr 23S<br>type sauvage | Résultat attendu pour le<br>dépistage de <i>M. genitalium</i> :<br>ARNr 23S mutant |  |  |  |
| Urine masculine                                                                               | 42/42                                                                      | 13/13                                                                                       | 26/27 <sup>1</sup>                                                                 |  |  |  |
| Urine féminine                                                                                | 6/6                                                                        | 1/1                                                                                         | 3/3 <sup>2</sup>                                                                   |  |  |  |
| Frottis vaginal                                                                               | 1/1                                                                        | 1/1                                                                                         | 7/7 <sup>3^</sup>                                                                  |  |  |  |
| Frottis cervico-vaginal                                                                       | 2/2                                                                        | 2/2                                                                                         | 1/14                                                                               |  |  |  |

<sup>#</sup> 3 échantillons ont été exclus pour cause d'échec de séquençage et impossibilité de déterminer le statut 23S véridique, notamment 2 échantillons d'urine et 1 échantillon vaginal

<sup>1</sup> Urine masculine : 8 A2058G, 3 A2058T et 15 A2059G correctement identifiés ; 1 A2058T a été identifié par erreur comme absence de *M. genitalium* 

<sup>2</sup> Urine féminine : 2 A2058G et 1 A2059G correctement identifiés

<sup>3</sup> Frottis vaginal : 3 A2058G, 2 A2058T et 1 A2059G correctement identifiés ; ^ 1 frottis vaginal a été identifié comme mixte type sauvage/A2059G

<sup>4</sup> Frottis cervico-vaginal : 1 A2059G correctement identifié

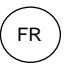

| Tableau 29. Analyse des mutations affectant l'ARNr 23S de <i>M. genitalium</i> (étude clinique 6) |                             |  |  |  |  |
|---------------------------------------------------------------------------------------------------|-----------------------------|--|--|--|--|
| Résultat de référence^                                                                            | Résultat ResistancePlus® MG |  |  |  |  |
| Type sauvage                                                                                      | 17/17                       |  |  |  |  |
| A2058G                                                                                            | 13/13                       |  |  |  |  |
| A2059G                                                                                            | 19/19 <sup>1</sup>          |  |  |  |  |
| A2058T                                                                                            | 5/5                         |  |  |  |  |
| A2058C                                                                                            | -                           |  |  |  |  |

^ Uniquement pour les échantillons positifs à *M. genitalium* 

<sup>1</sup> A2059G : 1 frottis vaginal mixte type sauvage/A2059G correctement

identifié comme M. genitalium, mutation 23S détectée

### 16.1.7 <u>Étude clinique 7</u>

Une étude clinique rétrospective a été réalisée par le Microbiological Diagnostic Unit Public Health Unit (MDU), Victoria, Australie, sur des écouvillons secs et des urines pures prélevées entre octobre 2018 et janvier 2019. Les échantillons comprenaient 19 frottis vaginaux, 2 frottis cervico-vaginaux et 44 échantillons d'urine.

Le kit **Resistance**Plus<sup>®</sup>MG a été analysé sur LC480 II après extraction d'échantillon sur instrument QIAsymphony SP (QIAGEN) à l'aide du kit DSP Virus/Pathogen Mini et du protocole Complex200\_V6\_DSP. Les résultats ont été comparés aux résultats diagnostiques de routine obtenus avec les kits **Resistance**Plus<sup>®</sup>MG (SpeeDx) sur des échantillons extraits sur instrument MagNA Pure 96 (MP96). Pour les résultats aberrants, un dépistage de l'ARNr 16S par qPCR (Twin 2011) a été réalisé pour la détection de *M. genitalium* et un séquençage de Sanger (Twin 2012) a été effectué pour la détection de l'ARNr 23S mutant. La sensibilité et la spécificité du kit **Resistance**Plus<sup>®</sup>MG pour la détection de *M. genitalium* et de l'ARNr 23S mutant sont indiquées dans le **Tableau 30**. L'analyse de la détection de la mutation affectant l'ARNr 23S a porté uniquement sur les échantillons pour lesquels le statut de la mutation a pu être déterminé. L'analyse des résultats en fonction du type d'échantillon est présentée dans le **Tableau 31**.

| Tableau 30. Évaluation clinique du kit <i>ResistancePlus<sup>®</sup></i> MG (étude clinique 7) |                     |                                                                            |                     |  |                    |                                     |                                                         |
|------------------------------------------------------------------------------------------------|---------------------|----------------------------------------------------------------------------|---------------------|--|--------------------|-------------------------------------|---------------------------------------------------------|
|                                                                                                |                     | Détection de <i>M. genitalium</i><br>ResistancePlus <sup>®</sup> MG (MP96) |                     |  |                    | Détection de<br>mu<br>ResistancePlu | e l'ARNr 23S<br>tant<br><i>Is<sup>®</sup></i> MG (MP96) |
|                                                                                                |                     | Résultat<br>positif                                                        | Résultat<br>négatif |  |                    | Mutant                              | Type<br>sauvage                                         |
| <i>ResistancePlus<sup>®</sup></i> MG<br>(QIAsymphony SP)                                       | Résultat<br>positif | 36                                                                         | 0                   |  | Mutant détecté     | 16                                  | 1                                                       |
|                                                                                                | Résultat<br>négatif | 1                                                                          | 27                  |  | Mutant non détecté | 1                                   | 18                                                      |
|                                                                                                | Sensibilité         | 97,3 % (IC à 95 % : 85,8-<br>99,9 %)                                       |                     |  | Sensibilité        | 94,1 % (IC à<br>99,9                | 95 % : 71,3-<br>9 %)                                    |
|                                                                                                | Spécificité         | 100,0 % (IC à 95 % : 87,2-<br>100,0 %)                                     |                     |  | Spécificité        | 94,7 % (IC à<br>99,9                | 95 % : 74,0-<br>9 %)                                    |

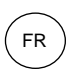

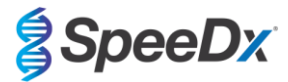

| Tableau 31. Analyse des résultats cliniques en fonction des échantillons (étude clinique 7) |                                                                            |                                                                                             |                                                                                       |  |  |  |
|---------------------------------------------------------------------------------------------|----------------------------------------------------------------------------|---------------------------------------------------------------------------------------------|---------------------------------------------------------------------------------------|--|--|--|
| Échantillon                                                                                 | Résultat attendu pour le<br>dépistage de<br><i>M. genitalium</i> : négatif | Résultat attendu pour le<br>dépistage de<br><i>M. genitalium</i> : ARNr 23S<br>type sauvage | Résultat attendu pour le<br>dépistage de<br><i>M. genitalium</i> : ARNr 23S<br>mutant |  |  |  |
| Urine masculine                                                                             | 17/17                                                                      | 9/9                                                                                         | 12/14 <sup>1</sup>                                                                    |  |  |  |
| Urine féminine                                                                              | 1/1                                                                        | 1/2 <sup>2</sup>                                                                            | 1/1                                                                                   |  |  |  |
| Frottis vaginal                                                                             | 8/8#                                                                       | 7/7                                                                                         | 3/3                                                                                   |  |  |  |
| Frottis cervico-vaginal                                                                     | 1/1                                                                        | 1/1                                                                                         | -                                                                                     |  |  |  |

# 1 frottis vaginal a été exclu car il produisait des résultats non valides avec le kit *ResistancePlus®* MG

<sup>1</sup> Urine masculine : 1 *M. genitalium* à ARNr 23S mutant a été identifié par erreur comme *M. genitalium* non détecté ; 1 *M. genitalium* à ARNr 23S mutant a été identifié par erreur comme *M. genitalium* detecté, mutation 23S non détectée

<sup>2</sup> Urine féminine : 1 échantillon identifié par erreur comme *M. genitalium* détecté, mutation ARNr 23S non détectée

### 16.2 Performances analytiques

# 16.2.1 <u>Reproductibilité et répétabilité</u>

La reproductibilité et la répétabilité du kit **Resistance**Plus<sup>®</sup>MG sur LC480 II a été évaluée au moyen d'un modèle synthétique quantifié du gène MgPa de *M. genitalium* et des cibles ARNr 23S (A2058G, A2059G, A2058T et A2058C) à 10 000 et 3 x LOD copies par réaction avec 6 réplicats (sauf précision contraire). Les analyses ont été réalisées sur LC480 II.

Pour déterminer la variabilité entre les lots, deux lots étaient testés, les analyses étant réalisées sur la même machine et par le même opérateur (**Tableau 32**). Les deux lots ont affiché une bonne reproductibilité, avec un coefficient de variation (CV, %) compris entre 0,35 et 2,37 % pour toutes les cibles.

| Tableau 32. Variabilité entre les lots |                   |            |      |                   |  |  |  |
|----------------------------------------|-------------------|------------|------|-------------------|--|--|--|
|                                        | Valeur Cq moyenne | ÉCART-TYPE | %CV  | Nb d'échantillons |  |  |  |
| MgPa, 10 000 copies                    | 16,9              | 0,15       | 0,89 | 12/12             |  |  |  |
| MgPa, 30 copies                        | 25,5              | 0,52       | 2,05 | 12/12             |  |  |  |
| A2058G, 10 000 copies                  | 20,4              | 0,48       | 2,37 | 12/12             |  |  |  |
| A2058G, 36 copies                      | 27,8              | 0,43       | 1,54 | 12/12             |  |  |  |
| A2059G, 10 000 copies                  | 18,0              | 0,06       | 0,35 | 12/12             |  |  |  |
| A2059G, 30 copies                      | 25,6              | 0,50       | 1,94 | 12/12             |  |  |  |
| A2058T, 10 000 copies                  | 18,7              | 0,09       | 0,46 | 12/12             |  |  |  |
| A2058T, 30 copies                      | 26,2              | 0,30       | 1,14 | 12/12             |  |  |  |
| A2058C, 10 000 copies                  | 17,7              | 0,13       | 0,75 | 12/12             |  |  |  |
| A2058C, 30 copies                      | 25,4              | 0,29       | 1,15 | 12/12             |  |  |  |

Pour déterminer la variabilité d'un jour sur l'autre, les tests ont été réalisés pendant trois jours par un même opérateur sur une même machine (**(Tableau 33**). Les trois cycles ont affiché une bonne reproductibilité entre les jours, avec un coefficient de variation compris entre 0,88 et 2,31 % pour toutes les cibles.

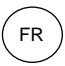

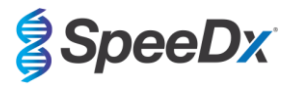

| Tableau 33. Variabilité d'un jour sur l'autre |                   |            |      |                   |
|-----------------------------------------------|-------------------|------------|------|-------------------|
|                                               | Valeur Cq moyenne | ÉCART-TYPE | %CV  | Nb d'échantillons |
| MgPa, 10 000 copies                           | 17,0              | 0,18       | 1,09 | 18/18             |
| MgPa, 30 copies                               | 25,6              | 0,59       | 2,31 | 18/18             |
| A2058G, 10 000 copies                         | 20,2              | 0,37       | 1,83 | 18/18             |
| A2058G, 36 copies                             | 27,9              | 0,51       | 1,84 | 18/18             |
| A2059G, 10 000 copies                         | 18,1              | 0,24       | 1,34 | 18/18             |
| A2059G, 30 copies                             | 25,7              | 0,32       | 1,23 | 18/18             |
| A2058T, 10 000 copies                         | 18,7              | 0,23       | 1,22 | 18/18             |
| A2058T, 30 copies                             | 26,3              | 0,31       | 1,17 | 18/18             |
| A2058C, 10 000 copies                         | 17,8              | 0,16       | 0,88 | 18/18             |
| A2058C, 30 copies                             | 25,5              | 0,31       | 1,22 | 18/18             |

Pour déterminer la variabilité entre les cycles, trois cycles de qPCR ont été comparés, réalisés le même jour par le même opérateur (**Tableau 34**). Les trois cycles ont affiché une bonne reproductibilité, avec un coefficient de variation compris entre 0,40 et 3,20 % pour toutes les cibles.

| Tableau 34. Variabilité entre les cycles |                   |            |      |                   |
|------------------------------------------|-------------------|------------|------|-------------------|
|                                          | Valeur Cq moyenne | ÉCART-TYPE | %CV  | Nb d'échantillons |
| MgPa, 10 000 copies                      | 17,0              | 0,07       | 0,40 | 18/18             |
| MgPa, 30 copies                          | 25,7              | 0,47       | 1,83 | 18/18             |
| A2058G, 10 000 copies                    | 19,8              | 0,63       | 3,20 | 18/18             |
| A2058G, 36 copies                        | 27,5              | 0,51       | 1,85 | 18/18             |
| A2059G, 10 000 copies                    | 18,4              | 0,11       | 0,61 | 18/18             |
| A2059G, 30 copies                        | 25,7              | 0,39       | 1,52 | 18/18             |
| A2058T, 10 000 copies                    | 18,7              | 0,22       | 1,18 | 18/18             |
| A2058T, 30 copies                        | 26,4              | 0,42       | 1,59 | 18/18             |
| A2058C, 10 000 copies                    | 17,8              | 0,08       | 0,46 | 18/18             |
| A2058C, 30 copies                        | 25,5              | 0,31       | 1,22 | 18/18             |

Pour déterminer la variabilité entre les opérateurs, deux cycles réalisés par deux opérateurs ont été comparés (**(Tableau 35**). Les deux cycles réalisés par les deux opérateurs ont affiché une bonne reproductibilité, avec un coefficient de variation compris entre 0,54 et 1,62 % pour toutes les cibles.

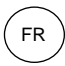

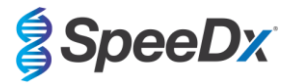

| Tableau 35. Variabilité entre les opérateurs |                   |            |      |                   |
|----------------------------------------------|-------------------|------------|------|-------------------|
|                                              | Valeur Cq moyenne | ÉCART-TYPE | %CV  | Nb d'échantillons |
| MgPa, 10 000 copies                          | 16,8              | 0,12       | 0,73 | 12/12             |
| MgPa, 30 copies                              | 25,3              | 0,41       | 1,61 | 12/12             |
| A2058G, 10 000 copies                        | 20,2              | 0,24       | 1,21 | 12/12             |
| A2058G, 36 copies                            | 27,9              | 0,45       | 1,62 | 12/12             |
| A2059G, 10 000 copies                        | 17,9              | 0,10       | 0,58 | 12/12             |
| A2059G, 30 copies                            | 25,5              | 0,39       | 1,53 | 12/12             |
| A2058T, 10 000 copies                        | 18,6              | 0,10       | 0,54 | 12/12             |
| A2058T, 30 copies                            | 26,1              | 0,31       | 1,20 | 12/12             |
| A2058C, 10 000 copies                        | 17,7              | 0,13       | 0,71 | 12/12             |
| A2058C, 30 copies                            | 25,2              | 0,27       | 1,06 | 12/12             |

Pour déterminer la variabilité entre les instruments, deux cycles réalisés sur deux machines par le même opérateur ont été comparés (**Tableau 36**). Les cycles réalisés sur les deux machines ont affiché une bonne reproductibilité, avec un coefficient de variation compris entre 0,30 et 2,62 % pour toutes les cibles.

| Tableau 36. Variabilité entre les instruments |                      |            |      |                      |
|-----------------------------------------------|----------------------|------------|------|----------------------|
|                                               | Valeur Cq<br>moyenne | ÉCART-TYPE | %CV  | Nb<br>d'échantillons |
| MgPa, 10 000 copies                           | 16,7                 | 0,10       | 0,60 | 12/12                |
| MgPa, 30 copies                               | 25,4                 | 0,67       | 2,62 | 12/12                |
| A2058G, 10 000 copies                         | 20,0                 | 0,07       | 0,33 | 12/12                |
| A2058G, 36 copies                             | 27,8                 | 0,51       | 1,82 | 12/12                |
| A2059G, 10 000 copies                         | 17,8                 | 0,05       | 0,30 | 12/12                |
| A2059G, 30 copies                             | 25,3                 | 0,36       | 1,41 | 12/12                |
| A2058T, 10 000 copies                         | 18,5                 | 0,09       | 0,50 | 12/12                |
| A2058T, 30 copies                             | 25,9                 | 0,30       | 1,16 | 12/12                |
| A2058C, 10 000 copies                         | 17,6                 | 0,13       | 0,75 | 12/12                |
| A2058C, 30 copies                             | 25,3                 | 0,36       | 1,44 | 12/12                |

Pour déterminer la variabilité intra-cycle, trois expériences ont été comparées, préparées séparément par le même opérateur, chaque cible étant analysée sur le même plateau (**Tableau 37**). Les trois expériences ont affiché une bonne reproductibilité, avec un coefficient de variation compris entre 0,57 et 3,12 % pour toutes les cibles.

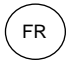

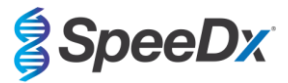

| Tableau 37. Variabilité intra-cycle |                      |            |      |                      |
|-------------------------------------|----------------------|------------|------|----------------------|
|                                     | Valeur Cq<br>moyenne | ÉCART-TYPE | %CV  | Nb<br>d'échantillons |
| MgPa, 10 000 copies                 | 17,3                 | 0,36       | 2,09 | 18/18                |
| MgPa, 30 copies                     | 25,9                 | 0,81       | 3,12 | 18/18                |
| A2058G, 10 000 copies               | 20,2                 | 0,11       | 0,57 | 18/18                |
| A2058G, 36 copies                   | 28,0                 | 0,65       | 2,31 | 18/18                |
| A2059G, 10 000 copies               | 17,9                 | 0,15       | 0,83 | 18/18                |
| A2059G, 30 copies                   | 25,8                 | 0,38       | 1,46 | 18/18                |
| A2058T, 10 000 copies               | 18,8                 | 0,12       | 0,66 | 18/18                |
| A2058T, 30 copies                   | 26,8                 | 0,38       | 1,41 | 18/18                |
| A2058C, 10 000 copies               | 17,8                 | 0,15       | 0,83 | 18/18                |
| A2058C, 30 copies                   | 25,5                 | 0,36       | 1,41 | 18/18                |

# 16.2.2 Sensibilité analytique

La sensibilité analytique du kit **Resistance**Plus<sup>®</sup>MG sur instrument LC480 II a été déterminée par la réalisation de dilutions en série limitées, en utilisant un modèle synthétique quantifié du gène MgPa de *M. genitalium* et des cibles ARNr 23S (A2058G, A2059G, A2058T et A2058C). La sensibilité de chaque cible a été déterminée comme le nombre de copies par réaction avec un taux de détection ≥ 95 %, comme indiqué dans le **Tableau 38**.

| Tableau 38. Sensibilité analytique |                                          |  |
|------------------------------------|------------------------------------------|--|
|                                    | Sensibilité analytique (copies/réaction) |  |
| MgPa                               | 10                                       |  |
| A2058G                             | 12                                       |  |
| A2059G                             | 10                                       |  |
| A2058T                             | 10                                       |  |
| A2058C                             | 10                                       |  |

### 16.2.3 <u>Spécificité analytique</u>

Cette étude a été réalisée en vue d'évaluer les performances du kit **Resistance**Plus<sup>®</sup> MG en présence de concentrations élevées d'organismes non ciblés. Un panel de 65 micro-organismes (4 virus, 2 protozoaires, 4 champignons et 55 bactéries), représentatif des pathogènes ou de la flore généralement présente dans le système uro-génital ou très proche *M. genitalium*, a été évalué. Chaque souche bactérienne a été testée à une concentration de 1 x 10<sup>6</sup> génomes/ml, sauf précision contraire. Les souches virales ont été testées à une concentration de 1 x 10<sup>5</sup> génomes/ml, sauf précision contraire. Tous les autres organismes ont été testés aux concentrations indiquées. Tous les organismes ont été quantifiés par qPCR, excepté ceux quantifiés en tant qu'unités formant colonie (UFC) ou unités formant plaque (UFP) (**Tableau 39**). Tous les micro-organismes ont été testés à trois reprises. Tous les micro-organismes testés ont été dilués dans un milieu clinique négatif (urine ou frottis vaginal).

Les résultats ont permis de conclure qu'aucun de ces organismes n'entraîne de faux positifs dans les milieux cliniques négatifs à *M. genitalium* (Tableau 39).

Une analyse *in silico* a également été réalisée afin de vérifier si les oligonucléotides présents dans le test **Resistance**Plus<sup>®</sup> MG sont susceptibles d'amplifier et de détecter les séquences d'acides nucléiques d'organismes non ciblés disponibles dans l'outil BLAST. Aucune interaction significative n'a été détectée.
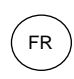

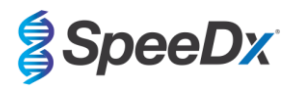

| Tableau 39. Micro-organismes soumis aux tests de spécificité analytique                                                               |                     |                              |                               |                                       |                               |  |  |  |
|----------------------------------------------------------------------------------------------------|---------------------|------------------------------|-------------------------------|---------------------------------------|-------------------------------|--|--|--|
| Organisme Concentration<br>(génomes/mL)                                                                                               |                     | Organisme                    | Concentration<br>(génomes/mL) | Organisme                             | Concentration<br>(génomes/mL) |  |  |  |
| Actinomyces israelii                                                                                                    | 1 x 10 <sup>6</sup> | HIV-1^                       | 1 x 10 <sup>3</sup>           | Mycoplasma pirum (2)*                 | 1 x 10 <sup>6</sup>           |  |  |  |
| Atopobium vaginae                                                                                                    | 1 x 10 <sup>6</sup> | HPV type 18 (cellules HeLa)^ | 1 x 10 <sup>5</sup>           | Mycoplasma pneumoniae (6)*            | 1 x 10 <sup>6</sup>           |  |  |  |
| Bacterioides fragilis                                                                                                    | 1 x 10 <sup>6</sup> | Klebsiella oxytoca           | 1 x 10 <sup>6</sup>           | Mycoplasma primatum                   | 1 x 10 <sup>6</sup>           |  |  |  |
| Bifidobacterium adolescentis                                                                                                    | 1 x 10 <sup>6</sup> | Lactobacillus acidophilus    | 1 x 10 <sup>6</sup>           | Mycoplasma salivarium                 | 1 x 10 <sup>6</sup>           |  |  |  |
| Campylobacter jejuni                                                                                                    | 1 x 10 <sup>6</sup> | Lactobacillus crispatus      | 1 x 10 <sup>6</sup>           | Neisseria gonorrhoeae                 | 1 x 10 <sup>6</sup>           |  |  |  |
| Candida albicans                                                                                                    | 1 x 10 <sup>5</sup> | Lactobacillus jensenii       | 1 x 10 <sup>6</sup>           | Pentatrichomonas hominis <sup>#</sup> | 1 x 10 <sup>5</sup>           |  |  |  |
| Candida glabrata                                                                                                    | 1 x 10 <sup>6</sup> | Lactobacillus vaginalis      | 1 x 10 <sup>6</sup>           | Peptostreptococcus anaerobius         | 1 x 10 <sup>6</sup>           |  |  |  |
| Candida parapsilosis     1 x 10 <sup>6</sup> Candida tropicalis     1 x 10 <sup>5</sup> Chlamydia trachomatis     1 x 10 <sup>6</sup> |                     | Listeria monocytogenes       | 1 x 10 <sup>6</sup>           | Prevotella bivia                      | 1 x 10 <sup>6</sup>           |  |  |  |
|                                                                                                    |                     | Mobiluncus curtisii          | 1 x 10 <sup>6</sup>           | Propionibacterium acnes               | 1 x 10 <sup>5</sup>           |  |  |  |
|                                                                                                    |                     | Mycobacterium smegmatis      | 1 x 10 <sup>5</sup>           | Proteus mirabilis                     | 1 x 10 <sup>6</sup>           |  |  |  |
| Clostridium perfringens                                                                                                    | 1 x 10 <sup>6</sup> | Mycoplasma alvi              | 1 x 10 <sup>6</sup>           | Proteus vulgaris                      | 1 x 10 <sup>6</sup>           |  |  |  |
| Corynebacterium genitalium                                                                                                    | 1 x 10 <sup>6</sup> | Mycoplasma amphoriforme (2)* | 1 x 10 <sup>6</sup>           | Pseudomonas aeruginosa                | 1 x 10 <sup>6</sup>           |  |  |  |
| Enterobacter aerogenes                                                                                                    | 1 x 10 <sup>6</sup> | Mycoplasma arginini          | 1 x 10 <sup>6</sup>           | Staphylococcus aureus                 | 1 x 10 <sup>6</sup>           |  |  |  |
| Enterobacter cloaceae                                                                                                    | 1 x 10 <sup>6</sup> | Mycoplasma buccale           | 1 x 10 <sup>6</sup>           | Staphylococcus saprophyticus          | 1 x 10 <sup>6</sup>           |  |  |  |
| Enterococcus fecalis                                                                                                    | 1 x 10 <sup>6</sup> | Mycoplasma fermentans        | 1 x 10 <sup>6</sup>           | Streptococcus agalactiae              | 1 x 10 <sup>6</sup>           |  |  |  |
| Fusobacterium nucleatum                                                                                                    | 1 x 10 <sup>6</sup> | Mycoplasma gallisepticum     | 1 x 10 <sup>4</sup>           | Streptococcus pyogenes                | 1 x 10 <sup>6</sup>           |  |  |  |
| Gardnerella vaginalis                                                                                                    | 1 x 10 <sup>6</sup> | Mycoplasma hominis           | 1 x 10 <sup>6</sup>           | Trichomonas vaginalis <sup>#</sup>    | 1 x 10 <sup>5</sup>           |  |  |  |
| Haemophilus ducreyi                                                                                                    | 1 x 10 <sup>6</sup> | Mycoplasma lipohilum         | 1 x 10 <sup>4</sup>           | Ureaplasma urealyticum                | 1 x 10 <sup>5</sup>           |  |  |  |
| Virus herpès simplex de type 1                                                                                                    | 1 x 10 <sup>6</sup> | Mycoplasma orale             | 1 x 10 <sup>6</sup>           |                                       |                               |  |  |  |
| Virus herpès simplex de type 2                                                                                                    | 1 x 10 <sup>6</sup> | Mycoplasma penetrans         | 1 x 10 <sup>6</sup>           |                                       |                               |  |  |  |

\* le nombre entre parenthèses correspond au nombre de souches testées

^ quantifié en tant qu'UFP/ml

# quantifié en tant qu'UFC/ml

#### 16.2.4 Substances potentiellement perturbatrices

Une étude des substances perturbatrices a été réalisée afin de vérifier si certaines substances ou conditions, pouvant se manifester dans les échantillons urinaires ou les frottis vaginaux, sont susceptibles d'affecter les performances du test ResistancePlus® MG. Le panel était composé de substances endogènes telles que sang, mucine, leucocytes et médicaments (avec ou sans ordonnance) pouvant être utilisés dans le traitement de maladies uro-génitales. Toutes les substances ont été évaluées au moyen d'un contrôle interne qui permet de surveiller l'extraction et l'inhibition par qPCR. Tous les échantillons ont été testés à trois reprises. Les substances ont été diluées dans un milieu clinique négatif (urine ou frottis vaginal), en fonction des cas.

Les résultats ont indiqué qu'aucune des substances et conditions testées n'a interféré avec la détection du contrôle interne ni produit de faux positifs.

Les résultats sont résumés dans le Tableau 40 et le Tableau 41.

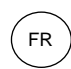

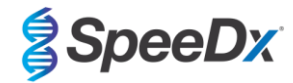

| Tableau 40. Substances potentiellement perturbatrices dans les échantillons d'urine |                             |                                                         |  |  |  |  |
|-------------------------------------------------------------------------------------|-----------------------------|---------------------------------------------------------|--|--|--|--|
| Classe/substance                                                                    | Nom du produit              | Concentration testée                                    |  |  |  |  |
| Sang total                                                                          |                             | 1 % v/v                                                 |  |  |  |  |
| Sperme                                                                              |                             | 5,0 % v/v                                               |  |  |  |  |
| Mucus                                                                               | Mucine                      | 0,8 % p/v                                               |  |  |  |  |
| Antikintinung                                                                       | Azithromycine               | 1,8 mg/mL                                               |  |  |  |  |
| Antibiotiques                                                                       | Doxycycline                 | 3,6 mg/mL                                               |  |  |  |  |
|                                                                                     | Aspirine                    | 40 mg/mL                                                |  |  |  |  |
| Antaigiques                                                                         | Paracétamol                 | 3,2 mg/mL                                               |  |  |  |  |
| Hormones intravaginales                                                             |                             | Progestérone à 7 mg/mL +<br>bêta-estradiol à 0,07 mg/mL |  |  |  |  |
| Leucocytes                                                                          |                             | 10 <sup>5</sup> cellules/mL                             |  |  |  |  |
| Albumine                                                                            | Albumine sérum bovin        | 10 mg/mL                                                |  |  |  |  |
| Glucose                                                                             |                             | 10 mg/mL                                                |  |  |  |  |
| Urine acide (pH 4,0)                                                                | Urine + N-Acétyl-L-Cystéine | pH 4.0                                                  |  |  |  |  |
| Urine alcaline (pH 9,0)                                                             | Urine + citrate d'ammonium  | pH 9.0                                                  |  |  |  |  |
| Bilirubine                                                                          |                             | 1 mg/mL                                                 |  |  |  |  |

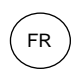

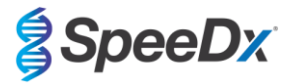

| Tableau 41. Substances potentiellement perturbatrices dans les échantillons de frottis vaginaux |                                                                                             |                                                         |  |  |  |  |  |
|-------------------------------------------------------------------------------------------------|---------------------------------------------------------------------------------------------|---------------------------------------------------------|--|--|--|--|--|
| Classe/substance                                                                                | Nom du produit                                                                              | Concentration testée                                    |  |  |  |  |  |
| Sang                                                                                            |                                                                                             | 60 % v/v                                                |  |  |  |  |  |
| Liquide séminal                                                                                 |                                                                                             | 5,0 % v/v                                               |  |  |  |  |  |
| Mucus                                                                                           | Mucine                                                                                      | 0,8 % p/v                                               |  |  |  |  |  |
|                                                                                                 | Vagisil Anti-Itch Crème (1.0 oz)                                                            | 0,25 % p/v                                              |  |  |  |  |  |
|                                                                                                 | K-Y Jelly (4.0 oz)                                                                          | 0,25 % p/v                                              |  |  |  |  |  |
|                                                                                                 | Options Gynol II Vaginal<br>Contraceptive Gel                                               | 0,25 % p/v                                              |  |  |  |  |  |
|                                                                                                 | Walgreens Clotrimazole Vaginal<br>Cream (1.5 oz)                                            | 0,25 % p/v                                              |  |  |  |  |  |
| Produits vaginaux et contraceptifs<br>sans ordonnance                                           | Vagisil Sensitive Skin Formula<br>Maximum Strength Anti-Itch<br>Creme with Oatmeal (1.0 oz) | 0,25 % p/v                                              |  |  |  |  |  |
|                                                                                                 | Vagisil ProHydrate Natural Feel<br>Internal Moisturizing Gel (0.2 oz x<br>8 pack)           | 0,25 % p/v                                              |  |  |  |  |  |
|                                                                                                 | Vagisil Daily Intimate Deodorant<br>Powder (8.0 oz)                                         | 0,25 % p/v                                              |  |  |  |  |  |
|                                                                                                 | Summer's Eve Medicated Douche                                                               | 0,25 % v/v                                              |  |  |  |  |  |
| Désodorisants et poudres                                                                        | Summer's Eve Deodorant spray<br>(2.0 oz)                                                    | 0,25 % v/v                                              |  |  |  |  |  |
| Crème anti-hémorroïdes                                                                          | Preparation H Hemorrhoidal<br>Cream (0.9 oz)                                                | 0,25 % p/v                                              |  |  |  |  |  |
|                                                                                                 | Metronidazole Vaginal Gel, 0.75%                                                            | 0,25 % p/v                                              |  |  |  |  |  |
| Médicaments sur ordonnance                                                                      | Estrace <sup>®</sup> (estradiol vaginal cream,<br>USP 0.01%)                                | 0,25 % p/v                                              |  |  |  |  |  |
| Leucocytes                                                                                      |                                                                                             | 10 <sup>5</sup> cellules/mL                             |  |  |  |  |  |
| Hormones intravaginales                                                                         |                                                                                             | Progestérone à 7 mg/mL +<br>bêta-estradiol à 0,07 mg/mL |  |  |  |  |  |

# 16.2.5 Réactivité croisée avec les autres mutations affectant l'ARNr 23S

La réactivité croisée du kit **Resistance**Plus<sup>®</sup> MG a été évaluée en utilisant un modèle synthétique quantifié du gène MgPa de *M. genitalium* et des cibles ARNr 23S (A2059C) à raison de 10 000 et 45 copies par réaction. Les résultats ont indiqué une réactivité croisée du test **Resistance**Plus<sup>®</sup> MG avec la cible ARNr 23S A2059C avec un taux de détection de 100 %.

# 17 Service clients et assistance technique

Contacter l'assistance technique pour toute question relative à la configuration des réactions, aux conditions pour le cyclage et pour les autres demandes.

Tél. : +61 2 9209 4169, E-mail : tech@speedx.com.au

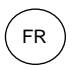

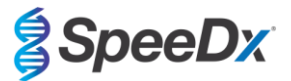

# 18 Références

- 1. Taylor-Robinson D, Jensen JS. *Mycoplasma genitalium*: from Chrysalis to multicolored butterfly. Clin Microbiol Rev. 2011;24:498–514.
- 2. Manhart LE, Broad JM, Golden MR. Mycoplasma genitalium: should we treat and how? Clin Infect Dis. 2011 Dec;53 Suppl 3:S129-42.
- 3. Cazanave C, Manhart LE, Bébéar C. Mycoplasma genitalium, an emerging sexually transmitted pathogen. Med Mal Infect. 2012 Sep;42(9):381-92
- Jensen JS, Bradshaw CS, Tabrizi SN, Fairley CK, Hamasuna R. Azithromycin treatment failure in Mycoplasma genitaliumpositive patients with nongonococcal urethritis is associated with induced macrolide resistance. Clin Infect Dis. 2008 Dec 15;47(12):1546-53.
- Jensen JS. Chapter 8: Protocol for the Detection of Mycoplasma genitalium by PCR from Clinical Specimens and Subsequent Detection of Macrolide Resistance-Mediating Mutations in Region V of the 23S rRNA Gene in Diagnosis of Sexually Transmitted Diseases: Methods and Protocols, Methods in Molecular Biology, vol. 903, Science+Business Media New York 2012.
- Bissessor M, Tabrizi SN, Twin J, Abdo H, Fairley CK, Chen MY, Vodstrcil LA, Jensen JS, Hocking JS, Garland SM, Bradshaw CS. Macrolide resistance and azithromycin failure in a Mycoplasma genitalium-infected cohort and response of azithromycin failures to alternative antibiotic regimens. Clin Infect Dis. 2015 Apr 15;60(8):1228-36.
- 7. Twin J, Taylor N, Garland SM, Hocking JS, Walker J, Bradshaw CS, Fairley CK, Tabrizi SN. Comparison of two Mycoplasma genitalium real-time PCR detection methodologies. J Clin Microbiol. 2011 Mar;49(3):1140-2.
- 8. Twin J, Jensen JS, Bradshaw CS, et al. Transmission and selection of macrolide resistant Mycoplasma genitalium infections detected by rapid high resolution melt analysis. PLoS One 2012; 7:e35593.
- 9. Jensen JS, Bjornelius E, Dohn B, Lidbrink P. Use of Taqman 5' nuclease real-time PCR for quantitative detection of Mycoplasma genitalium DNA in males with and without urethritis who were attendees at a sexually transmitted disease clinic. J Clin Microbiol. 2004 42:683-692.

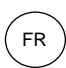

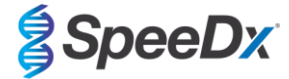

# 19 Annexe 1 : LightCycler<sup>®</sup> 480 instrument II

Les informations suivantes correspondent à la version 1.5 du logiciel LightCycler® 480.

Le kit **Resistance**Plus® MG contient des colorants pour l'instrument LightCycler<sup>®</sup> 480 II. Le kit de compensation des couleurs **Plex**PCR<sup>®</sup> (réf. 90001) doit être utilisé et appliqué pour l'analyse LC480 II (voir la **rubrique 19.2**). Ce kit peut être fourni sur demande.

#### 19.1 Configuration du LightCycler® 480 Instrument II (LC480 II)

#### Format de détection

Créer un format de détection personnalisé

Open Tools (Ouvrez Outils) > Detection Formats (Formats de détection)

Créez un nouveau format de détection et le renommez-le « **SpeeDx PlexPCR** » (peut être créé lors de la génération du fichier de compensation des couleurs SpeeDx) (voir **Figure 3**).

Pour Filter Combination Selection (Sélection de la combinaison de filtres), sélectionnez les éléments suivants (excitationémission) indiqués dans le Tableau 42.

|          | Tableau 42. Combinaison de filtres^ |         |         |         |         |         |  |  |  |
|----------|-------------------------------------|---------|---------|---------|---------|---------|--|--|--|
| LC480 II | 440-488                             | 465-510 | 533-580 | 533-610 | 533-640 | 618-660 |  |  |  |

^ Ces combinaisons de filtres sont les noms par défaut des canaux.

Configurez Selected Filter Combination List (Liste des combinaisons de filtres sélectionnées) pour tous les canaux comme suit :

Facteur de fusion : 1

Facteur quantitatif : 10

Temps d'intégration max. (s) : 1

#### Figure 3. Format de détection personnalisé SpeeDx

| ſ  | - Filter Combination Selection |             |                 |          |         |          |             |                 |                               |  |  |
|----|--------------------------------|-------------|-----------------|----------|---------|----------|-------------|-----------------|-------------------------------|--|--|
| I  | Emission                       |             |                 |          |         |          |             |                 |                               |  |  |
|    | E<br>x                         | 44<br>440 F | 88 510<br>7 M   | 580<br>Г | 610     | 640<br>Г | 660<br>Г    |                 |                               |  |  |
|    | i<br>t                         | 465         | <u> </u>        | Г        | Г       | Г        | Г           |                 |                               |  |  |
|    | a<br>t                         | 498         |                 | Г        | Γ       | Г        | Г           |                 |                               |  |  |
|    | i                              | 533 🛛       |                 | ম        | ম       | ন        | Г           |                 |                               |  |  |
|    | n                              | 618         |                 |          |         |          | M           |                 |                               |  |  |
|    |                                |             |                 |          |         |          |             |                 | Clear                         |  |  |
|    | - Sele                         | ected F     | ilter Co        | mbin     | ation l | ist-     |             |                 |                               |  |  |
|    | Exc                            | itation     | Emissi<br>Filte | on<br>r  | Name    | M<br>Fa  | elt<br>ctor | Quant<br>Factor | Max Integration<br>Time (Sec) |  |  |
| l  |                                | 440         | 488             | 4        | 40-488  | 1        |             | 10              | 1                             |  |  |
| 1  |                                | 465         | 510             | 4        | 65-510  | 1        |             | 10              | 1                             |  |  |
| 1  |                                | 533         | 580             | 5        | 533-580 | 1        |             | 10              | 1                             |  |  |
| I  |                                | 533         | 610             | 5        | 533-610 | 1        |             | 10              | 1                             |  |  |
| 11 |                                | 533         | 640             | F        | 533-640 | 1        |             | 10              | 1                             |  |  |
| l  |                                |             |                 |          |         |          |             |                 |                               |  |  |

#### Configuration de l'instrument

Créer un Detection Format (Format de détection) personnalisé

Open Tools (Ouvrez Outils) > Instruments

Pour Instrument Settings (Configuration des instruments) > sélectionnez Barcode Enabled (Code-barres activé)

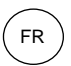

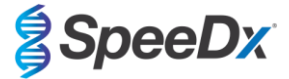

### Configuration de l'expérience

Sélectionnez New Experiment (Nouvelle expérience)

Dans l'onglet **Run Protocol** (Protocole d'exécution)

Pour Detection Format (Format de détection) sélectionnez le format personnalisé « SpeeDx PlexPCR » (Figure 4)

Sélectionnez Customize (Personnaliser) >

Sélectionnez Integration Time Mode (Mode temps d'intégration) > Dynamic (Dynamique)

Sélectionnez toutes les combinaisons de filtres actifs affichées à la Figure 4

| Dete | ection Form | nats                 |          |
|------|-------------|----------------------|----------|
| Det  | ection Fo   | ormat SpeeDx PlexPCR |          |
| ۲    | Dynamic     |                      | C Manual |
| A    | Active      | Filter Combination   |          |
| Þ    | ~           | 440-488 (440-488)    |          |
|      | ~           | 465-510 (465-510)    |          |
|      | ~           | 533-580 (533-580)    |          |
|      | ~           | 533-610 (533-610)    |          |
|      | ~           | 533-640 (533-640)    |          |
|      | ~           | 618-660 (618-660)    |          |
|      |             |                      |          |
|      |             |                      |          |
|      |             |                      |          |
|      |             |                      |          |
|      |             |                      |          |
|      |             |                      |          |

Figure 4.. Format de détection personnalisé

Pour permettre la détection automatique des échantillons dans le logiciel d'analyse, assignez des identifiants aux puits de la plaque

Ouvrez le module Sample Editor (Éditeur d'échantillons)

Pour ajouter des noms de cibles, sélectionnez Configure Properties (Configurer les propriétés)

| Configure  |   |
|------------|---|
| Properties | _ |

Cochez les cases à côté de « Target Name » (Nom de la cible) et acceptez

| Configure Sample Editor Properties |          |      |              |             |
|------------------------------------|----------|------|--------------|-------------|
| -Available properties              |          |      | Table order  | Well order  |
| Description                        | Table    | Well | Color        | Sample Name |
| 🕀 General                          | <b>V</b> |      | Replicate of | Target Name |
| Color                              | ~        |      | Sample Name  |             |
| -Replicate of                      | ~        |      | Target Name  |             |
| Sample Name                        | ~        | ✓    |              |             |
| Subsets                            |          |      |              |             |
| Notes                              |          |      |              |             |
| -Sample ID                         |          |      |              |             |
| Sample Prep Notes                  |          |      |              |             |
| -Target Name                       | ~        | ~    |              |             |

Modifiez le **Target Name** (Nom de la cible) pour chaque canal corresponde à la référence de l'instrument cible défini dans le menu Lab Configuration (Configuration du laboratoire) > Assays (Tests) du logiciel d'analyse et indiqué dans le **Tableau 43**.

| Tableau 43. Canaux pour cibles de <i>ResistancePlus<sup>®</sup></i> MG |         |                   |         |  |  |  |  |
|------------------------------------------------------------------------|---------|-------------------|---------|--|--|--|--|
| Cible                                                                  | MgPa    | 23S rRNA mutation | IC      |  |  |  |  |
| LC480 II                                                               | 465-510 | 533-580           | 533-640 |  |  |  |  |

Pour assigner des identifiants, sélectionnez le puits

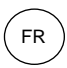

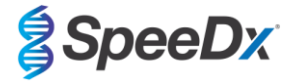

Modifiez **Sample Name** pour qu'il corresponde à l'identifiant défini dans le menu Lab Configuration (Configuration du laboratoire) > **Assays** (Tests) du logiciel d'analyse (voir la **rubrique 23.3**)

Les échantillons doivent être marqués avec l'identifiant comme préfixe. Les identifiants par défaut sont fournis pour les réactions de témoin (comme indiqué dans le **Tableau 44** et à la **Figure 5**). Les identifiants supplémentaires peuvent se définir aussi bien pour les échantillons réguliers que pour les témoins par le biais du logiciel d'analyse.

**Remarque :** les identifiants des échantillons sont insérés en respectant la casse. L'identifiant doit correspondre exactement à ceux assignés dans le fichier d'exécution.

| Tableau 44. Exemples d'identifiants d'échantillons pour les logiciels d'analyse |                                                    |  |  |  |  |  |
|---------------------------------------------------------------------------------|----------------------------------------------------|--|--|--|--|--|
| Type d'échantillon                                                              | Préfixe par défaut<br>(dans le logiciel d'analyse) |  |  |  |  |  |
| Échantillon classique                                                           | Aucun par défaut – défini par l'utilisateur        |  |  |  |  |  |
| Témoin négatif                                                                  | NC                                                 |  |  |  |  |  |
| Absence de modèle de témoin                                                     | NTC                                                |  |  |  |  |  |
| Témoin positif (MG, type mutant de l'ARNr 23S) (Pa)                             | Ра                                                 |  |  |  |  |  |
| Témoin positif (MG, type naturel de l'ARNr 23S) (Pb)                            | Pb                                                 |  |  |  |  |  |

# Figure 5. Éditeur d'échantillons : assignation des identifiants aux puits

| Pos | Filter combination | Color | Repl Of | Sample Name | Target Name       |
|-----|--------------------|-------|---------|-------------|-------------------|
| Al  | 465-510 (465-510)  |       |         | NC          | MgPa              |
| Al  | 533-580 (533-580)  |       |         | NC          | 23S rRNA mutation |
| Al  | 533-640 (533-640)  |       |         | NC          | IC                |
| A2  | 465-510 (465-510)  |       |         | NTC         | MgPa              |
| A2  | 533-580 (533-580)  |       |         | NTC         | 23S rRNA mutation |
| A2  | 533-640 (533-640)  |       |         | NTC         | IC                |
| A3  | 465-510 (465-510)  |       |         | Pa          | MgPa              |
| A3  | 533-580 (533-580)  |       |         | Pa          | 235 rRNA mutation |
| A3  | 533-640 (533-640)  |       |         | Pa          | IC                |
| A4  | 465-510 (465-510)  |       |         | Pb          | MgPa              |
| A4  | 533-580 (533-580)  |       |         | Pb          | 23S rRNA mutation |
| A4  | 533-640 (533-640)  |       |         | Pb          | IC                |

Configurez Reaction Volume (Volume de réaction) > 20 µL

Créez le programme suivant dans le Tableau 45 (voir les détails à la Figure 6 – Figure 9):

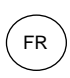

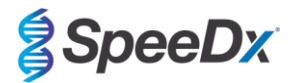

| Tableau 45. Thermocycling Program (Programme de thermocyclage) |        |                            |                      |                                                  |  |  |  |  |
|----------------------------------------------------------------|--------|----------------------------|----------------------|--------------------------------------------------|--|--|--|--|
| Program name (Nom du programme)                                | Cycles | Target °C (Cible °C)       | Hold (Temps d'arrêt) | Ramp Rate (Vitesse de rampe) (°C/s) <sup>≠</sup> |  |  |  |  |
| Polymerase activation (Activation de la polymérase)            | 1      | 95 °C                      | 2 min                | 4,4                                              |  |  |  |  |
| Touch down cycling (Cyclage                                    | 10     | 95 °C                      | 5 s                  | 4,4                                              |  |  |  |  |
| Step down -0,5° C/cycle                                        | 10     | 61°C – 56,5°C <sup>õ</sup> | 30 s                 | 2,2                                              |  |  |  |  |
| Quantification cycling (Cyclage par                            | 40     | 95°C                       | 5 s                  | 4,4                                              |  |  |  |  |
| (Acquisition/Détection)                                        |        | 52°C+                      | 40 s                 | 2,2                                              |  |  |  |  |
| Cooling (Refroidissement)                                      | 1      | 40°C                       | 30 s                 | 2,2                                              |  |  |  |  |

<sup>#</sup>Vitesse de rampe par défaut (plaque 96 puits)

<sup>6</sup> Step size (incrément) : -0.5° C/Cycle, Sec Target (Cible s) : 56° C

\* Analysis mode (Mode d'analyse) : Quantification, Acquisition mode (Mode d'acquisition) : Single (Simple)

Figure 6. Programme de thermocyclage - Activation de la polymérase

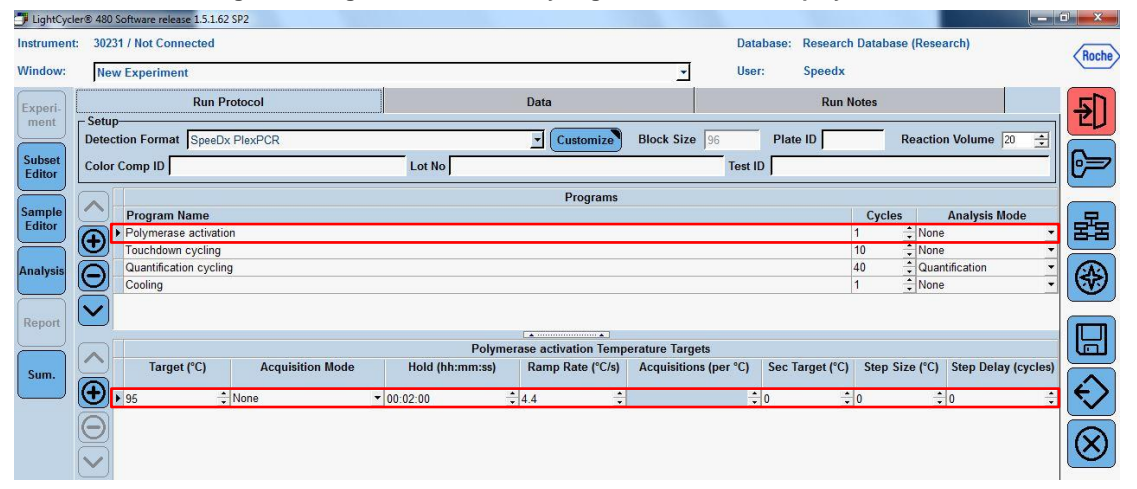

### Figure 7. Programme de thermocyclage – Cyclage par touchdown

| 🗇 LightCycl      | ler® 480    | Software rele | ase 1.5.1.62 | 2 SP2     |            |         |           |        |                 |      |                 |         |       |             |          |           |             |              |            |
|------------------|-------------|---------------|--------------|-----------|------------|---------|-----------|--------|-----------------|------|-----------------|---------|-------|-------------|----------|-----------|-------------|--------------|------------|
| Instrument       | t: 3023     | 31 / Not Con  | nected       |           |            |         |           |        |                 |      |                 | Data    | base: | Research    | h Databa | ase (Rese | arch)       |              | Realto     |
| Window:          | Nev         | w Experime    | nt           |           |            |         |           |        |                 |      | *               | User    | :     | Speedx      |          |           |             |              | HUCHE      |
| Experi-          |             |               | Run P        | rotocol   |            |         |           |        | Data            |      |                 |         |       | Run         | Notes    |           |             |              | 51         |
| ment             | Detec       | tion Forma    | t SpeeD:     | x PlexPCR |            |         |           |        | - Custom        | ize  | Block Size 9    | 6       | Plat  | e ID        |          | Reactio   | on Volume   | e 20 🜩       |            |
| Subset<br>Editor | Color       | Comp ID       |              |           |            | L       | ot No     |        |                 | _    |                 | Test II |       |             |          |           |             |              | 0>>        |
|                  |             |               |              |           |            |         |           |        | Progra          | ms   |                 |         |       |             |          |           |             |              |            |
| Sample           | $\bigcirc$  | Program       | Name         |           |            |         |           |        |                 |      |                 |         |       |             | Cycle    | es        | Analysis    | s Mode       |            |
| Lunor            | <b>(+</b> ) | Polymeras     | e activatio  | on        |            |         |           |        |                 |      |                 |         |       |             | 1        | Non       |             |              | (BB)       |
| Analysis         | õ           | Quantificat   | tion cycling | g         |            |         |           |        |                 |      |                 |         |       |             | 40       | Qua       | ntification | _            |            |
| $\square$        |             | Cooling       |              |           |            |         |           |        |                 |      |                 |         |       |             | 1        | - Non     | e           |              |            |
| Report           |             |               |              |           |            |         |           |        |                 |      |                 |         |       |             |          |           |             |              |            |
|                  |             |               |              |           |            |         |           | Toucho | lown cyclina Te | empe | rature Targets  |         |       |             |          |           |             |              |            |
| Sum.             |             | Targe         | et (°C)      | Acquis    | ition Mode | Н       | old (hh:m | im:ss) | Ramp Rate (     | C/s) | Acquisitions (p | oer °C) | Sec 1 | Farget (°C) | Step     | Size (°C) | Step De     | elay (cycles |            |
|                  | $\odot$     | 95            | 1            | None      |            | ▼ 00:00 | 05        | ÷      | 4.4             | ÷    |                 | ÷       | 0     | -           | 0        |           | 0           |              | $\diamond$ |
|                  | Θ           | 61            |              | None      |            | 00:00   | 30        |        | 2.2             | -    |                 |         | 56    |             | 0.5      |           | 0           |              |            |
|                  | Š           |               |              |           |            |         |           |        |                 |      |                 |         |       |             |          |           |             |              | $\otimes$  |

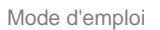

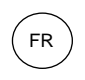

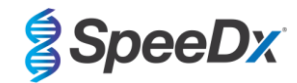

Figure 8. Programme de thermocyclage – quantification

| LightCycle       | r® 480 Software release 15.1.62 SP2                                                                                                    | - 61 <b>- X</b> - |
|------------------|----------------------------------------------------------------------------------------------------|-------------------|
| Instrument:      | 30231 / Not Connected Database: Research Database (Research)                                                                                                    | Roche             |
| Experi-<br>ment  | New Experiment     Ouser:     Speex       Run Protocol     Data     Run Notes       Setup     Run Protocol     Run Notes                                                                                                    | <b>Ð</b>          |
| Subset<br>Editor | Color Comp ID Lot No Test ID                                                                                                    |                   |
| Sample<br>Editor | Program Name         Cycles         Analysis Mode           Polymerase activation         1         1         None           Touchdown cycling         10         10ne         10ne           Cooling         40         Quantification         40         Quantification                                                                                                    |                   |
| Sum.             | Cuantification cycling Temperature Targets       Target (°C)     Acquisition Mode     Hold (th::m::ss)     Ramp Rate (°C/s)     Acquisitions (per °C)     Sec Target (°C)     Step Size (°C)     Step Delay (cycle       95     \$\frac{1}{2}\$     \$\frac{1}{2}\$     \$\frac{1}{2}\$     \$\frac{1}{2}\$     \$\frac{1}{2}\$     \$\frac{1}{2}\$     \$\frac{1}{2}\$       \$\frac{1}{2}\$     \$\frac{1}{2}\$     \$\frac{1}{2}\$     \$\frac{1}{2}\$     \$\frac{1}{2}\$     \$\frac{1}{2}\$ |                   |

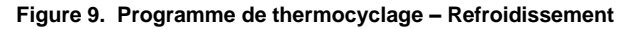

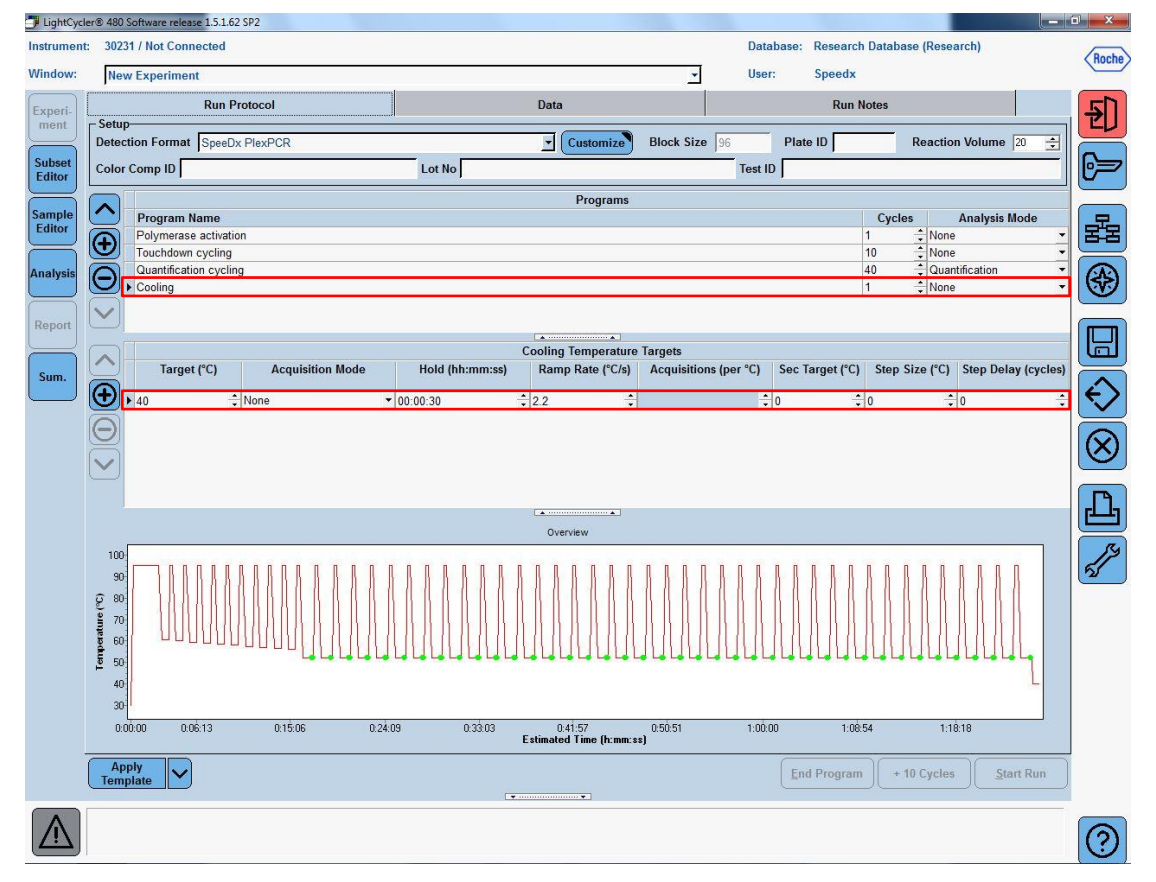

> Start Run (Lancer la série)

Lorsque le programme de cyclage est terminé, attachez l'objet CC au fichier d'exécution comme indiqué à la **Figure 10** et exportezle au format IXO pour l'analyser dans le logiciel d'analyse **Resistance**Plus<sup>®</sup> MG. Veuillez consulter la **rubrique 19.2** pour savoir comment créer l'objet CC et le sauvegarder dans la base de données du logiciel LightCycler 480.

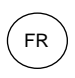

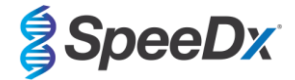

# Sélectionnez **Experiment** (Expérience) > **Data** (Données)

Cliquez sur la flèche déroulante à côté de **Colour Comp (Off)** (Comp. couleur [Désactivé]) et sélectionnez **In Database** (Dans la base de données)

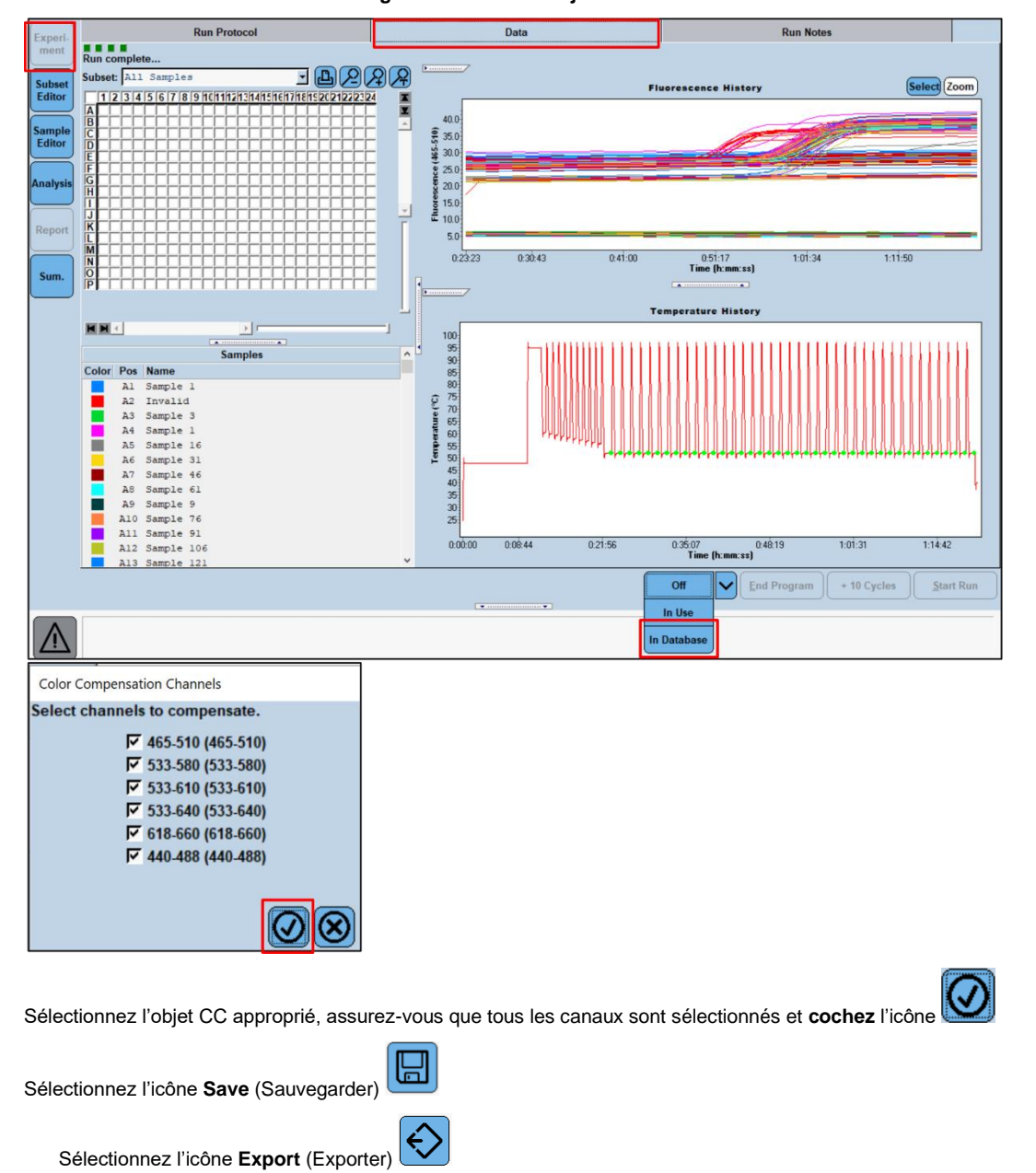

Figure 10. Joindre l'objet CC au fichier d'exécution

Sauvegardez-le dans un emplacement facilement identifiable

# 19.2 Compensation des couleurs pour l'instrument LightCycler® 480 II

**REMARQUE :** le kit de compensation des couleurs *PlexPCR***<sup>®</sup>** (réf. 90001) doit être utilisé et appliqué pour l'analyse LC480 II. Ce kit peut être fourni sur demande.

Analysez le fichier de compensation des couleurs via **Analysis** (Analyser) **> Colour Compensation** (Compensation des couleurs) et sélectionnez le groupe correct, comme indiqué à la **Figure 11.** 

C

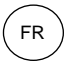

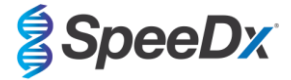

| Experi-   | Analyses Overview                |            |                     |                              |                        |
|-----------|----------------------------------|------------|---------------------|------------------------------|------------------------|
| ment      | Create New Analysis              | Open Exist | ting Analysis       |                              |                        |
|           | Abs Quant/2nd Derivative Max     | Color Co   | mpensation for      | PlexPCR                      |                        |
| Subset    | Abs Quant/Fit Points             |            |                     |                              |                        |
| Editor    | Advanced Relative Quantification |            |                     |                              |                        |
|           | Basic Relative Quantification    |            |                     |                              |                        |
| Sample    | Color Compensation               |            |                     |                              |                        |
| Editor    | Endpoint Genotyping              | 2          |                     |                              |                        |
|           | Melt Curve Genotyping            |            | Create new analysis |                              |                        |
| Analusia  | Tm Calling                       |            |                     |                              |                        |
| Analysis  |                                  |            | Analysis Type       | Color Compensation           | ·                      |
|           |                                  | 1          | Subset +            | + PlexPCR                    | •                      |
| Report    |                                  |            | Program +           | Color compensation           | <b>_</b>               |
|           |                                  |            | Name +              | Color Compensation           | for PlexPCR (1)        |
| Sum       |                                  |            | 123456              | 7 8 9 10 11 12 13 14 15 16 1 | 18 19 20 21 22 23 24 1 |
| Sum.      |                                  |            | A                   |                              | Y                      |
| $\square$ |                                  |            | B                   |                              |                        |
|           |                                  |            | С                   |                              |                        |
|           |                                  |            |                     |                              |                        |
|           |                                  |            |                     | ╾┟╾┟╾┟╾┟╾┟╾┟╾┟╼┟╼            |                        |
|           |                                  |            | G                   | ╶┟╾┟╾┟╾┟╾┟╾┟╾┟               |                        |
|           |                                  |            | H                   |                              |                        |
|           |                                  |            |                     |                              |                        |
|           |                                  |            |                     | ╺┝╸┝╸┝╸┝╸┝╸┝╸┝╸┝╸┝           |                        |
|           |                                  |            |                     | ╺┢╾┟╾┟╾┟╾┢╼┟╼┟╼              |                        |
|           |                                  |            |                     | ╾┟╾┟╾┟╾┟╾┟╾┟╼┟╼┟╼            |                        |
|           |                                  |            | NEEEE               | ╶┝╴┝╴┝╴┝╴┝╴┝╴┝╴┝             |                        |
|           |                                  |            |                     |                              |                        |
|           |                                  |            |                     |                              |                        |
|           |                                  |            | HHI                 | )                            | 1                      |
|           |                                  |            |                     |                              |                        |
|           |                                  |            |                     |                              |                        |

Figure 11. Analyse : compensation des couleurs

Sélectionnez Calculate (Calculer) (Figure 12).

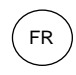

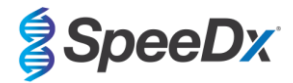

Figure 12. Calculer et sauvegarder l'objet CC

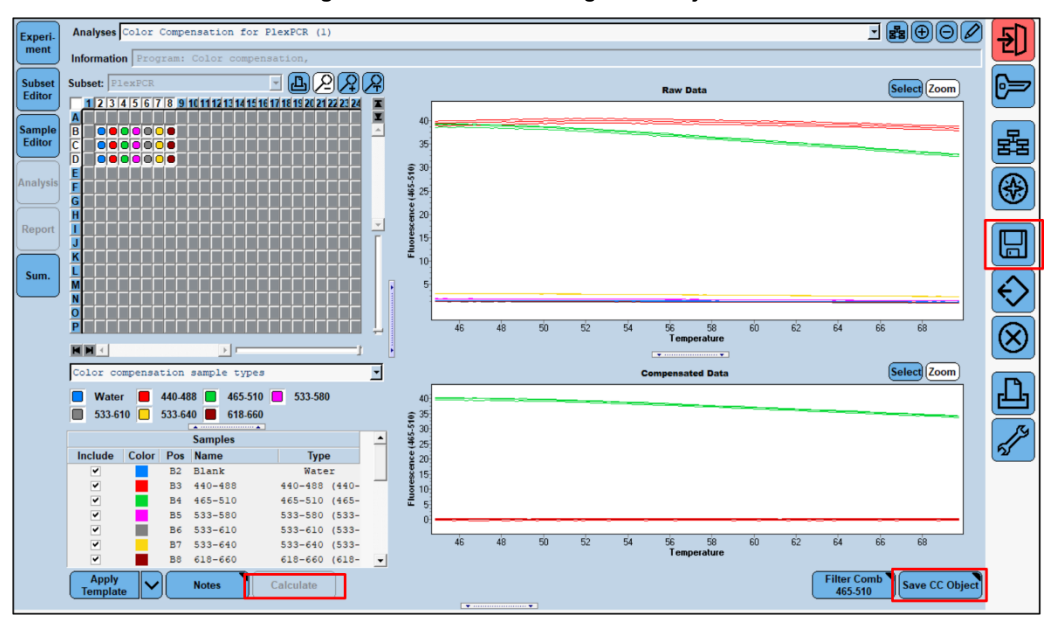

Consultez le mode d'emploi de la compensation couleur PlexPCR (IF-IV0001) pour obtenir plus d'informations et vous assurer que le fichier de compensation couleur a été créé correctement.

Sélectionnez Save (Sauvegarder)

# 19.3 Interprétation des résultats

L'interprétation des données nécessite le logiciel d'analyse **Resistance**Plus<sup>®</sup> MG (LC480). Le logiciel d'analyse peut être fourni sur demande. Contacter tech@speedx.com.au pour de plus amples informations.

Consulter la Section 23 pour obtenir les instructions d'utilisation du logiciel d'analyse ResistancePlus® MG (LC480).

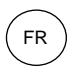

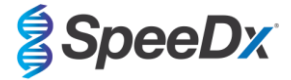

# 20 Annexe 2 : Applied Biosystems® 7500 Fast

Les informations suivantes sont basées sur le 7500 Software v2.3.

Le kit *ResistancePlus*<sup>®</sup> MG<sub>(550)</sub> contient les colorants pour le système Applied Biosystems<sup>®</sup> (ABI) 7500 Fast. Les étalonnages de coloration par défaut sont utilisés pour tous les canaux. Aucun étalonnage personnalisé n'est requis.

### 20.1 Programmation du système Applied Biosystems<sup>®</sup> 7500 Fast

Sélectionner Advanced Setup (Configuration avancée)

Dans Setup (Configuration) > ouvrir Experiment Properties (Propriétés de l'expérience) et sélectionner les options suivantes

Nommer l'expérience

Instrument > 7500 Fast (96 puits)

Type of experiment (Type d'expérience) > Quantitation – Standard Curve (Analyse quantitative - Courbe standard)

Reagents (Réactifs) > Other (Autre)

Ramp Speed (Vitesse de rampe) > Standard

Dans l'onglet **Setup** (Configuration) > ouvrez **Plate Setup** (Configuration de la plaque)

Dans l'onglet Define Targets and Samples (Définir les cibles et les échantillons) >

Define Targets (Définir les cibles) comme indiqué ci-dessous dans le Tableau 46 et à la Figure 13 (Définir les couleurs nécessaires)

| Tableau 46. Définir les cibles |            |               |  |  |  |
|--------------------------------|------------|---------------|--|--|--|
| Nom de la cible                | Rapporteur | Désactivateur |  |  |  |
| MgPa                           | FAM        | Aucune        |  |  |  |
| 23S rRNA mutation              | JOE        | Aucune        |  |  |  |
| IC                             | TAMRA      | Aucune        |  |  |  |

# Figure 13. Définir les cibles et les échantillons

| Define Targets                                                  |          |          |
|-----------------------------------------------------------------|----------|----------|
| Add New Toront   Add Oning Toront   Onin Toront   Dalate Toront |          |          |
| Add New Target Add Saved Target Save Target Delete Target       |          |          |
| Target Name                                                     | Reporter | Quencher |
| MgPa                                                            | FAM ~    | None ~   |
| 23S rRNA Mutation                                               | ] JOE ~  | None ~   |
| IC                                                              |          | None     |

Définir les échantillons (Définir les couleurs nécessaires)

Pour permettre la détection automatique des échantillons dans le logiciel d'analyse, assurez-vous que le nom de la cible (indiqué dans le (**Tableau 46**) corresponde à la référence de l'instrument cible défini dans le menu **Lab Configuration** (Configuration du laboratoire) > **Assays** (Tests) du logiciel d'analyse.

D'autre part, il faudra également assigner des identifiants d'échantillons aux puits de la plaque

Dans l'onglet **Setup** (Configuration) > ouvrez **Plate Setup** (Configuration de la plaque)

Dans l'onglet Define Targets and Samples (Définir les cibles et les échantillons) >

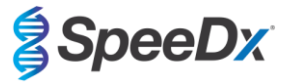

#### Define Samples (Définir les échantillons)

Éditez Sample Name pour qu'il corresponde à l'identifiant défini dans le menu Lab Configuration (Configuration du laboratoire) > Assays (Tests) du logiciel d'analyse (voir la rubrique 23.3)

Les échantillons doivent être marqués avec l'identifiant comme préfixe. Les identifiants par défaut sont fournis pour les réactions de témoin (comme indiqué dans le **Tableau 47** et à la **Figure 14**). Les identifiants supplémentaires peuvent se définir aussi bien pour les échantillons réguliers que pour les témoins par le biais du logiciel d'analyse.

**Remarque :** les identifiants des échantillons sont insérés en respectant la casse. L'identifiant doit correspondre exactement à ceux assignés dans le fichier d'exécution.

| Tableau 47. Exemples d'identifiants d'échantillons pour les logiciels d'analyse |                                                    |  |  |  |
|---------------------------------------------------------------------------------|----------------------------------------------------|--|--|--|
| Type d'échantillon                                                              | Préfixe par défaut<br>(dans le logiciel d'analyse) |  |  |  |
| Échantillon classique                                                           | Aucun par défaut – défini par<br>l'utilisateur     |  |  |  |
| Témoin négatif                                                                  | NC                                                 |  |  |  |
| Absence de modèle de témoin                                                     | NTC                                                |  |  |  |
| Témoin positif (MG, type mutant de l'ARNr 23S) (Pa)                             | Ра                                                 |  |  |  |
| Témoin positif (MG, type naturel de l'ARNr 23S) (Pb)                            | Pb                                                 |  |  |  |

#### Figure 14. Éditeur d'échantillons : assignation des identifiants aux puits

| 1 | Define Samples                                            |       |
|---|-----------------------------------------------------------|-------|
|   | Add New Sample Add Saved Sample Save Sample Delete Sample |       |
|   | Sample Name                                               | Color |
|   | NC                                                        |       |
|   | NTC                                                       |       |
|   | Pa                                                        |       |
|   | Pb                                                        |       |

Dans l'onglet Assign Targets and Samples (Assigner les cibles et les échantillons) >

Sélectionnez les puits et assignez des cibles et des échantillons aux puits choisis

Sélectionnez Passive reference (Référence passive) > Aucune

#### In Setup > open Run Method

Configurez Reaction Volume Per Well (Volume de réaction par puits) > 20 µL

Créez le programme suivant dans le **Tableau 48** (indiqué plus en détail dans les graphiques (**Figure 15** et **Figure 16**) et le tableau (**Figure 17**) :

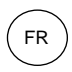

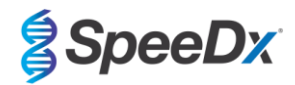

| Tableau 48. Thermocycling Program (Programme de thermocyclage) |        |                            |                      |                           |  |
|----------------------------------------------------------------|--------|----------------------------|----------------------|---------------------------|--|
| Program name (Nom du programme)                                | Cycles | Target °C (Cible °C)       | Hold (Temps d'arrêt) | Ramp <sup>≠</sup> (Rampe) |  |
| Polymerase activation (Activation de la polymérase)            | 1      | 95 °C                      | 2 min                | 100 %                     |  |
| Touch down cycling (Cyclage Touchdown) :                       | 10     | 95 °C                      | 5 s                  | 100 %                     |  |
| Step down -0,5° C/cycle <sup>δ</sup>                           | 10     | 61°C – 56,5°C <sup>ŏ</sup> | 30 s                 | 100 %                     |  |
| Quantification cycling (Cyclage par quantification)+ :         | 40     | 95°C                       | 5 s                  | 100 %                     |  |
| Acquisition/Détection                                          | 40     | 52°C <sup>+</sup>          | 40 s                 | 100 %                     |  |

≠ Vitesse de rampe par défaut

<sup>6</sup> Enable AutoDelta (Activer AutoDelta) : -0,5°C/cycle

+Collect data on hold (Rassembler données en temps d'arrêt)

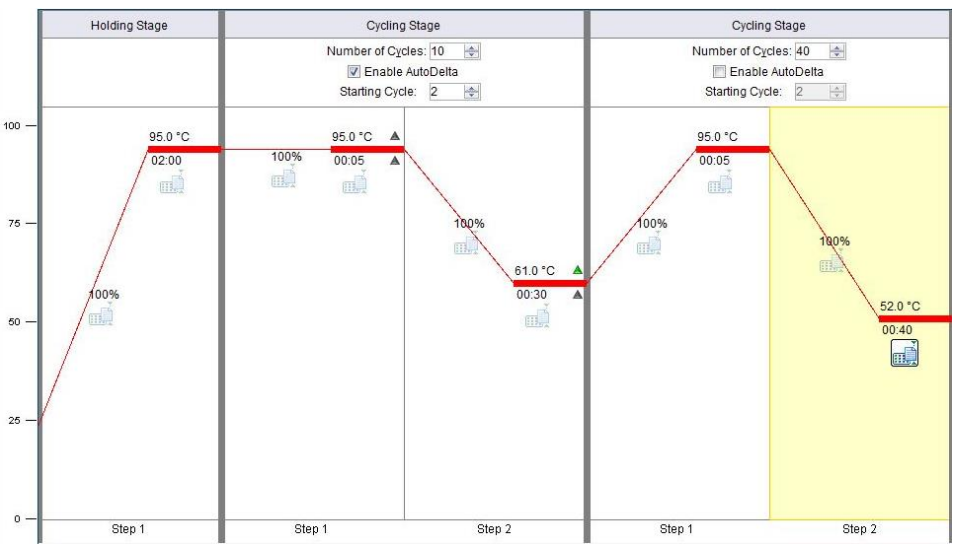

# Figure 15. Méthode de traitement - Graphical View (Vue graphique)

Figure 16. Méthode de traitement – Graphical View (Vue graphique) – Enable AutoDelta (Activer AutoDelta)

| AutoDelta Settings     | ×                    |
|------------------------|----------------------|
| AutoDelta Settings     | For Cycling Stage    |
| AutoDelta Temperature: | 0.50                 |
| Legal ∆ Temperature    | Range: -6.33 to 4.32 |
| AutoDelta Time:        | + 🕶 00:00            |
| Starting Cycle:        | 2                    |
| Save Setting           | Cancel               |

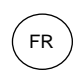

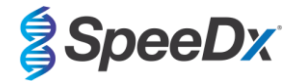

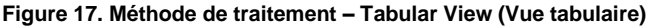

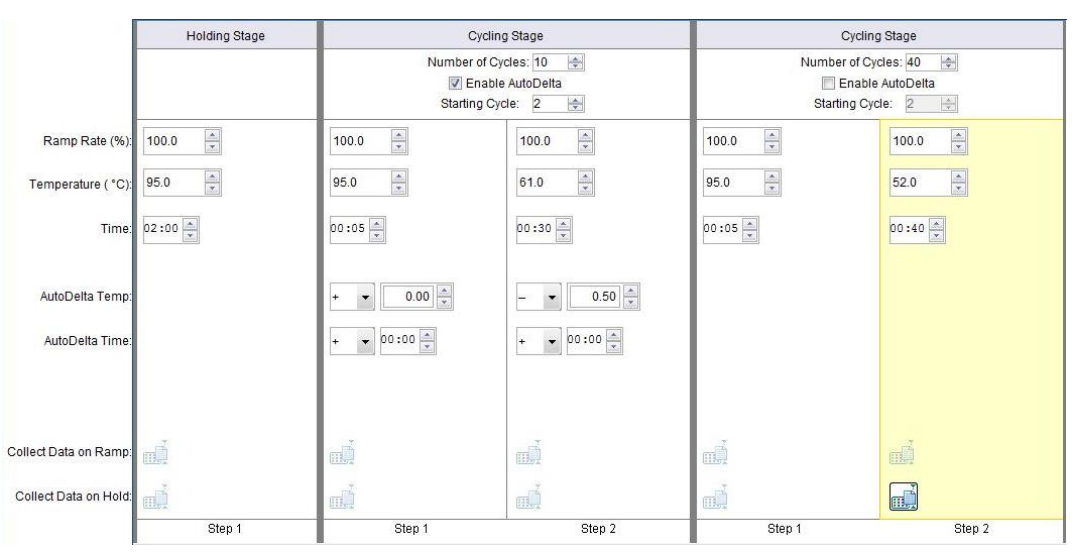

Dans Setup (Configuration) > ouvrir Run Method (Méthode de traitement)

Sélectionner Start Run (Lancer la série)

#### 20.2 Interprétation des résultats

L'interprétation des données nécessite le logiciel d'analyse *ResistancePlus®* MG (7500) analysis software. Le logiciel d'analyse peut être fourni sur demande. Contacter tech@speedx.com.au pour de plus amples informations.

Consulter la Section 23 pour obtenir les instructions d'utilisation du logiciel d'analyse ResistancePlus® MG (7500).

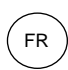

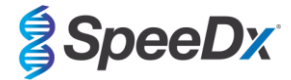

# 21 Annexe 3 : Applied Biosystems® 7500 Fast Dx

Les informations suivantes sont basées sur le logiciel SDS v. 1.4.1 pour le 7500 Fast Dx.

Le kit *ResistancePlus*<sup>®</sup> MG<sub>(550)</sub> contient les colorants pour le système Applied Biosystems<sup>®</sup> (ABI) 7500 Fast Dx. Les étalonnages de coloration par défaut sont utilisés pour tous les canaux. Aucun étalonnage personnalisé n'est requis.

#### 21.1 Programmation du système Applied Biosystems<sup>®</sup> 7500 Fast Dx

Sélectionner Create New Document (Créer nouveau document)

Dans New Document Wizard (Assistant nouveau document) sélectionner les options suivantes pour renseigner les champs (Figure 18):

Assay (Test) > Standard Curve (Absolute Quantification) (Courbe standard (Quantification absolue))

Container (Contenant) > 96-Well Clear (96 puits vides transparent)

**Template** (Modèle) > Blank document (document vide)

Run mode (Mode série) > Standard 7500

Operator (Opérateur) > Saisir le nom de l'opérateur

Commenta (Commentaires) > Saisir tous les commentaires ou les notes supplémentaires pour le fichier de série

Plate Name (Nom de la plaque) > Donner un nom unique au fichier de série

Sélectionner Next (Suivant)

| fine Docu     | ment                                       |                    |                   |               |   |
|---------------|--------------------------------------------|--------------------|-------------------|---------------|---|
| elect the ass | say, container, and template for the docun | ent, and enter the | e operator name a | ind comments. |   |
| Assay:        | Standard Curve (Absolute Quantitation)     |                    | •                 |               |   |
| Container:    | 96-Well Clear                              |                    | -<br>-            |               |   |
| Template:     | Blank Document                             |                    | ▼ Browse.         |               |   |
| Run Mode:     | Standard 7500                              |                    | •                 |               |   |
| Operator:     |                                            |                    |                   |               |   |
| Comments:     | SDS v1.4.1                                 |                    |                   |               | ~ |
|               |                                            |                    |                   |               |   |
|               |                                            |                    |                   |               |   |
|               |                                            |                    |                   |               |   |
|               |                                            |                    |                   |               | Y |
| Plate Name:   | Plate1                                     |                    |                   |               |   |
|               |                                            |                    |                   |               |   |
|               |                                            |                    | L N 1             | <b>D</b> + 1  |   |

#### Figure 18. Fenêtre New Document Wizard (Assistant nouveau document)

Dans Select Detectors (Sélectionner détecteurs) > sélectionner New Detector (Nouveau détecteur)

Définir les détecteurs comme indiqué ci-dessous (définir les couleurs au besoin) (indiqué dans le **Tableau 49** et la **Figure 19**)

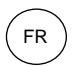

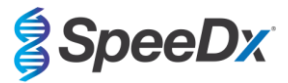

| Tableau 49. Définir détecteurs |                   |                     |              |  |  |  |
|--------------------------------|-------------------|---------------------|--------------|--|--|--|
| Détecteurs                     | Nom du détecteur  | Colorant rapporteur | Désactiveur  |  |  |  |
| Détecteur 1                    | MgPa              | FAM                 | None (Aucun) |  |  |  |
| Détecteur 2                    | 23S rRNA mutation | JOE                 | None (Aucun) |  |  |  |
| Détecteur 3                    | IC                | TAMRA               | None (Aucun) |  |  |  |

# Sélectionner OK

# Figure 19. Fenêtre New Detector (nouveau détecteur)

| New Detector  |          | ×      |
|---------------|----------|--------|
| Name:         |          |        |
| Description:  |          |        |
| Reporter Dye: | FAM      | •      |
| Quencher Dye: | (none)   | -      |
| Color:        |          |        |
| Notes:        |          |        |
| Create Ar     | other OK | Cancel |

# Sélectionner les détecteurs (Figure 20)

Sélectionner les détecteurs et Add (Ajouter) au document

Sélectionner **Passive reference** (Référence passive) > **None** (Aucune)

| New Document Wiza<br>Select Detectors<br>Select the detectors | rd<br>you will be using | in the docume | ent.     |           |                        | ×      |
|---------------------------------------------------------------|-------------------------|---------------|----------|-----------|------------------------|--------|
| Find:                                                         |                         | <b>•</b>      | •        | Pas       | sive Reference: (none) | •      |
| Detector Name                                                 | Description             | Reporter      | Quencher |           | Detectors in Document  |        |
| MgPa                                                          | 1                       | FAM           | (none)   |           | MgPa                   |        |
| 23S rRNA mutation                                             |                         | JOE           | (none)   | Aller     | 23S rRNA mutation      |        |
| IC                                                            |                         | TAMRA         | (none)   | Add >>    | IC .                   |        |
|                                                               |                         |               |          | << Remove |                        |        |
| <                                                             |                         |               | >        |           | ]                      |        |
| New Detector                                                  |                         |               |          |           |                        |        |
|                                                               |                         |               | <        | Back Next | > Finish               | Cancel |

# Figure 20. Fenêtre Select Detectors (Sélectionner détecteurs)

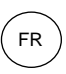

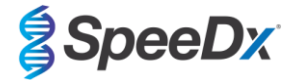

Dans Set up sample plate (configuration de la plaque d'échantillons) >

Sélectionner les puits et assigner 3 détecteurs aux puits sélectionnés

- MgPa
- 23S rRNA mutation
- IC

Sélectionner Next (Suivant)

Pour permettre la détection automatique des échantillons dans le logiciel d'analyse, assurez-vous que le nom de la cible (indiqué dans le **Tableau 49**) corresponde à la référence de l'instrument cible définie dans le menu **Lab Configuration (Configuration du laboratoire) > Assays** (Tests) du logiciel d'analyse.

D'autre part, il faudra également assigner des identifiants d'échantillons aux puits de la plaque

Dans l'onglet **Setup** (Configuration) > ouvrez **Plate Setup** (Configuration de la plaque)

Éditez Sample Name (Non de l'échantillon) pour qu'il corresponde à l' identifiant défini dans le menu Lab Configuration (Configuration de laboratoire) > Assays (Tests) du logiciel d'analyse (voir la rubrique 23.3)

Les échantillons doivent être marqués avec l'identifiant comme préfixe. Les identifiants par défaut sont fournis pour les réactions de témoin (comme indiqué dans le **Tableau 50**). Les identifiants supplémentaires peuvent se définir aussi bien pour les échantillons réguliers que pour les témoins par le biais du logiciel d'analyse.

**Remarque :** les identifiants des échantillons sont insérés en respectant la casse. L'identifiant doit correspondre exactement à ceux assignés dans le fichier d'exécution.

| Tableau 50. Exemples d'identifiants d'échantillons pour les logiciels d'analyse |                                                     |  |  |
|---------------------------------------------------------------------------------|-----------------------------------------------------|--|--|
| Type d'échantillon                                                              | Préfixe par défaut_<br>(dans le logiciel d'analyse) |  |  |
| Échantillon classique                                                           | Aucun par défaut – défini par l'utilisateur         |  |  |
| Témoin négatif                                                                  | NC                                                  |  |  |
| Absence de modèle de témoin                                                     | NTC                                                 |  |  |
| Témoin positif (MG, type mutant de l'ARNr 23S) (Pa)                             | Ра                                                  |  |  |
| Témoin positif (MG, type naturel de l'ARNr 23S) (Pb)                            | Pb                                                  |  |  |

Sélectionner Next (Suivant)

### Dans l'onglet Instrument

Dans la zone **Settings** (Paramètres)

Pour Sample Volume (µL) (Volume d'échantillon (µL) : saisir 20 µL

Créer le protocole suivant de cycleur thermique (Tableau 51 Figure 21 et Figure 22)

| Tableau 51. Thermocycling Program (Programme de thermocyclage)     |        |                            |                      |                           |  |  |
|--------------------------------------------------------------------|--------|----------------------------|----------------------|---------------------------|--|--|
| Program name (Nom du programme)                                    | Cycles | Target °C (Cible °C)       | Hold (Temps d'arrêt) | Ramp (Rampe) <sup>≠</sup> |  |  |
| Polymerase activation (Activation de la polymérase)                | 1      | 95°C                       | 2 min                | 100 %                     |  |  |
| Touch down cycling (Cyclage Touchdown) :                           | 10     | 95°C                       | 5 s                  | 100 %                     |  |  |
| Step down -0,5°C/cycle⁵                                            | 10     | 61°C – 56,5°C <sup>ŏ</sup> | 30 s                 | 100 %                     |  |  |
| Quantification cycling (Cyclage par quantification) <sup>+</sup> : | 10     | 95°C                       | 5 s                  | 100 %                     |  |  |
| Acquisition/Detection (Acquisition/Detection)                      | 40     | 52°C+                      | 40 s                 | 100 %                     |  |  |

≠ Vitesse de rampe par défaut

<sup>6</sup> Enable AutoDelta (Activer AutoDelta) : -0,5° C/cycle

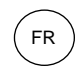

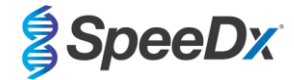

+Collect data on hold (Rassembler données en temps d'arrêt)

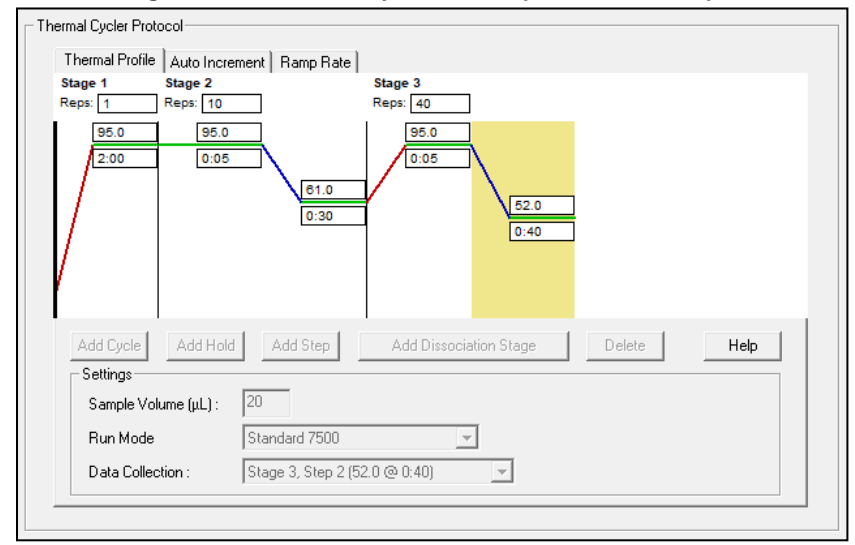

Figure 21. Protocole de cycleur thermique - Profil thermique

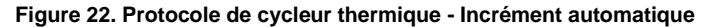

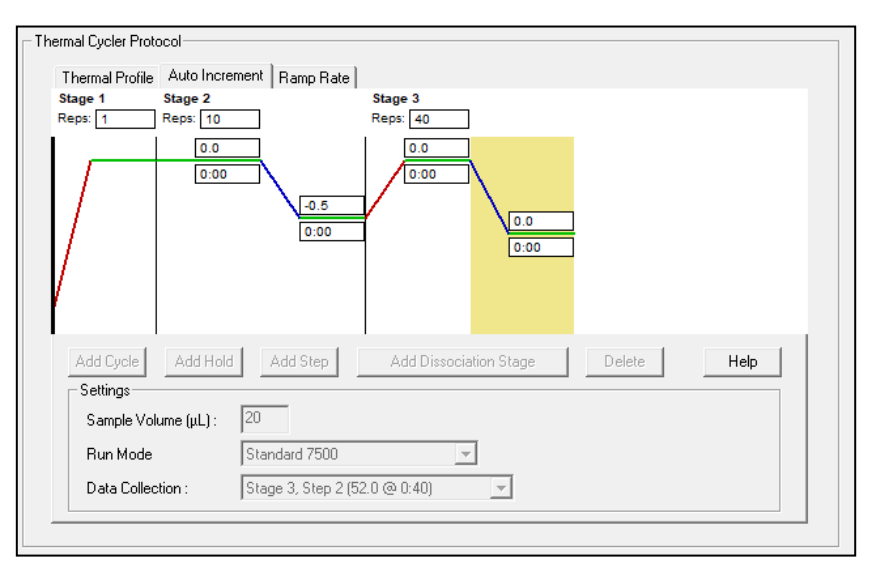

#### 21.2 Interprétation des résultats

L'interprétation des données nécessite le logiciel d'analyse *ResistancePlus®* MG (7500) analysis software. Le logiciel d'analyse peut être fourni sur demande. Contacter tech@speedx.com.au pour de plus amples informations.

Consulter la Section 23 pour obtenir les instructions d'utilisation du logiciel d'analyse ResistancePlus® MG (7500).

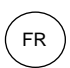

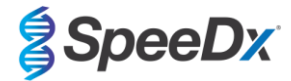

# 22 Annexe 4 : Système de PCR en temps réel Bio-Rad CFX96™ Dx et CFX96 Touch™

Les informations suivantes sont basées sur le système Bio-Rad CFX Manager v. 3.1

Le kit *ResistancePlus®* MG<sub>(675)</sub> contient les colorants pour le système CFX96 Real-Time PCR System. Les étalonnages de coloration par défaut sont utilisés pour tous les canaux. Aucun étalonnage personnalisé n'est requis.

#### 22.1 Programmation des systèmes de PCR en temps réel CFX96™ Dx et CFX96 Touch™

Sélectionner **View** (Afficher) > ouvrir **Run Setup** (Configuration série)

Dans Run Setup (Configuration série) > onglet Protocol (Protocole) > sélectionner Create New (Créer)

Dans Protocol Editor (Éditeur de protocole) (voir la Figure 23)

Régler Sample Volume (Volume d'échantillon) > 20 µL

Créer le programme de thermocyclage suivant (**Tableau 52**) et l'enregistrer sous « **SpeeDx PCR** ». Ce protocole peut être sélectionné pour de futures séries.

Pour le Touch down cycling (Cyclage Touchdown), sélectionner l'étape 3 puis **Step options**(Options d'étape) > Increment (Incrément) : -0,5 °C/cycle (présenté plus en détail dans la **Figure 24**)

| Tableau 52. Thermocycling Program (Programme de thermocyclage)   |        |                            |                      |  |  |
|------------------------------------------------------------------|--------|----------------------------|----------------------|--|--|
| Program name (Nom du programme)                                  | Cycles | Target °C (Cible °C)       | Hold (Temps d'arrêt) |  |  |
| Polymerase activation (Activation de la polymérase)              | 1      | 95 °C                      | 2 min                |  |  |
| Touch down cycling (Cyclage Touchdown) $^{\overline{o}}$ :       | 10     | 95°C                       | 5 s                  |  |  |
| Step down -0,5 °C/cycle                                          | 10     | 61°C – 56,5°C <sup>δ</sup> | 30 s                 |  |  |
| Quantification cycling (Cyclage par quantification) <sup>+</sup> | 10     | 95°C                       | 5 s                  |  |  |
| Acquisition/Détection                                            | 40     | 52°C+                      | 40 s                 |  |  |

<sup>6</sup> **Step options** (Options d'étape) > Increment (Incrément) : -0,5° C/cycle

+ Add Plate Read to Step (Ajouter lecture de plaque à l'étape)

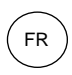

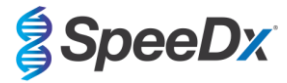

# Figure 23. Thermocycling Protocol (Prototype de thermocyclage) – Graphical view (Vue graphique)

| Protocol Editor - New                                                                                                    |                                                                                                    |                                                                                                 |                                      |  |  |  |
|----------------------------------------------------------------------------------------------------|----------------------------------------------------------------------------------------------------|-------------------------------------------------------------------------------------------------|--------------------------------------|--|--|--|
| File Settings Tools                                                                                                    |                                                                                                    |                                                                                                 |                                      |  |  |  |
| 📑 🚔 Insert Step After                                                                                                    | ▼ Sample Volur                                                                                                    | ne 20 µl Est. R                                                                                 | un Time 01:26:00 ?                   |  |  |  |
| 1 2                                                                                                    | 3 4                                                                                                    | 5                                                                                               | 6 7                                  |  |  |  |
| 95.0 C 95.0 C<br>2.00 0:05                                                                                                    | 61.0 C G<br>0:30 O<br>T O                                                                                                    | 95.0 C<br>0:05<br>0                                                                             | 2.0 C G E<br><sup>.40</sup> T D<br>O |  |  |  |
| <hr/>                                                                                                    | 2<br>9 x                                                                                                    | <del>&lt;</del>                                                                                 | 39 x                                 |  |  |  |
| Insert Step Insert Gradient Insert GOTO Insert Melt Curve Insert Melt Curve Insert Melt Curve Insert Step Options Insert Step Options Insert Step | 1 95.0 C fo<br>→ 2 95.0 C fo<br>3 610 C fo<br>Decrement<br>4 GOTO 2<br>→ 5 95.0 C fo<br>6 52.0 C fo<br>+ Plate Reac<br>7 GOTO 5<br>END | r 2:00<br>r 0:05<br>r 0:30<br>emperature by -0.5<br>, 9 more times<br>r 0:40<br>, 39 more times | C per cycle                          |  |  |  |
|                                                                                                    |                                                                                                    |                                                                                                 | OK Cancel                            |  |  |  |

Figure 24. Step Options (Options d'étape)

| Step Options |         |           |    | ×        |
|--------------|---------|-----------|----|----------|
| Step 3       | Dista P | and       | (  | Gradient |
| Temperature  | 61.0    | °C        | B  | _        |
| Gradient     |         | °C        | c  | _        |
| Increment    | -0.5    | °C/cycle  | D  |          |
| Ramp Rate    |         | °C/sec    | E  |          |
| Time         | 0:30    | sec/cycle | F  | _        |
| Extend       |         | sec/cycle | н  |          |
|              | Beep    |           |    |          |
|              |         |           |    |          |
|              |         |           | OK | Cancel   |

Dans l'onglet Run Setup > Plate (Configuration série > Plaque)

Sélectionner Create New (Créer)

Sélectionner Settings (Paramètres) > Plate Type (Type de plaque) > sélectionner BR Clear (BR transparente)

Régler Scan mode (Mode balayage) > All channels (Tous les canaux)

Select Fluorophores (Sélectionner Fluorophores) > FAM, HEX, Quasar 705 (voir Tableau 53)

Sélectionner les puits contenant des échantillons et assigner le **Sample Type** (Type d'échantillon) puis cocher **Load** (Charger) pour les fluorophores (FAM, HEX, Quasar 705)

Enregistrer la plaque

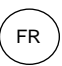

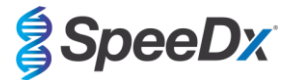

| Tableau 53. Canaux pour les cibles <i>ResistancePlus<sup>®</sup></i> MG <sub>(675)</sub> |     |            |  |  |
|------------------------------------------------------------------------------------------|-----|------------|--|--|
| MgPa 23S IC                                                                              |     |            |  |  |
| FAM                                                                                      | HEX | Quasar 705 |  |  |

Dans Run Setup (Configuration série) > onglet Start Run (Lancer la série)

Sélectionner le bloc

#### Start Run (Lancer la série)

Pour permettre la détection automatique des échantillons dans le logiciel d'analyse, assurez-vous que le nom de la cible (indiqué dans le **Tableau 53**) corresponde à la référence de l'instrument cible définie dans le menu **Lab Configuration** (Configuration du laboratoire) > **Assays** (Tests) du logiciel d'analyse.

D'autre part, il faudra également assigner des identifiants d'échantillons aux puits de la plaque

Ouvrez le module Plate Setup (Configuration de la plaque).

#### Sélectionnez un puits

Éditez **Sample Name** pour qu'il corresponde à l'identifiant défini dans le menu **Lab Configuration** (Configuration du laboratoire) > Assays (Tests) du logiciel d'analyse (voir la **rubrique 23.3**)

Les échantillons doivent être marqués avec l'identifiant comme préfixe. Les identifiants par défaut sont fournis pour les réactions de témoin (comme indiqué dans le **Tableau 54** et à la **Figure 25**). Les identifiants supplémentaires peuvent se définir aussi bien pour les échantillons réguliers que pour les témoins par le biais du logiciel d'analyse.

**REMARQUE :** les identifiants des échantillons sont insérés en respectant la casse. L'identifiant doit correspondre exactement à ceux assignés dans le fichier d'exécution.

| Tableau 54. Exemples d'identifiants d'échantillons pour les logiciels d'analyse |                                                     |  |  |
|---------------------------------------------------------------------------------|-----------------------------------------------------|--|--|
| Type d'échantillon                                                              | Préfixe par défaut_<br>(dans le logiciel d'analyse) |  |  |
| Échantillon classique                                                           | Aucun par défaut – défini par l'utilisateur         |  |  |
| Témoin négatif                                                                  | NC                                                  |  |  |
| Absence de modèle de témoin                                                     | NTC                                                 |  |  |
| Témoin positif (MG, type mutant de l'ARNr 23S) (Pa)                             | Pa                                                  |  |  |
| Témoin positif (MG, type naturel de l'ARNr 23S) (Pb)                            | Рb                                                  |  |  |

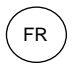

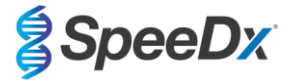

|   | 1                               | 2                                    |
|---|---------------------------------|--------------------------------------|
| A | Neg<br>MgPa<br>235<br>IC<br>NC  | Unk<br>MgPa<br>235<br>IC<br>Sample 1 |
| в | NTC<br>MgPa<br>235<br>IC<br>NTC | Unk<br>MgPa<br>235<br>IC<br>Sample 2 |
| с | Pos<br>MgPa<br>235<br>IC<br>PA  | Unk<br>MgPa<br>235<br>IC<br>Sample 3 |
| D | Pos<br>MgPa<br>23S<br>IC<br>PB  | Unk<br>MgPa<br>235<br>IC<br>Sample 4 |

# Figure 25. Éditeur d'échantillons : assignation des identifiants aux puits

# 22.2 Interprétation des résultats

L'interprétation des données nécessite le logiciel d'analyse **Resistance**Plus<sup>®</sup> MG (CFX). Le logiciel d'analyse peut être fourni sur demande. Contacter tech@speedx.com.au pour de plus amples informations.

Consulter la Section 23 pour obtenir les instructions d'utilisation du logiciel d'analyse ResistancePlus® MG (CFX) .

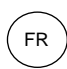

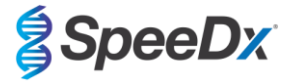

# 23 Annexe A : interprétation des résultats

L'interprétation des données nécessite le logiciel d'analyse **Resistance**Plus<sup>®</sup> MG. Même si les amorces **Plex**Prime<sup>®</sup> offrent une meilleure spécificité que d'autre amorces spécifiques d'allèle, certaines amplifications non spécifiques du test du test de mutant de l'ARNr 23S peuvent être identifiables dans des échantillons à concentrations élevées de l'ARNr 23S de type sauvage de *M. genitalium*. Le logiciel d'analyse **Resistance**Plus<sup>®</sup> MG automatise l'interprétation des données des résultats d'amplification et rationalise le flux de travail.

Voir le **Tableau 55** pour le logiciel d'analyse approprié pour chaque instrument de PCR en temps réel. Le logiciel d'analyse peut être fourni sur demande. Contacter <u>tech@speedx.com.au</u> pour de plus amples informations.

| Tableau 55. Logiciel d'analyse <i>ResistancePlus<sup>®</sup></i> MG |                                               |                                 |  |  |
|---------------------------------------------------------------------|-----------------------------------------------|---------------------------------|--|--|
| Réf.                                                                | Logiciel d'analyse*                           | Instrument de PCR en temps réel |  |  |
| 99003                                                               | ResistancePlus <sup>®</sup> MG (LC480)        | LC480 II                        |  |  |
| 99002                                                               | <b>Resistance</b> Plus <sup>®</sup> MG (7500) | 7500 Fast et 7500 Fast Dx       |  |  |
| 99008                                                               | ResistancePlus <sup>®</sup> MG (CFX)          | CFX96 Dx et CFX96 Touch         |  |  |

\*Consulter le site Web <u>https://plexpcr.com/products/sexually-transmitted-infections/resistanceplus-mg/#resources</u> pour s'assurer d'utiliser la toute dernière version du logiciel d'analyse.

**REMARQUE** : observer les pratiques de laboratoire standard pour le transfert, le signalement et le stockage des résultats afin de prévenir la perte des informations relatives aux échantillons.

#### 23.1 Plate-forme FastFinder : configuration informatique minimale requise

### Le logiciel d'analyse est disponible à partir de la plate-forme

FastFinder (https://www.ugentec.com/fastfinder/analysis). Pour accéder à la plate-forme du logiciel, il est recommandé aux clients d'utiliser un réseau et un ordinateur sécurisés et fiables. Les configurations informatiques minimales requises pour accéder à la plate-forme FastFinder et pouvoir l'utiliser sont indiquées ci-dessous.

#### Configuration informatique requise

Connexion Internet par câble ou DSL

Résolution d'écran min. : 1366 x 768 pixels, optimale 1920 x 1080 pixels ou supérieure

#### Navigateurs compatibles

- Microsoft Edge 88 ou plus récent
- · Firefox 83 ou plus récent
- Google Chrome 88 ou plus récent.

#### Configuration requise pour le pare-feu

Les hôtes suivants doivent être accessibles via HTTPS (port 443) :

- \*.ugentec.app
- \*.fastfinder.app
- \*.pendo.io
- \*.fonts.gstatic.com
- \*.googleapis.com
- \*.msecnd.net
- \*.visualstudio.com
- \*.browser-update.org

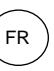

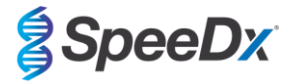

- \*.blob.core.windows.net
- \*.powerbi.com
- \*.analysis.windows.net
- \*.pbideldicated.windows.net
- \*.content.powerapps.com

Le cas échéant, des exceptions de pare-feu devront être configurées pour ces hôtes. Pour accéder à l'intégralité du contenu des modes d'emploi dans l'application, l'hôte \*.player.vimeo.com doit aussi être accessible.

Pour obtenir de plus amples informations sur la plate-forme **FastFinder**, veuillez consulter le **Mode d'emploi de FastFinder** disponible dans le menu **Support** (Assistance).

Accéder au menu Support (Assistance)

- Sélectionnez Support (Assistance) dans la liste des options de menu sur le panneau latéral gauche
- Sélectionnez Download (Télécharger) Instructions For Use here (Mode d'emploi ici) dans la rubrique User Documentation (Documentation de l'utilisateur)

| FastFinder                                                                                                    |                                |                              | Get support                                                       |
|----------------------------------------------------------------------------------------------------|--------------------------------|------------------------------|-------------------------------------------------------------------|
| ab Management v1.12.4<br>ab Engine v1.0.2                                                                       | Release notes<br>Release notes | 에 9 Nov 2023<br>에 9 Nov 2023 | Need help with FastFinder?                                        |
| Analysis V4.12.6     Release notes 9 Nov 2023     UgenTec NV, Kempische Steenweg 303/105, 3500 Hasselt, Belgium |                                |                              | Send an email to tech@speedx.com.au<br>Visit our status page here |
|                                                                                                    |                                |                              |                                                                   |
|                                                                                                    |                                |                              |                                                                   |
| Jser documenta                                                                                                  | tion                           |                              |                                                                   |

## 23.2 Plugin de FastFinder (nouvel utilisateur)

Veuillez consulter le **FastFinder Instructions For Use** (Mode d'emploi de FastFinder) pour obtenir des informations détaillées sur la configuration des tests, accessible depuis le menu **Support** (Assistance)

FastFinder est accessible directement via un navigateur Web en vous connectant avec votre nom d'utilisateur et votre mot de passe personnels sur <u>https://customer.fastfinder.app</u>.

- Sélectionnez Lab Configuration (Configuration de laboratoire) > Assays (Tests) dans le menu de gauche
- Sélectionnez Add New Assay (Ajouter un nouvel test)
  - > Pour LC480 II > Sélectionnez ResistancePlus MG (LC480) dans la liste
  - > Pour 7500 Fast et 7500 Fast Dx > Sélectionnez ResistancePlus MG (7500) dans la liste
  - > Pour CFX96 Dx et CFX96 Touch > Sélectionnez ResistancePlus MG (CFX) dans la liste
- Sélectionnez Import Selected (Importer Sélectionné)

Pour activer ou désactiver les versions du plugin de test

- > Dans l'onglet General (Général)
- > Accédez à Status (Statut)
- > Sélectionnez Active pour activer ou désactiver la version de test

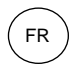

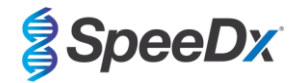

### 23.3 Dénomination des échantillons

Des identifiants d'échantillons peuvent être assignés à un plugin de test afin d'automatiser la détection des puits et des types d'échantillons à analyser.

Sélectionnez Lab Configuration (Configuration de laboratoire) > Assays (Tests) dans le menu de gauche

- Dans l'onglet General (Géneral), accédez au tableau Sample types (Types d'échantillons) identifiants (préfixe), sélectionnez <sup>(+)</sup> pour ajouter un nouvel identifiant
  - > Saisissez le mot, l'acronyme ou la lettre de votre choix dans la zone de texte
  - > Les identifiants par défaut sont fournis pour les témoins. Vous pouvez les supprimer en sélectionnant  $\stackrel{\times}{\longrightarrow}$  à côté de l'identifiant

Dans le logiciel de l'instrument (avant ou après la fin de l'analyse) attribuez le même identifiant aux puits

> Pour LC480 II, consultez la rubrique 19 pour obtenir des informations sur la configuration des identifiants d'échantillons dans le fichier d'analyse

> Pour **7500 Fast**, consultez la **rubrique 20** pour obtenir des informations sur la configuration des identifiants d'échantillons dans le fichier d'analyse

> Pour **7500 Fast Dx**, consultez la **rubrique 21** pour obtenir des informations sur la configuration des identifiants d'échantillons dans le fichier d'analyse

> Pour CFX96 Dx et CFX96 Touch, consultez la rubrique 22 pour obtenir des informations sur la configuration des identifiants d'échantillons dans le fichier d'analyse

**REMARQUE :** les identifiants des échantillons sont insérés en respectant la casse. L'identifiant doit correspondre exactement à ceux assignés dans le fichier d'exécution.

#### 23.4 Analyse

Sélectionnez **Analyses** dans le menu de gauche pour lancer une nouvelle analyse

Sélectionnez + Create New Analysis (+ Créer une nouvelle analyse) en haut à droite de l'écran

Recherchez le fichier à télécharger pour analyse dans un répertoire spécifique.

- Sélectionnez le fichier d'exécution (données) dans le dossier pertinent
  - > Sélectionnez **Open** (Ouvrir)

L'analyse apparaîtra dans l'onglet Open (Ouvrir) comme une nouvelle ligne dans le tableau

- Si tous les identifiants ont été placés et lus correctement, le statut apparaîtra comme Ready for review (Prêt pour la révision)
- Si les informations de tests doivent être assignées manuellement aux puits, le statut apparaîtra comme Manual PCR setup required (Configuration PCR manuelle requise)

Assignez manuellement les informations des tests à la plaque si la dénomination des échantillons n'a pas été configurée dans le menu Lab **Configuration** (Configuration du laboratoire) **> Assays** (Tests) ou si les noms/cibles des échantillons n'ont pas été saisis dans le logiciel de l'instrument

Sélectionnez le fichier d'exécution dans l'onglet Open (Ouvrir) du menu Analyses

La configuration des plaques s'affichera dans l'onglet PCR setup (Configuration du PCR) pour l'analyse ouverte.

- Pour LC480 II > Sélectionnez ResistancePlus MG (LC480)

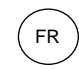

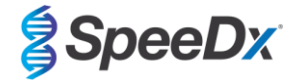

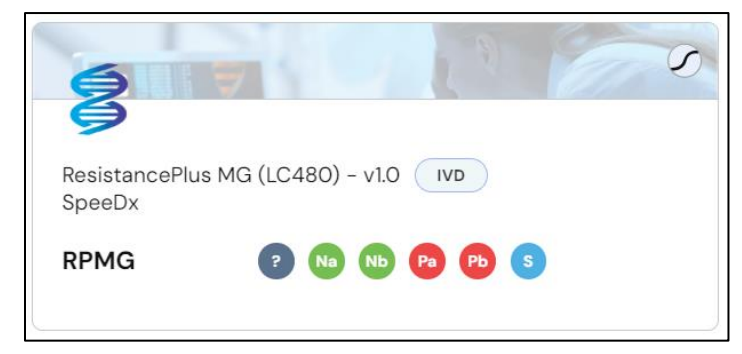

Pour 7500 Fast et 7500 Fast Dx > Sélectionnez ResistancePlus MG (7500)

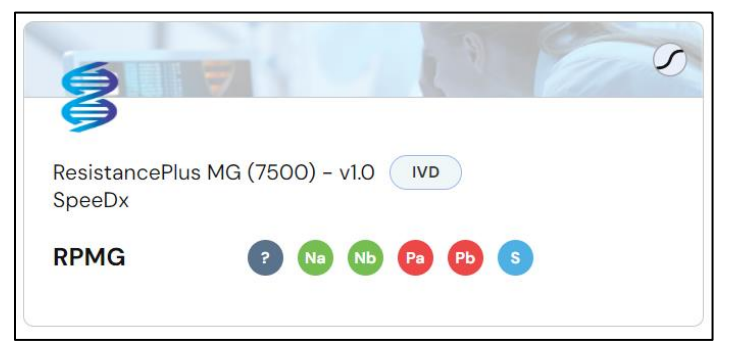

- Pour CFX96 Dx et CFX96 Touch > Sélectionnez ResistancePlus MG (CFX)

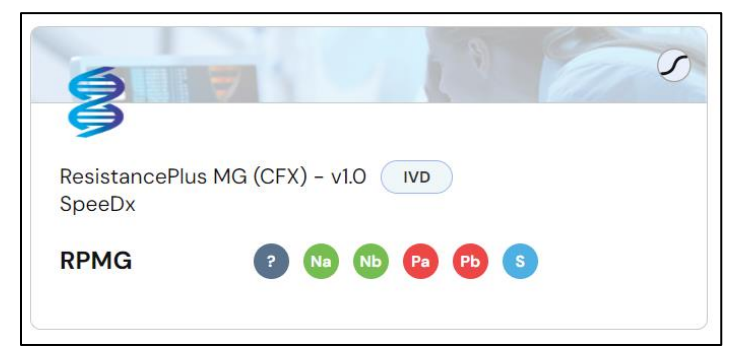

- Sélectionnez les puits et assignez-les comme :
  - > Échantillon régulier (S)
  - > Témoin négatif (Na)
  - > Pas de modèle de témoin (Nb)
  - > Témoin positif (MG mutant de l'ARNr 23S) (Pa)
  - > Témoin positif (MG type naturel de l'ARNr 23S) (Pb)

Pour assigner des puits sur la plaque, vous pouvez :

- Cliquer et faire glisser les symboles colorés pour les placer sur la plaque
- Sélectionner un ou plusieurs puits (en utilisant les touches Ctrl et Maj) puis cliquer sur les symboles colorés appropriés pour les ajouter à la sélection.

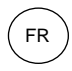

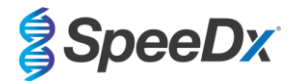

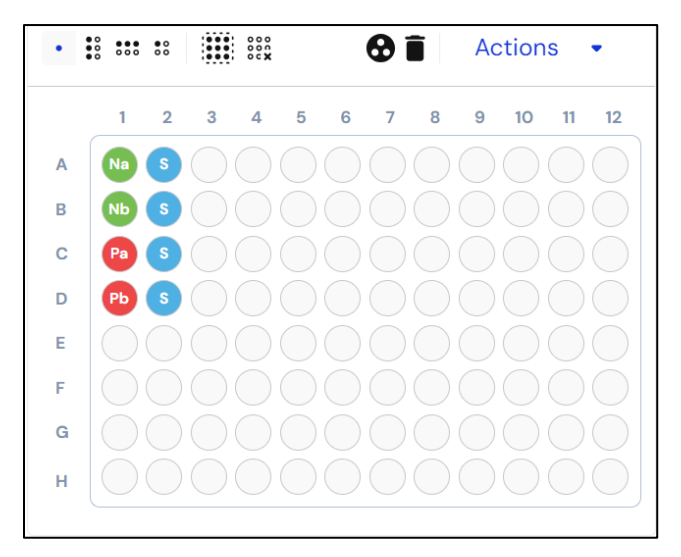

- Sélectionner Analyze (Analyser)

# 23.5 Résultats

Veuillez consulter le Tableau 57 pour obtenir un résumé des résultats possibles des échantillons rapportés.

REMARQUE : il est vivement recommandé de confirmer les courbes d'amplification pour tous les échantillons positifs.

### 23.5.1 Onglet Résumé

Les résultats du témoin de chaque test sont affichés en haut à gauche de l'onglet Résumé, ce qui permet d'évaluer la validité du témoin pour l'analyse. Vous trouverez plus de d'informations en agrandissant ce bloc, où s'affichent les données par témoin.

| <ul> <li>Control Results</li> </ul> | S              |           |              |                      |
|-------------------------------------|----------------|-----------|--------------|----------------------|
|                                     |                |           |              | <b>Y</b> Filters   🏟 |
| ✓ !                                 | Assay          | Status In | fo           |                      |
| See all assay deta                  | ails →         |           |              |                      |
|                                     | VT_MG          | ✓ Mut_MG  | VEG_MG       | VEG_MG               |
|                                     | VALID          | VALID     | VALID        | VALID                |
| M.<br>genitalium                    | Detected       | Detected  | Not detected | O Not detecte        |
| 23S rRNA mutation                   | O Not detected | Detected  | Not detected | O Not detecte        |
|                                     |                |           |              |                      |

Si un témoin est non valide, tous les échantillons peuvent être marqués comme ayant échoué en sélectionnant Fail all samples for this assay (Échouer tous les échantillons pour ce tests)

|       | Fail all samples for this assay |   |
|-------|---------------------------------|---|
| Failu | ure reason                      | • |

Vous devez choisir un motif d'échec dans le menu déroulant

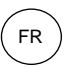

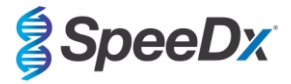

Les résultats des échantillons sont affichés en bas à gauche de l'onglet Résumé. À côté du titre, des icônes supplémentaires peuvent fournir un aperçu général des résultats de l'analyse et indiquer le nombre total d'échantillons associés à une icône particulière.

- Containing an error notification
- Containing a warning notification
- 🧿 🔹 Marked for retest
- Containing at least one detected assay result
- Containing at least one not detected assay result
- Containing at least one invalid assay result
- Containing at least one inconclusive assay result

Chaque échantillon est affiché comme une ligne dans le tableau des résultats des échantillons.

| 🔹 Sample Results 🔺 1 \ominus 4 🕞 1 😣 1 |   |           |                         |                                            |  |  |  |
|----------------------------------------|---|-----------|-------------------------|--------------------------------------------|--|--|--|
|                                        |   |           |                         | ▼ Filters   ✿                              |  |  |  |
|                                        | ! | Sample    | Assay                   | Result                                     |  |  |  |
|                                        | A | Sample_MG | ResistancePlus MG (CFX) | Invalid: M. genitalium, 23S rRNA mutation  |  |  |  |
|                                        |   | Sample_MG | ResistancePlus MG (CFX) | Detected: M. genitalium                    |  |  |  |
|                                        |   | Sample_MG | ResistancePlus MG (CFX) | Detected: M. genitalium, 23S rRNA mutation |  |  |  |
|                                        |   | Sample_MG | ResistancePlus MG (CFX) | Detected: M. genitalium, 23S rRNA mutation |  |  |  |
|                                        |   | Sample_MG | ResistancePlus MG (CFX) | Not detected                               |  |  |  |
|                                        |   |           |                         |                                            |  |  |  |

Le menu déroulant fournit plus d'informations sur chaque résultat cible et Cq par échantillon (Voir les exemples fournis à la **rubrique 23.10**).

Chaque échantillon peut être marqué comme échoué si vous le souhaitez (par exemple, si l'échantillon est non valide) en sélectionnant Fail this sample for this assay (Échec de cet échantillon pour cet test)

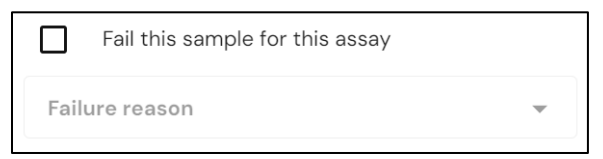

Vous devez choisir un motif d'échec dans le menu déroulant

Les graphiques de fluorescence peuvent être visualisés en haut à droite de l'onglet Résumé

Une disposition de la plaque peut être visualisée en bas à droite de l'onglet Résumé

Vous trouverez des exemples d'informations et d'avertissements résumés dans le Tableau 56 ci-dessous.

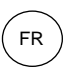

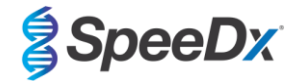

| Tableau 56. Exemples d'informations et d'avertissements pour le logiciel d'analyse ResistancePlus® MG* |                                                                                                    |                                                                                                    |  |  |  |
|----------------------------------------------------------------------------------------------------|----------------------------------------------------------------------------------------------------|----------------------------------------------------------------------------------------------------|--|--|--|
| Type d'échantillon                                                                                     | Erreur                                                                                                    | Notification                                                                                        |  |  |  |
|                                                                                                    | Notifications de cibles de                                                                                                | s tests                                                                                             |  |  |  |
| <u> </u>                                                                                               | Non valide : Échec du Cl                                                                                                  | Mise en garde : CI non valide. Nouveau prélèvement et<br>nouveau test de l'échantillon.             |  |  |  |
| Echantillon classique                                                                                  | Valide mais témoin non valide : mise en garde<br>de témoin non valide sur un échantillon régulier<br>avec résultat valide | Mise en garde : témoin non valide détecté. Nouveau<br>prélèvement et nouveau test de l'échantillon. |  |  |  |
| Témoin négatif                                                                                         |                                                                                                    |                                                                                                    |  |  |  |
| Absence de modèle de témoin                                                                            | Non valide : contamination                                                                                                | Mise en garde : possible contamination détectée.                                                    |  |  |  |
|                                                                                                    | Notifications de cibles gén                                                                                               | étiques                                                                                             |  |  |  |
| Échantillon classique                                                                                  | Cible Cq en dehors du seuil                                                                                               | Info : Cq en dehors du seuil                                                                        |  |  |  |
| Témoin positif                                                                                         | Non valide : cible non détectée                                                                                           | Mise en garde : la réaction prévue ne s'est pas produite<br>dans le témoin.                         |  |  |  |
|                                                                                                    | Non valide : contamination                                                                                                | Mise en garde : possible contamination                                                              |  |  |  |
| Témoin négatif                                                                                         | Non valide : CI non détecté                                                                                               | Mise en garde : CI non détecté                                                                      |  |  |  |
|                                                                                                    | Non valide : CI Cq en dehors du seuil                                                                                     | Mise en garde : Cq en dehors du seuil                                                               |  |  |  |
| Absence de modèle de<br>témoin                                                                         | Non valide : contamination                                                                                                | Mise en garde : possible contamination                                                              |  |  |  |
| Échantillon ou témoin                                                                                  | Signal de fluorescence instable                                                                                           | Mise en garde : signal de fluorescence instable. Révision requise                                   |  |  |  |
| régulier                                                                                               | Cq détecté avec une faible fluorescence                                                                                   | Fluorescence finale dRn inférieure au seuil                                                         |  |  |  |

\* Les exemples répertoriés ici peuvent ne pas s'appliquer à tous les plugin de test. Veuillez consulter le mode d'emploi de FastFinder pour toutes les notifications possibles, accessible depuis le menu Support (Assistance)

# 23.5.2 Onglet Détails

Toutes les cibles sont affichées pour chaque échantillon comme des lignes différentes dans le tableau de gauche. Sélectionnez une ou plusieurs lignes pour afficher les courbes de fluorescence correspondantes dans le graphique en haut à droite et pour mettre en évidence les puits dans la disposition de la plaque en bas à droite.

Sélectionnez **Filters** (Filtres) pour afficher les résultats en fonction de paramètres tels que le nom du test, le type d'échantillon, la cible et le résultat.

Finaliser l'analyse et empêcher toute modification ultérieure des utilisateurs

- > Sélectionnez Authorize (Autoriser)
- > Sélectionnez Authorize (Autoriser) à nouveau pour confirmer
- Assigner une seconde révision
  - > Sélectionnez Actions, Assign label (Actions, Assigner un libellé ) et Second Review (Deuxième révision)
- Assigner l'analyse à un autre utilisateur
  - > Sélectionnez Actions et Assign User (Assigner un utilisateur)
  - > Sélectionnez l'utilisateur souhaité dans la liste déroulante
  - Rejeter l'analyse
    - > Sélectionnez Actions et Discard Analysis (Rejeter l'analyse)
    - > Ajoutez un commentaire et sélectionnez **Discard** (Rejeter) pour confirmer

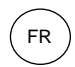

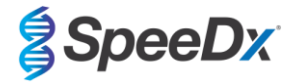

### 23.6 Courbe de référence

Vous pouvez enregistrer une courbe de référence et l'utiliser pour comparer des échantillons sur la même plaque ou sur des plaques différentes.

- Sélectionnez l'échantillon souhaité dans l'onglet Summary (Résumé) ou Details (Détails)
- Dans le menu du graphique d'amplification, cliquez sur > Sélectionner
  - > Cochez la case de la courbe souhaitée et sélectionnez Mark as reference (Marquer comme référence)

Cette courbe de référence apparaîtra dorénavant associée à l'essai dans le menu Lab Configuration (Configuration du laboratoire) > Assays (tests) dans l'onglet PCR et pourra être désactivée à tout moment.

# 23.7 Exporter des résultats

- Pour exporter les résultats d'une analyse autorisée sous forme de fichier CSV ou PDF :
  - > Sélectionnez Actions > Downloads (Téléchargements) dans l'angle supérieur droit
  - > Sélectionnez l'un des types de rapport suivants : Analyse (CSV) ou Analyse (PDF)
- Pour exporter les résultats de plusieurs analyses préalablement autorisées dans un seul fichier CSV :
  - > Accédez au menu Archive > Sample Results (Exemples de résultats)
  - > Utilisez les filtres en haut de la page pour afficher les résultats souhaités (le fichier CSV est limité à 10 000 résultats)
  - > Sélectionnez Export CSV (Exporter CSV) dans l'angle supérieur droit

#### 23.8 Récupération des analyses autorisées

- Toutes les analyses autorisées sont disponibles en sélectionnant Archive > Analysis Results (Archive > Résultats d'analyse).
   Sélectionnez une ligne pour revenir à l'aperçu des résultats de cette analyse précise
- Tous les échantillons réguliers autorisés sont sauvegardés dans le menu Archive > Sample Results (Archive > Résultats des échantillons). Lorsque vous sélectionnez un échantillon, vous obtenez des informations supplémentaires, notamment le nom de l'analyse et un descriptif des résultats
- Les résultats obtenus pour chaque cible de tous les échantillons réguliers et témoins autorisés sont sauvegardés dans le menu **Archive > Target Results** (Archive > Résultats des cibles). Sélectionnez une cible pour la mettre en évidence sur le graphique de fluorescence. Sélectionnez le nom de l'analyse pour revenir à l'aperçu des résultats de cette analyse précise.

#### 23.9 Graphiques d'exemple de témoins

Les exemples suivants montrent les courbes d'amplification (courbes d'amplification corrigées par rapport aux valeurs de référence) et l'aperçu des résultats du logiciel d'analyse **ResistancePlus MG (LC480)** pour les types d'échantillons témoins.

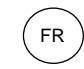

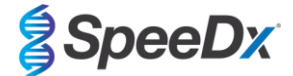

# 23.9.1 <u>Témoin négatif de M. genitalium (Na) (échantillon négatif)</u>

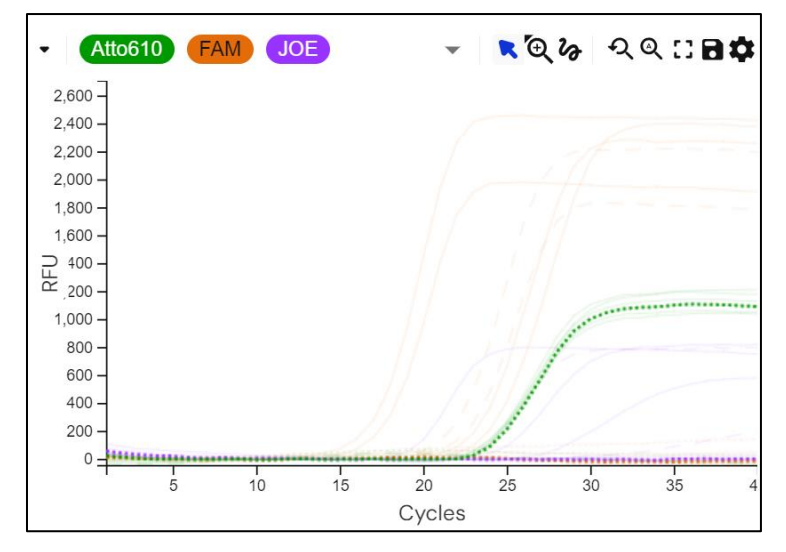

CI MgPa mutations de l'ARNr 23S

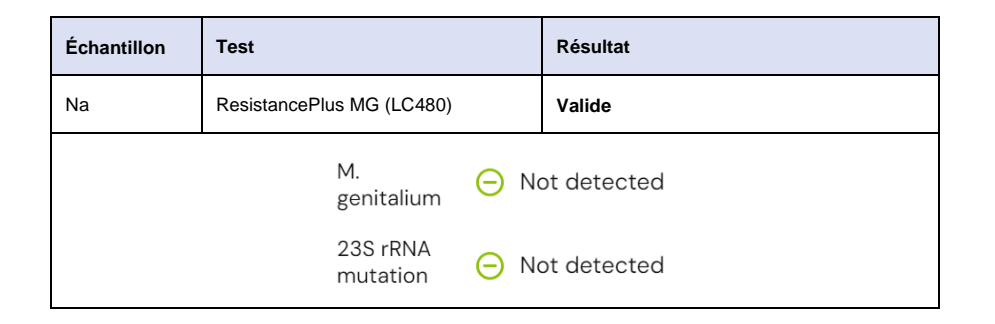

# 23.9.2 Controle sans matrice (No template control)

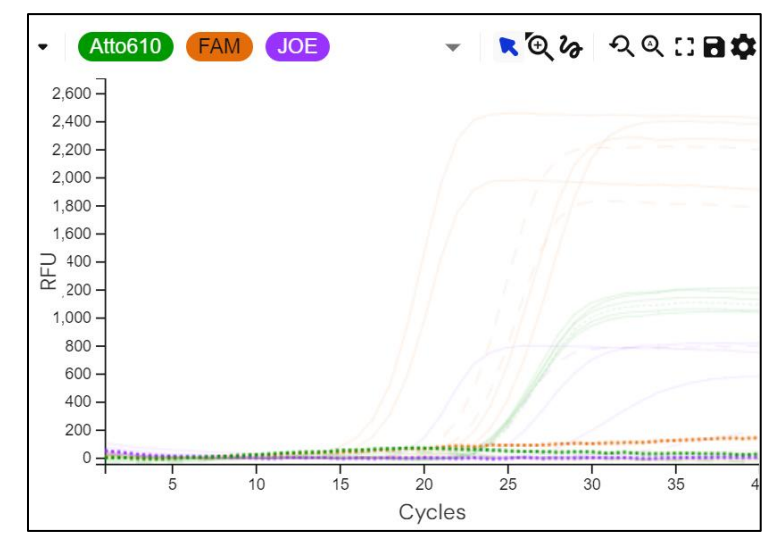

CI MgPa mutation de l'ARNr 23S

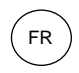

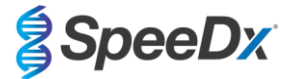

| Échantillon | Test              |                | Résultat |
|-------------|-------------------|----------------|----------|
| Nb          | ResistancePlus I  | MG (LC480)     | Valide   |
|             | M.<br>genitalium  | O Not detected |          |
|             | 23S rRNA mutation | Not detected   |          |

# 23.9.3 M. genitalium, témoin mutant de l'ARNr 23S (Pa)

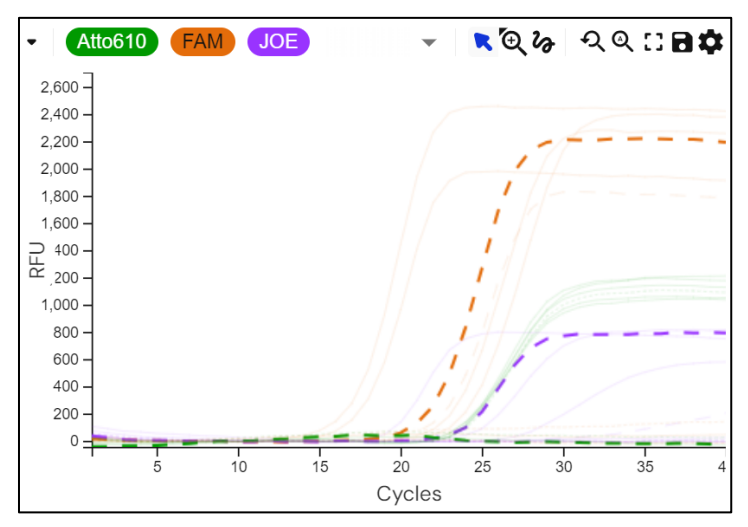

CI MgPa mutation de l'ARNr 23S

| Échantillon | Test                 |           | Résultat |
|-------------|----------------------|-----------|----------|
| Pa          | ResistancePlus MC    | G (LC480) | Valide   |
|             | M.<br>genitalium     | 🕂 Dete    | cted     |
|             | 23S rRNA<br>mutation | 🕂 Dete    | cted     |

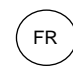

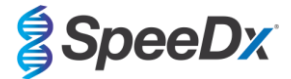

# 23.9.4 <u>M. genitalium</u>, témoin de type sauvage de l'ARNr 23S (Pb)

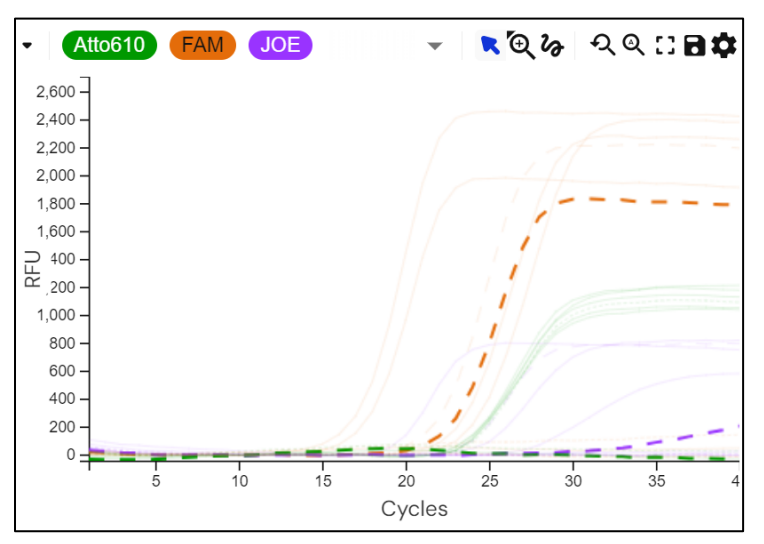

CI MgPa mutation de l'ARNr 23S

| Échantillon | Test                       |     | Résultat   |
|-------------|----------------------------|-----|------------|
| Pb          | ResistancePlus MG (LC48)   | ))  | Valide     |
|             | M.<br>genitalium 🕀         | Det | rected     |
|             | 23S rRNA mutation $\Theta$ | Not | t detected |

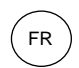

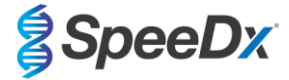

# 23.10 Exemples

Vous trouverez des exemples de résultats obtenus avec le logiciel d'analyse *ResistancePlus®* MG dans le Tableau 57.

| Та | Tableau 57. Exemples de résultats pour interprétation du logiciel d'analyse ResistancePlus® MG |                           |                                                    |  |  |  |
|----|------------------------------------------------------------------------------------------------|---------------------------|----------------------------------------------------|--|--|--|
|    | Échantillon                                                                                    | Test                      | Résultat                                           |  |  |  |
|    | Échantillon 101                                                                                | ResistancePlus MG (LC480) | Non détecté                                        |  |  |  |
|    | Échantillon 102                                                                                | ResistancePlus MG (LC480) | Détecté : M. genitalium                            |  |  |  |
|    | Échantillon 103                                                                                | ResistancePlus MG (LC480) | Détecté : M. genitalium, mutation de l'ARNr 23S    |  |  |  |
| 1  | Échantillon 104                                                                                | ResistancePlus MG (LC480) | Non valide : M. genitalium, mutation de l'ARNr 23S |  |  |  |

<sup>1</sup> Un échantillon interprété comme non valide sera signalé par A Mise en garde : CI non valide. Nouveau prélèvement et nouveau test de l'échantillon.

# 23.10.1 Exemple 1. Échantillon M. genitalium, échantillon ARNr 23S de type sauvage avec un nombre faible de copies

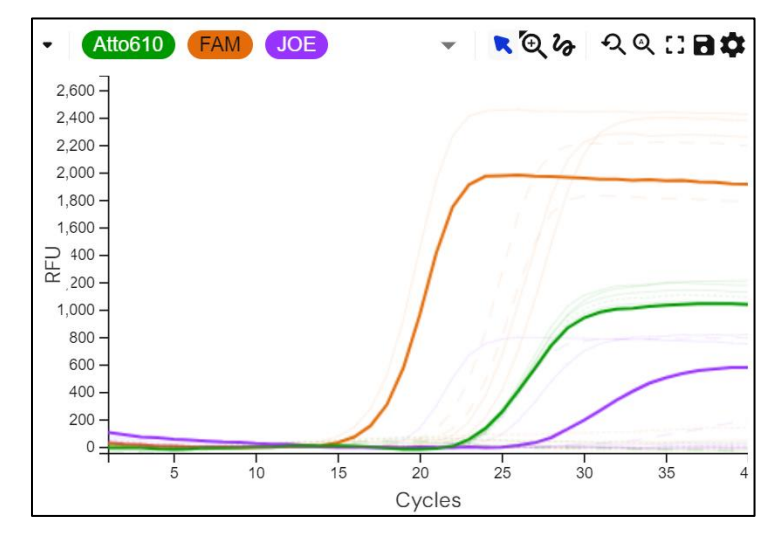

CI MgPa mutation de l'ARNr 23S

| Test                      |                                                           | Résultat                                                                                                    |                                                                                                    |                                                                                              |                                                                                                    |                                                                                                    |                                                                                                    |
|---------------------------|-----------------------------------------------------------|----------------------------------------------------------------------------------------------------|----------------------------------------------------------------------------------------------------|----------------------------------------------------------------------------------------------|----------------------------------------------------------------------------------------------------|----------------------------------------------------------------------------------------------------|----------------------------------------------------------------------------------------------------|
| ResistancePlus MG (LC480) |                                                           | Détecté : M. genitalium                                                                                                    |                                                                                                    |                                                                                              |                                                                                                    |                                                                                                    |                                                                                                    |
|                           |                                                           | Μ                                                                                                    | ٩gP                                                                                                    | а                                                                                            |                                                                                                    |                                                                                                    |                                                                                                    |
|                           |                                                           | L                                                                                                    | 4                                                                                                    | A2                                                                                           | • Detected                                                                                                    | •                                                                                                    | 17.451                                                                                                    |
| Assav results             |                                                           | 2                                                                                                    | 235                                                                                                    | rRNA mu                                                                                      | utation                                                                                                    |                                                                                                    |                                                                                                    |
| ,                         | -                                                         | L                                                                                                    | 4                                                                                                    | A2                                                                                           | • Detected                                                                                                    | •                                                                                                    | 27.229                                                                                                    |
| genitalium                | 🕀 Detected                                                | IC                                                                                                    | IC                                                                                                    |                                                                                              |                                                                                                    |                                                                                                    |                                                                                                    |
| RNA mut                   | O Not detec                                               | ed L                                                                                                    | с<br>ц                                                                                                    | A2                                                                                           | • Detected                                                                                                    | •                                                                                                    | 23.307                                                                                                    |
|                           | Test<br>ResistancePlu<br>y results<br>nitalium<br>RNA mut | Test     F       ResistancePlus MG (LC480)     I       y results     I       nitalium        ← Detected       RNA mut        ← Not detected | Test       Résultat         ResistancePlus MG (LC480)       Détecté : M. genitalium         y results       Initalium         Potected       Initalium         RNA mut       On Not detected | Test     Résultat       ResistancePlus MG (LC480)     Détecté : M. genitalium       yresults | Test       Résultat         ResistancePlus MG (LC480)       Détecté : M. genitalium         yresults       Jacobian (LC480)         nitalium <ul> <li>Detected</li> <li>RNA mut</li> <li>Not detected</li> <li>Not detected</li> <li>A2</li> <li>A2</li> <li>A3</li> <li>A4</li> <li>A4<td>Test       Résultat         ResistancePlus MG (LC480)       Détecté : M. genitalium         MgPa       ↓ A2         • Detected       23S rRNA mutation         • Detected       ↓ A2         nitalium       • Detected         RNA mut       • Not detected</td><td>Test       Résultat         ResistancePlus MG (LC480)       Détecté : M. genitalium         MgPa       ↓ A2 • Detected ▼         y results       ↓ A2 • Detected ▼         nitalium       • Detected         RNA mut       ○ Not detected</td></li></ul> | Test       Résultat         ResistancePlus MG (LC480)       Détecté : M. genitalium         MgPa       ↓ A2         • Detected       23S rRNA mutation         • Detected       ↓ A2         nitalium       • Detected         RNA mut       • Not detected | Test       Résultat         ResistancePlus MG (LC480)       Détecté : M. genitalium         MgPa       ↓ A2 • Detected ▼         y results       ↓ A2 • Detected ▼         nitalium       • Detected         RNA mut       ○ Not detected |
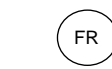

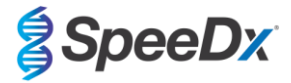

## 23.10.2 Exemple 2. Échantillon *M. genitalium*, échantillon ARNr 23S de type sauvage avec un nombre faible de copies

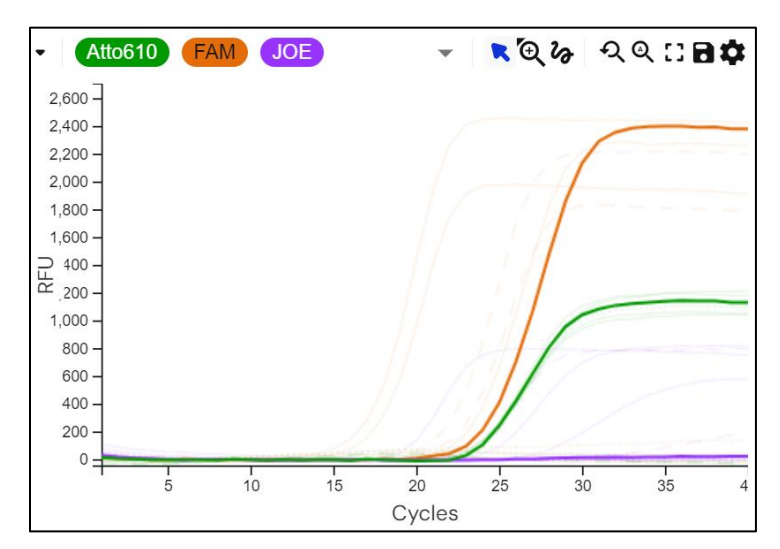

CI MgPa mutation de l'ARNr 23S

| Échantillon     | Test                      | Fest Résultat |                         |     |                |                  |        |  |
|-----------------|---------------------------|---------------|-------------------------|-----|----------------|------------------|--------|--|
| Échantillon 106 | ResistancePlus MG (LC480) |               | Détecté : M. genitalium |     |                |                  |        |  |
|                 |                           |               |                         | MgF | <sup>o</sup> a |                  |        |  |
|                 |                           |               |                         | Ļ   | F2             | • Detected 💌     | 24.094 |  |
|                 |                           |               |                         | 23S | rRNA mu        | utation          |        |  |
| Assa            | y results                 |               |                         | Ļ   | F2             | • Not detected 🕶 |        |  |
| M. ge           | nitalium                  | Detected      |                         | IC  |                |                  |        |  |
| 23S r           | RNA mut                   | O Not detect  | ed                      | Ļ   | F2             | • Detected 💌     | 23.587 |  |
|                 |                           |               |                         |     |                |                  |        |  |

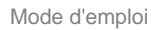

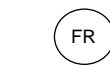

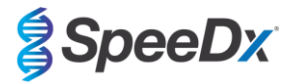

## 23.10.3 Exemple 3. Échantillon *M. genitalium*, échantillon ARNr 23S de type mutant avec un nombre élevé de copies

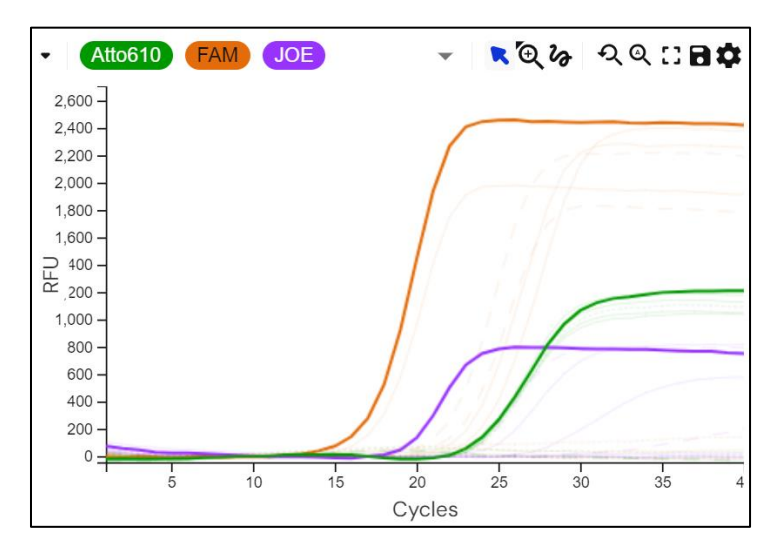

CI MgPa mutation de l'ARNr 23S

| Échantillon     | Test          | Test                      |  | Résultat                                        |         |            |   |        |  |
|-----------------|---------------|---------------------------|--|-------------------------------------------------|---------|------------|---|--------|--|
| Échantillon 107 | ResistancePlu | ResistancePlus MG (LC480) |  | Détecté : M. genitalium, mutation de l'ARNr 23S |         |            |   |        |  |
|                 |               |                           |  | MgF                                             | Pa      |            |   |        |  |
|                 |               |                           |  | Ļ                                               | D2      | • Detected | • | 16.767 |  |
|                 |               |                           |  | 235                                             | rRNA mu | itation    |   |        |  |
| A               | ssay results  |                           |  | Ь                                               | D2      | • Detected | ▼ | 19.125 |  |
| M               | 1. genitalium | Detected                  |  | IC                                              |         |            |   |        |  |
| 2               | 3S rRNA mut   | Detected                  |  | Ļ                                               | D2      | • Detected | • | 23.421 |  |

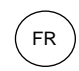

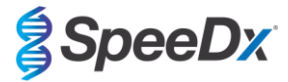

# 23.10.4 Exemple 4. Échantillon M. genitalium, échantillon ARNr 23S de type mutant avec un nombre faible de copies

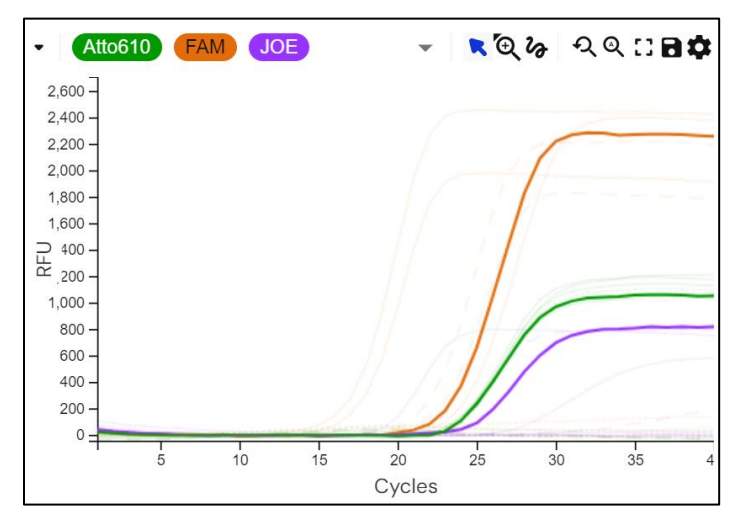

CI MgPa mutation de l'ARNr 23S

| Échantillon     | Test                      |          | Résultat                                        |          |         |            |   |        |
|-----------------|---------------------------|----------|-------------------------------------------------|----------|---------|------------|---|--------|
| Échantillon 108 | ResistancePlus MG (LC480) |          | Détecté : M. genitalium, mutation de l'ARNr 23S |          |         |            |   |        |
|                 |                           |          |                                                 | MgP<br>Կ | a<br>C2 | • Detected | • | 23.191 |
| Assa            | / results                 |          |                                                 | 235      | rRNA mu | tation     |   |        |
| M. gei          | nitalium                  | Detected |                                                 | ц<br>IC  | C2      | • Detected | • | 24.539 |
| 23S rl          | RNA mut                   | Detected |                                                 | Ļ        | C2      | • Detected | • | 23.528 |

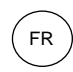

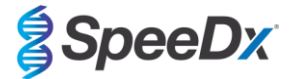

# 23.10.5 Exemple 5. Échantillon négatif

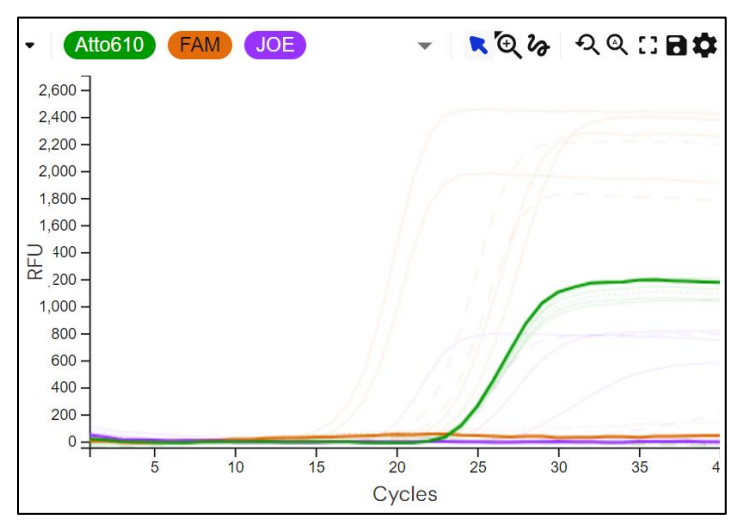

## CI MgPa mutation de l'ARNr 23S

| Échantillon     | Test          | Test                      |                   | Résultat          |          |                      |  |  |  |
|-----------------|---------------|---------------------------|-------------------|-------------------|----------|----------------------|--|--|--|
| Échantillon 109 | ResistanceP   | ResistancePlus MG (LC480) |                   | Non détecté       |          |                      |  |  |  |
|                 |               |                           |                   | MgF<br>L <b>y</b> | °a<br>E2 | • Not detected 🔻     |  |  |  |
|                 |               |                           | 23S rRNA mutation |                   |          |                      |  |  |  |
| Ass             | Assay results |                           |                   | Ļ                 | E2       | • Not detected 👻     |  |  |  |
| M. g            | enitalium     | O Not detected            |                   | IC                |          |                      |  |  |  |
| 235             | rRNA mut      | ⊖ Not detected            |                   | Ļ                 | E2       | • Detected  • 23.583 |  |  |  |
|                 |               |                           |                   |                   |          |                      |  |  |  |

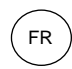

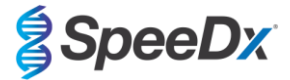

# 23.10.6 Exemple 6. Échantillon non valide

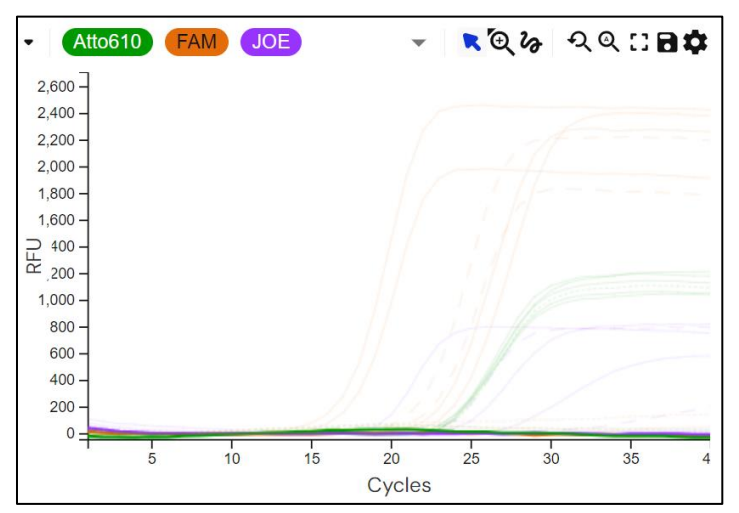

#### CI MgPa mutation de l'ARNr 23S

| Échantillon     |               |      | Test          |                                                     | Résultat                                                          |  |  |  |  |
|-----------------|---------------|------|---------------|-----------------------------------------------------|-------------------------------------------------------------------|--|--|--|--|
| Échantillon 110 |               |      | ResistancePlu | is MG (LC480)                                       | <b>Non valide :</b> <i>M. genitalium</i> , mutation de l'ARNr 23S |  |  |  |  |
|                 | Assay results |      |               |                                                     |                                                                   |  |  |  |  |
|                 | M. genitalium | 🔺 lr | nvalid        | Warning: IC invalid. Re-extract and re-test sample. |                                                                   |  |  |  |  |
|                 | 23S rRNA mut  | 🔺 Ir | nvalid        | Warning: IC invalid. Re-                            | -extract and re-test sample.                                      |  |  |  |  |
|                 |               |      | MgPa          |                                                     |                                                                   |  |  |  |  |
|                 |               |      | <b>Ц</b> В2   | • Not detected 🔻                                    |                                                                   |  |  |  |  |
|                 |               |      | 23S rRNA n    | nutation                                            |                                                                   |  |  |  |  |
|                 |               |      | <b>Ь</b> В2   | • Not detected 🕶                                    |                                                                   |  |  |  |  |
|                 |               |      | IC            |                                                     |                                                                   |  |  |  |  |
|                 |               |      | <b>Ц</b> В2   | • Not detected <del>•</del>                         |                                                                   |  |  |  |  |
|                 |               |      |               |                                                     |                                                                   |  |  |  |  |

Dans cet exemple, le CI n'a pas été amplifié et n'a donc pas été détecté. Pour les échantillons de CI non valides, effectuez un nouveau prélèvement de l'échantillon, puis répétez le test.

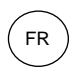

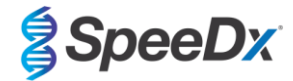

#### Glossaire 24

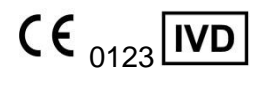

Conformité européenne Pour usage de diagnostic in vitro

Dans la Communauté européenne

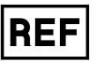

Référence catalogue

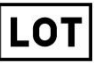

Code de lot

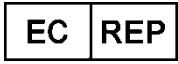

Représentant autorisé

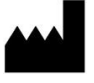

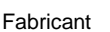

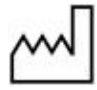

Date de fabrication

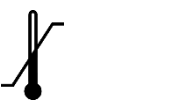

Limite de température

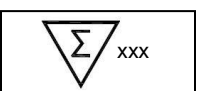

Quantité suffisante pour xxx déterminations

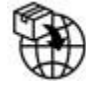

Importateur européen

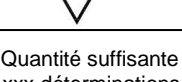

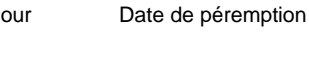

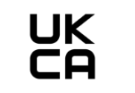

Marque d'évaluation de la conformité au Royaume-Uni

Les produits SpeeDx peuvent être couverts par un ou plusieurs brevets locaux ou étrangers. Consulter www.plexpcr.com/patents pour obtenir des informations complètes sur les brevets.

PlexPCR®, ResistancePlus®, PlexPrime® et PlexZyme® sont des marques commerciales appartenant à SpeeDx. Les autres droits d'auteur et marques de commerce appartiennent à leurs détenteurs respectifs.

© Copyright 2025 SpeeDx Pty. Ltd.